# Benutzerhandbuch

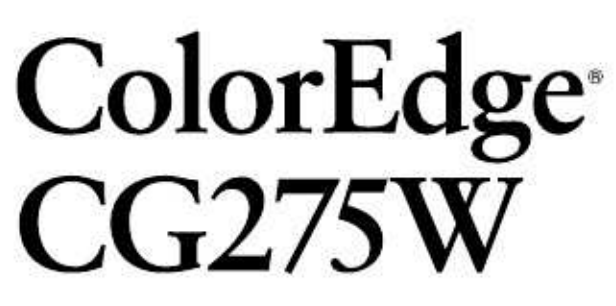

**LCD-Farbmonitor** 

Importante

Leggere attentamente le avvertenze del manuale separato di SetUp e seguire le precauzioni e avvertenze del presente manuale. Conservare il manuale per ogni riferimento futuro.

- Le informazioni per l'installazione e collegamento del monitor al computer sono disponibili nel manuale separato di SetUp.
- La versione aggiornata del presente manuale è disponibile in inglese sul sito http://www.eizo.com

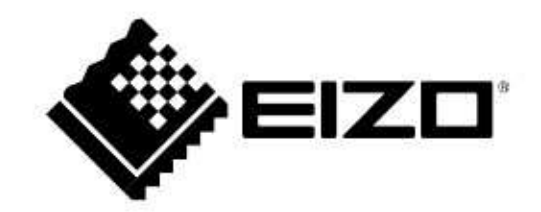

#### Avvertenze sul cabinet

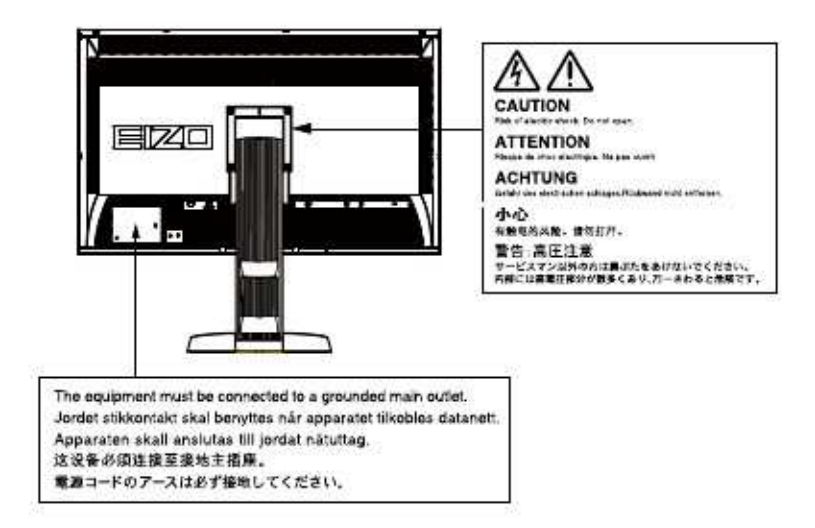

Il prodotto è stato approvato e reso conforme agli standard di sicurezza del paese di importazione. Un funzionamento corretto in altri paesi non può essere garantito.

Copyright© 2011EIZO NANAO CORPORATION Tutti i diritti sono riservati. E' vietato copiare, riprodurre o trasmettere anche solo parzialmente parti di questo manuale sia su mezzi digitali, meccanici od altri senza l'autorizzazione esplicita scritta di EIZO NANAO CORPORATION. Le specifiche sono soggette a modifiche senza preavviso. Il presente documento viene modificato periodicamente. Modifiche, inaccuratezze tecniche ed errori tipografici verranno corretti nelle edizioni successive. La versione aggiornata è disponibile in inglese sul sito <u>www.eizo.com</u> Oltre alla creazione di documenti, visualizzazione di contenuti multimedia ed usi generici, questo prodotto è stato creato appositamente per elaborazione grafica professionale che richiede una riproduzione del colore assolutamente fedele.

Questo prodotto è stato approvato e reso conforme agli standard di sicurezza del paese di importazione. Un funzionamento corretto in altri paesi non può essere garantito.

Il prodotto è coperto da garanzia esclusivamente per gli usi specificati in questo manuale.

Le specifiche e caratteristiche indicate nel manuale trovano applicazione esclusivamente con l'uso del cavo di alimentazione e cavo segnale specificati.

Utilizzare solo optionals compatibili o prodotti raccomandati da EIZO.

Prima di effettuare eventuali modifiche o impostazioni si consiglia di attendere circa 30 minuti in modo che il monitor raggiunga una performance stabile.

Per mantenere la luminosità costante per un lungo periodo d'impiego utilizzare il monitor con i parametri di luminosità raccomandati.

Se lo schermo rimane visualizzato sulla stessa immagine per un lungo periodo di tempo possono apparire immagini fantasma. Utilizzare uno screen saver o la funzione di risparmio energetico.

Pulizie periodiche del monitor ne garantiscono il perfetto perfzionamento e ne prolungano la vita. (vedi il capitolo "pulizia" nella pagina seguente.)

Lo schermo può presentare dei pixel difettosi che possono apparire più chiari o più scuri dello schermo. Questa è una particolare caratteristica della tecnologia LCD e non costituisce un difetto del prodotto. Percentuale di pixel effettivi : 99.9994% o superiore

La retroilluminazione subisce un certo deterioramento durante l'impiego. In caso di un deterioramento marcato rivolgersi al rivenditore locale.

Non esercitare pressioni sullo schermo. Non esporre a urti. Lo schermo potrebbe danneggiarsi.

Non graffiare la superificie dello schermo. Utilizzare solo un panno morbido per la pulizia per non graffiare la superficie.

Portando repentinamente il pannello da un ambiente freddo ad uno più caldo si può verificare l'eventuale formazione di condensa al suo interno. In questo caso si consiglia di lasciare l'apparecchio spento per almeno 30 minuti prima di iniziare ad utilizzarlo, in modo di permettere che l'eventuale condensa si asciughi perfettamente.

#### Pulizia

#### Nota

• Non utilizzare spugne abrasive o detergenti in polvere. Non utilizzare solventi come benzina, alcool, agenti diluenti e detergenti in commercio in quanto potrebbero danneggiare la struttura del cabinet

#### Schermo

• Per togliere le macchie pulire l'unità con un panno morbido ed asciutto oppure leggermente inumidito con una soluzione detergente delicata. Non usare spray o cera sul cabinet.

#### Cabinet

• Per togliere le macchie pulire l'unità con un panno morbido ed asciutto oppure leggermente inumidito con una soluzione detergente delicata. Non usare spray o cera sul cabinet.

#### Utilizzo ergonomico del monitor

• Uno schermo troppo luminoso o troppo scuro abbaglia gli occhi e li fa stancare in modo notevole. Impostare il monitor tenendo conto delle condizioni di luce dell'ambiente circostante. Lavorare al computer può stressare gli occhi ed affaticare la vista. Prendersi qualche breve pausa.

### TABELLA DEI CONTENUTI

| Inform   | nazioni generali sul monitor             |
|----------|------------------------------------------|
|          |                                          |
| CONTER   | 5                                        |
| Capitolo | 1 Introduzione7                          |
| 1-1.     | Caratteristiche7                         |
| 1-2.     | Comandi e funzioni9                      |
| 1-3.     | EIZO LCD Utility Disk10                  |
|          | Contenuto del software10                 |
|          | Utilizzo ColorNavigator10                |
| 1-4      | Eunzioni base                            |
|          |                                          |
|          | Impostazioni base                        |
|          | e menu di impostazione10                 |
| -        | Guida tasti                              |
|          | Funzioni12.                              |
|          | )                                        |
| Capitolo | 2 Impostazione dello schermo             |
| 2-1.     | Risoluzioni compatibili14                |
|          | Ingresso digitale(DVI-D:SingleLink)14    |
|          | Ingresso digitale (DVI-D:Duall ink       |
| -        | DisplayPort,Mini-DisplayPort)14          |
| 2-2.     | Impostazione risoluzione                 |
|          | Windows715                               |
|          | WindowsVista15                           |
|          | Windows XP 15                            |
|          |                                          |
| 2-3.     | MacOSX15                                 |
|          | Impostazione del colore16                |
|          | Modalita Colore                          |
|          |                                          |
| lm       | postazioni di ogni modalità              |
| Im       | postazioni di Ogni modalità              |
| Im       | postazione della temperatura             |
| Im       | postazione gamma                         |
| Im       | postazione hue                           |
| Im       | postazione saturazione 20                |
| Im       | postazione Ottimizzazione dei contorni21 |
| Im       | postazione Gain21                        |
| Im       | postazione livello del nero              |
| Im       | postazione 6 colori                      |
|          |                                          |

| 2-4.       | Ampliamento segnale d'uscita 22                                 |
|------------|-----------------------------------------------------------------|
| 2-5.       | Selezione dimensione immagine                                   |
| 2-6.       | Configurazione funzione "Overdrive"                             |
| Capitolo 3 | 3 Impostazione del monitor                                      |
| 3-1.       | Funzione di presettaggio obbligato 24                           |
| 3-2.       | Impostazione lingua 24                                          |
| 3-3.       | Impostazione dell'orientamento 25                               |
| 3-4.       | Impostazione posizione menu 25                                  |
| 3-5.       | Visualizzazione "Logo" 25                                       |
| 3-6.       | Tasti di bloccaggio 26                                          |
| 3-7.       | Attivazione/disattivazione spia LED 26                          |
| 3-8.       | Selezione del segnale 27                                        |
| •          | Segnale DVI(SingleLink) 27                                      |
| •          | Segnale DVI(DualLink)27                                         |
| •          | DVI(segnali semplici HDMI provenienti da fotocamera<br>digitale |
| •          |                                                                 |
| 3-9.       | Disattivazione segnale d'ingresso 29                            |
| 3-10. F    | Reset valori default 30                                         |
| •          | Reset valori default colore                                     |
| •          | Reset di tutti i valori                                         |

| Capitolo 4 | Auto-calibrazione                                                            | 31 |
|------------|------------------------------------------------------------------------------|----|
| 4-1.       | Impostazioni calibrazione                                                    | 31 |
| • Im       | postazione data e orario monitor                                             | 04 |
| •          | Impostazione data e orario per la calibrazione.                              |    |
| •          | Impostazione modalità di calibrazione<br>Impostazione valori di calibrazione |    |
|            |                                                                              |    |
| 4-2.       | Iniziare l'operazione di auto-calibrazione                                   | 34 |

|     | 4-3.     | Impostazione risultati di calibrazione                      | 35    |
|-----|----------|-------------------------------------------------------------|-------|
| Cap | oitolo 5 | 5 Funzioni salva-energia                                    | 36    |
|     | 5-1.     | Impostazione PowerManager                                   | 36    |
|     | 5-2.     | Impostazione sensore di presenza<br>"EcoView Sense"         | 37    |
| Cap | oitolo 6 | 8 Risoluzione di problemi                                   | . 38  |
|     | 6-1.     | Nessuna immagine                                            | 38    |
|     | 6-2.     | Problemi di visualizzazione                                 | . 40  |
|     | 6-3.     | Altri problemi                                              | 41    |
|     | 6-4.     | Problemi di auto-calibrazione e del sensore di calibrazione | 42    |
|     |          | Tabella errori                                              | 42    |
| Cap | oitolo 7 | Riferimenti                                                 | 43    |
|     | 7-1.     | Fissaggio braccio flessibile                                | 43    |
|     | 7-2.     | Collegamento a due PC                                       | . 44  |
|     | • (      | Commutazione dei segnali                                    |       |
|     |          | d'ingresso                                                  | . 45. |
|     | •        |                                                             | . 43  |
|     | 7-3.     | Utilizzo porta USB (Universal Serial<br>Bus)                | . 46  |
|     | • F      | Requisiti di sistema                                        | 46    |
|     | • F      | Funzione USB                                                | 46    |
|     | 7-4.     | Visualizzazione informazioni                                | 47    |
|     |          | Visualizzazione informazioni segnale                        | 47    |
|     | •        | Visualizzazione informazioni monitor                        | 47    |
|     |          |                                                             | 47.   |
|     | 7-5.     | Dati tecnici                                                | 48    |
|     | 7-6.     | Glossario.                                                  | 51    |
| App | oendice  | e                                                           | 54    |
|     | Marca-   |                                                             | 54    |
|     | Licenza  | a                                                           | 54    |
|     | тсо      |                                                             | 55    |
|     | FCC D    | ichiarazione di conformità                                  | 56    |
|     | Guida a  | alla scelta del braccio flessibile adatto                   | 57    |
|     |          |                                                             | 1     |
|     | Informa  | azioni sull'ergonomia. :                                    | 57    |
|     | GARA     | NZIA LIMITATA                                               | 58    |
|     | RoHS     | per la Cina                                                 | 67    |
|     |          |                                                             |       |
|     |          |                                                             | 1     |
|     |          |                                                             |       |
|     |          |                                                             |       |

Contratulazione per aver acquistato un monitor LCD a colori EIZO.

### 1-1. Caratteristiche

- LCD Widescreen a 27,0" pollici
- Spazio cromatico massimo: 97% Adobe RGB
- Risoluzione 2560 × 1440.
- Pannello IPS-Display con angolo di visualizzazione a 89° orizzontale e verticale
- Ingresso DisplayPort / Mini-DisplayPort (8 o10 Bit)
- Tre Ingressi (DVI-D × 1, DisplayPort × 1, Mini-DisplayPort × 1)
- Modalità colore per la riproduzione del colore e della gamma Adone RGB conformi agli standard
- "EBU/REC709/SMPTE-C" e "DCI".

#### Vedi "pag. 16).

- Aggiunta di un certificato di giustaggio per definire le caratteristiche della scala del grigio e dell'uniformità del monitor.
- Funzione pivot rotazione fino a 90 gradi in senso orario
- Palpebra luce in dotazione
- Comando tasti con illuminazione

Vedi "spia LED a pag. 26).

• Il monitor è munito di un sensore per la calibrazione automatica.

vedi capitolo 4 auto-calibrazione (pag 31).

• Software "ColorNavigator" in dotazione per la calibrazione e la creazione di profili ICC

vedi "1-3. EIZO LCD Utility Disk" (pag.10).

- Software per la simulazione di deficienze visive "UniColor Pro". Dettagli disponibili sul sito: (http://www.eizo.com).
- Funzioni salva-energia

Il monitor è munito di funzioni salva-energia per la riduzione del consumo e delle emissioni di CO2..

- Consumo 0 W con utilizzo dell'interruttore principale:

Il monitor è provvisto di un interruttore principale di alimentazione che interrompe completamente il flusso di energia elettrica dalla presa di corrente quando il monitor rimane inutilizzato.

- Funzione EcoView Sense

Il monitor è provvisto di un sensore di presenza che percepisce quando l'utente si allontana dal monitor attivando la modalità di risparmio energetico. Vedi "EcoView Sense"" (a pag. 37).

Supporto HDCP (High-bandwidth Digital Content Interface)

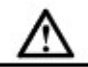

ATTENZIONE

Attenersi alle seguenti precauzioni durante l'utilizzo della palpebra luce:

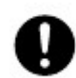

Togliere la palpebra luce prima del trasporto del monitor per evitare che durante il trasporto si possa allentare o cadere.

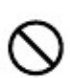

Non posizonare oggetti sulla palpebra luce. Ciò potrebbe causare una caduta o ribaltamento del monitor o degli oggetti.

Durante l'utilizzo del sensore di calibrazione attenersi alle seguenti precauzioni:.

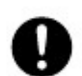

Non toccare il sensore. Ciò può causare danneggiamenti del sensore o risultati inesatti e danni al sistema.

#### Nota

 Viene raccomandato un utilizzo e immaggazinnaggio del monitor a temperature inferiori ai 30 gradi C ed un'umidità inferiore al 70%, per garantire un funzionamento ottimale del sensore di calibrazione..
 Non utilizzare o posizionare il sensore direttamente al sole.

#### Nota

• Il monitor supporta la modalità portrait. E' possibile cambiare l'orientamento del menu da orizzontale a verticale vedi

 Il monitor può essere utilizzato nella modalità portrait solo se la scheda grafica supporta questo formato. Eventualmente ciò richiede una modifica delle impostazioni della scheda grafica. Consultare il manuale della scheda grafica per ulteriori dettagli.

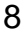

<sup>&</sup>quot;Modifica dell'orientamento del menu a pag. 25).

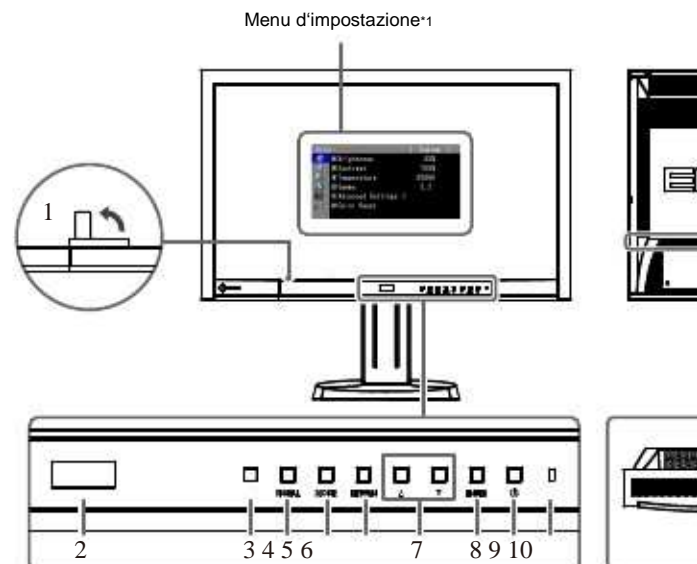

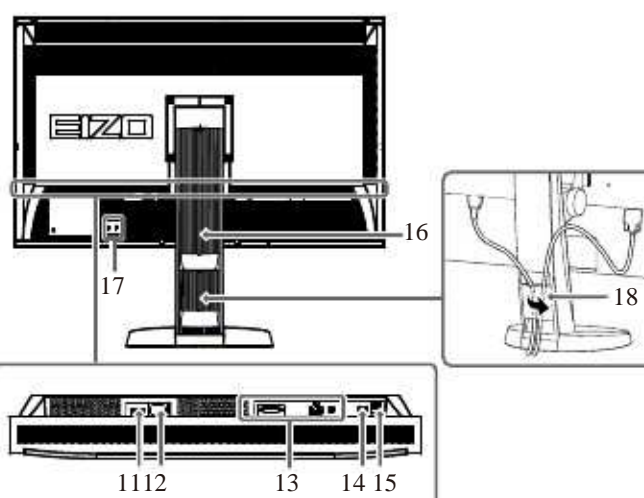

. . . . . . . . . . . . . . . . . .

| , 85                            |                                                                                                    |                                                                                                    |  |  |  |
|---------------------------------|----------------------------------------------------------------------------------------------------|----------------------------------------------------------------------------------------------------|--|--|--|
| 1. Sensore di calibrazione      | Per la funzione di auto-ca                                                                                                    | alibrazione vedi pag. 31                                                                                                    |  |  |  |
| 2. Sensore EcoView Se           | nsore di presenza vedi pag                                                                                                    | g. 37.                                                                                                    |  |  |  |
| 3. Sensore luce ambiente M      | isura e controlla le condiz                                                                                                    | ioni di luce circostanti vedi pag. 35.                                                                                                    |  |  |  |
| 4. SIGNAL Tasto                 | Per commutare fra i dive                                                                                                    | rsi segnali d'ingresso vedi pag.45                                                                                                    |  |  |  |
| 5. MODE Tasto                   | Modifica della modalità c                                                                                                    | olore vedi pag. 16                                                                                                    |  |  |  |
| 6. RETURN Tasto                 | Ignora/cancella nel menu                                                                                                    | di impostazione.                                                                                                    |  |  |  |
| 7. ▲▼ Tasto                     | <ul> <li>tasti di direzione per la selezione di parametri nel menu di impostazione</li> <li>per visualizzare il menu di impostazione della luminosità a pag. 18</li> </ul> |                                                                                                    |  |  |  |
| 8. ENTER Tasto                  | Visualizza il menu di impostazione, per la conferma e selezione degli elementi del menu vedi pag.10                                                                        |                                                                                                    |  |  |  |
| 9. 🕐 Tasto                      | Accensione e spegnimen                                                                                                    | to dello schermo                                                                                                    |  |  |  |
|                                 | Mostra lo stato operativo                                                                                                    | del monitor.                                                                                                    |  |  |  |
|                                 | Blu:                                                                                                    | operativo                                                                                                    |  |  |  |
| 10. Spia LED                    | blu lampeggiante<br>(rispettivamente 2x):                                                                                                    | Se è necessaria una calibrazione il monitor presenta<br>il seguente stato operativo<br>• Timer attivo nella modalità CALdel softare ColorNavigator(CAL-Modus<br>• Se è stato impostato un orario di auto-calibrazione |  |  |  |
|                                 | arancione:                                                                                                    | risparmio energetico                                                                                                    |  |  |  |
|                                 | OFF:                                                                                                    | Interruttore principale spento                                                                                                    |  |  |  |
| 11. Interruttore principale     | Per spegnere completam                                                                                                    | ente il monitor                                                                                                    |  |  |  |
| 12.Connettore alimentazione     | Per il collegamento al cav                                                                                                    | vo di alimentazione                                                                                                    |  |  |  |
| 13. Ingressi segnale            | Sinistra:DVI-D, Centro:Di                                                                                                    | splayPort, destra:Mini-DisplayPort                                                                                                    |  |  |  |
| 14. Collegamento USB (superiore | Collegamento al cavo US                                                                                                    | B per utilizzo di software o utilizzo della funzione USB (pag.46).                                                                                                    |  |  |  |
| 15. USB- (inferiore) Per        | i collegamento a periferich                                                                                                    | ne.                                                                                                    |  |  |  |
| 16. Piedistallo                 | Per impostare l'altezza ec                                                                                                    | d il vincolo dello schermo.                                                                                                    |  |  |  |
| 17. Lucchetto Kensington        | Compatibili con il sistema                                                                                                    | di sicurezza KensingtonMicroSaver.                                                                                                    |  |  |  |
| 18. Copricavi                   | Nasconde i cavi del monit                                                                                                    | tor                                                                                                    |  |  |  |

<sup>1</sup>Vedi pag. 10 funzioni base <sup>2</sup>per l'utilizzo di un braccio flessibile o fissaggio a muro è necessario rimuovere il piedistallo (vedi pag.43)).

# 1-3. EIZO LCD Utility Disk

EIZO LCD Utility Disk" (CD-ROM) è in dotazione di questo monitor. Segue una tabella dei contenuti..

#### Contenuto CD ROM

Il disk include i software di impostazioni sottoindicati e il manuale dell'utente. Consultare il file "Readme.txt" sul disk per chiarimenti riguardanti il procedimento di startup.

| Elemento                                                    | Descrizione                                                                                                    | Windows      | Macintosh    |
|-------------------------------------------------------------|----------------------------------------------------------------------------------------------------|--------------|--------------|
| File,,Readme.txt"o,,readme"                                 | -<br>-                                                                                                    | $\checkmark$ | $\checkmark$ |
| ColorNavigator                                              | Applicazione per la calibrazione del monitor e crear<br>profili ICC Windows e profili Apple ColorSync<br>(Macintosh). Il PC deve essere collegato prima<br>dell'installazione al monitor<br>tramite il cavo USB in dotazione. | e<br>√       | V            |
| Programma per il giustaggio<br>dell'immagine sullo schermo• | per l'impostazione manuale di segnali<br>analogici.                                                                                                    | V            | -            |
| File Pattern di impostazione•                               | Per l'impostazione manuale di segnali<br>analogici se il programma di giustaggio<br>non è installato sul PC.                                                                                                    | 1            | -            |
| Manuale dell'utente (PDF)                                   |                                                                                                    | √            | $\checkmark$ |

\* questo monitor non supporta l'ingresso di segnali analogici per cui i file non vengono utilizzati.

#### Utilizzo software ColorNavigator

Per ulteriori dettagli sull'utilizzo del software ColorNavigator consultare il relativo manuale di installazione su CD-ROM. Per l'utilizzo del software è necessario connettere il PC al monitor tramite il cavo USB in dotazione. Per ulteriori informazioni vedi il capitolo "7-3. Utilizzo della porta USB (Universal Serial Bus)" (pag. 37).

### 1-4. Comandi e funzioni di base del menu di impostazione

- menu di impostazione
- 1. Visualizzazione del menu
  - 1. Premere ENTER. Il menu appare

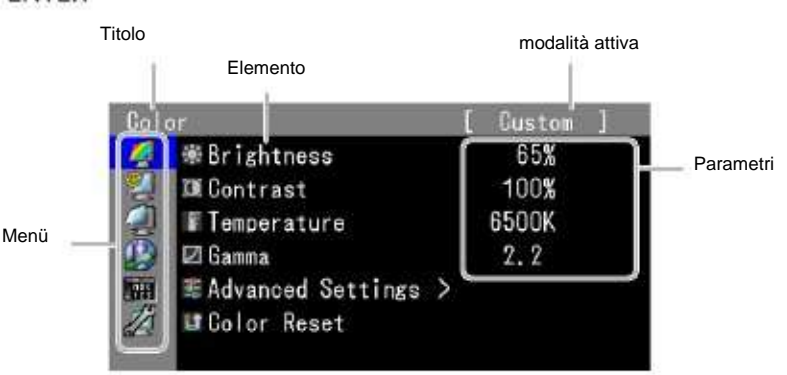

### 2. Impostazione

|                                   | Color                                                                                            | [ Custom ]                                                            |            |
|-----------------------------------|--------------------------------------------------------------------------------------------------|-----------------------------------------------------------------------|------------|
|                                   | 🌌 🕸 Brightness                                                                                   | 65%                                                                   |            |
|                                   | Contrast                                                                                         | 100%                                                                  |            |
|                                   | 🕘 🛙 Temperature                                                                                  | 6500K                                                                 |            |
|                                   | 🕼 🖾 Gamma                                                                                        | 2.2                                                                   |            |
|                                   | Advanced Settings                                                                                | >                                                                     |            |
|                                   |                                                                                                  |                                                                       |            |
| 2 selezionare i tasti 1           | Der selezionare il menu des                                                                      | siderato e premere il ta                                              | isto ENTER |
| 2. selezionare i tasti            | per selezionare il menu des                                                                      | siderato e premere il ta                                              | isto ENTER |
| 2. selezionare i tasti            | Color Reset                                                                                      | siderato e premere il ta<br>[ Custom ]<br>65%                         | isto ENTEF |
| 2. selezionare i tasti            | Color Reset<br>per selezionare il menu des<br>Color<br>Brightness<br>Contrast                    | siderato e premere il ta<br>[ Custom ]<br>65%<br>100%                 | isto ENTEF |
| 2. selezionare i tasti            | Color Reset<br>per selezionare il menu des<br>Color<br>Color<br>Contrast<br>Temperature          | siderato e premere il ta<br>[ Custom ]<br>65%<br>100%<br>6500K        | isto ENTER |
| 2. selezionare i tasti <b>⊾</b> i | Color Reset<br>per selezionare il menu des<br>Color<br>Color<br>Contrast<br>Temperature<br>Camma | siderato e premere il ta<br>[ Custom ]<br>65%<br>100%<br>6500K<br>2.2 | isto ENTEF |

3. Per impostare i parametri desiderati premere 🔰 tasti su e giù del menu a tendina e 🛛 EN per confermare

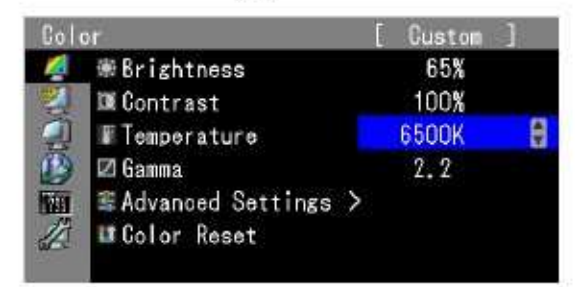

### 3.Uscire

1. Con il tasto **RETURN** uscire dal menu, premendo più volte il tasto.

#### Guida tasti

Sopra (o a fianco) appare automaticamente il tasto attivo escluso il tasto di accensione

|            |      |        |   |   |       | Π |
|------------|------|--------|---|---|-------|---|
| <br>SIGNAL | MODE | RETURN | Δ | V | ENTER |   |

v

.

### • Funzioni disponibili

segue la tabella delle funzioni disponibili:

| Menu princ.        | Impostazioni                                                                                                    | Riferimenti                                           |
|--------------------|----------------------------------------------------------------------------------------------------|-------------------------------------------------------|
| Colore             | Luminosità<br>Contrasto<br>Temperatura<br>Gamma<br>Impostazioni<br>avanzate<br>Contrasto<br>Gamma<br>Liperatura<br>Impostazioni<br>avanzate<br>Contrasto<br>Contrasto<br>Contra | "Impostazioni del colore pag.16                       |
|                    | Meset colori                                                                                                    | "Reset sui valori default pag.30                      |
| Auto-calibrazione  | Effettuazione                                                                                                    | Funzione di auto-calibrazione pag.34                  |
| 2                  | Risultato                                                                                                    | "Impostazione dei risultati di calibrazione a pag.35) |
|                    | Impostazioni Selezione modalità<br>Target<br>Tabella di esecuzion<br>IMpostazione orario                                                                                                    | "Impostazione dettagli di calibrazione pag.31)<br>e   |
| Parametri immagine | Dimensione                                                                                                    | Impostazione dimensione pag. 23                       |
|                    | Overdrive                                                                                                    | "funzione<br>Overdrive""(pag. 23                      |
|                    | Espansione segnale                                                                                                    | "Espansione segnale pag.22)                           |
| Power<br>Manager   | Risparmio energetico                                                                                                    | "Impostazioni funzioni salva-energia pag.36)          |
|                    | EcoViewSense                                                                                                    | "5-2.Impostazione "EcoViewSense pag.37)               |
| -                  | Spia LED                                                                                                    | "Impostazione spia LED pag. 26)                       |
| Impostazione menu  | Lingua                                                                                                    | Impostazione lingua pag. 24                           |
| 66C<br>125         | Orientamento                                                                                                    | "Impostazione dell'orientamento menu pag. 25          |
|                    | Posizione                                                                                                    | Impostazione posizione menu pag. 25                   |

| Strumenti | Ingresso segnale          | "Selezione segnale pag. 45)                         |
|-----------|---------------------------|-----------------------------------------------------|
| 6         | Ignorare ingresso segnale | Deattivazione ingresso segnale pag. 29              |
|           | Mupostazioni modalità     | Funzione di settaggio obbligato pag.24              |
|           | Informazioni segnale      | "Visualizzazione delle informazioni segnale pag. 47 |
|           | Informazioni monitor      | Visualizzazione delle informazioni monitor üpag. 47 |
|           | Reset sui valori default  | Reset delle impostazioni su valori default pag.30   |

\* Le impostazioni disponibili variano a seconda della modalità selezionata – vedi pag. 16.

# 2-1. Risoluzioni possibili

Il monitor supporta le seguenti risoluzioni:

#### Ingresso digitale (DVI-D: Single Link)

| Risoluzione            | Segnali compatibili | Frequenza di scansione verticale | Dot clock |
|------------------------|---------------------|----------------------------------|-----------|
| 640×480                | VGA                 | 60Hz                             |           |
| 720×400<br>800×600     | VGATEXT<br>VESA     | 70Hz<br>60Hz                     |           |
| 1024×768<br>1280×960   | VESA<br>VESA        | 60Hz<br>60Hz                     |           |
| 1280×1024<br>1600×1200 | VESA<br>VESA        | 60Hz<br>60Hz                     | 162MHz    |
| 1920×1080*1            | 1080p@50            | 50Hz                             | (Max.)    |
| 1920×1080              | CEA-861             | 60Hz                             |           |
| 1920×1200              | VESACVTRB           | 60Hz                             |           |
| 2560×1440*2            | SingleLink10Bit     | 30Hz                             |           |
| 6<br>                  |                     |                                  |           |

Ingresso digitale (DVI-D: Dual Link, DisplayPort, Mini-DisplayPort)

| Risoluzione            | Segnali compatibili | Frequenza<br>di scansione vertic. | Dot clock |
|------------------------|---------------------|-----------------------------------|-----------|
| 640×480                | VGA                 | 60Hz                              |           |
| 720×400<br>800×600     | VGATEXT<br>VESA     | 70Hz<br>60Hz                      |           |
| 1024×768               | VESA                | 60Hz                              |           |
| 1280×960               | VESA                | 60Hz                              |           |
| 1280×1024<br>1600×1200 | VESA<br>VESA        | 60Hz<br>60Hz                      | 242MHz    |
| 1920×1080*1            | 1080p@50            | 50Hz                              | (Max.)    |
| 1920×1080              | CEA-861             | 60Hz                              |           |
| 1920×1200              | VESACVT             | 60Hz                              |           |
| 2560x1440∗₃            | DualLink            | 60Hz                              |           |
|                        |                     |                                   |           |

richiede una scheda grafica conforme agli standard VESA e CEA-861 .

\*1 per alcuni tipi di dispositivi AV

\*2 la risoluzione dipende dalla scheda grafica utilizzata.

\*3 risoluzione raccomandata

vedi priorità del segnale "pag. 27)

# 2-2. Impostazione risoluzione

Effettuare le seguenti impostazioni per modificare la risoluzione.

- Windows 7
  - 1. Clic destro del mouse sul desktop.
  - 2. Cliccare "Screen resolution".
  - 3. Selezionare nel dialogo "Screen Resolution" il monitor
  - 4. Cliccare "Resolution" per selezionare la risoluzione desiderata.
  - 5. Confermare con il tasto [OK] button.

6. Quando appare il dialogo di conferma, cliccare [Keep changes] per mantenere le impostazioni.

Windows Vista

- 1. Clic destro del mouse sul desktop.
- 2. Selezionare "Personalize" dal menu
- 3. Nella finestra "Personalization" cliccare "Display Settings".
- 4. nel dialogo "Display Settings" selezionare "Monitor" e la risoluzione desiderata nella

sezione "Resolution".

5. Cliccare il tasto [OK]

6. Quando appare il dialogo di conferma, cliccare [Yes].

• Windows XP

- 1. Clic destro del mouse sul desktop.
- 2. Cliccare "Properties".
- 3. Quando appare il menu "Display Properties" cliccare "Settings" e selezionare la risoluzione desiderata
- nella sezione "Screen resolution" nel sottomenu"Display".
- 4. Cliccare il tasto [OK] per chiudere il dialogo

Mac OS X

- 1. Selezionare "System Preferences" dal menu Apple
- 2. Nel menu "System Preferences" cliccare "Displays" per "Hardware".
- 3. Nel menu visualizzato selezionare "Display" e selezionare la risoluzione desiderata nella sezione "Resolutions".
- 4. La selezione è immediatamente attiva.

Nel caso in cui la risoluzione è corretta basta chiudere la finestra del menu

.........

#### Selezione delle modalità colore presettate della funzioneColorMode

Color Mode offre alcune modalità presettate ottimizzate: basta scegliere la modalità più adeguata per la vostra applicazione

| Modalità                    | Utilizzo                                                                                              |
|-----------------------------|----------------------------------------------------------------------------------------------------|
| 1-Custom                    | Per impostazioni personalizzate secondo le vostre preferenze.                                         |
| 2-AdobeRGB                  | Ottima per la visualizzazione di periferiche compatibili con lo spazio Adobe RGB                      |
| 3-sRGB                      | Ottima per la visualizzazione di periferiche compatibili con lo spazio sRGB                           |
| 4-EBU                       | Per la riproduzione del color gamut e gamma secondo lo standard EBU<br>(EuropeanBroadcastingUnion) t. |
| 5-REC709                    | Per la riproduzione del color gamut e gamma secondo lo standard ITU-R<br>Rec.709                      |
| 6-SMPTE-C                   | Per la riproduzione del color gamut e gamma secondo lo standard<br>SMPTE-C                            |
| 7-DCI                       | Per la riproduzione del color gamut e gamma secondo lo standard DCI                                   |
| 8-CAL1<br>9-CAL2<br>10-CAL3 | Visualizza lo schermo impostato dal software di calibrazione.                                         |

#### Nota

• Non utilizzare il monitor durante l'utilizzo del software ColorNavigator

Nota

- Impostazioni della modalità CAL-Modus sono possibili solo con il software "ColorNavigator" e la funzione di auto-calibrazione (pag. 31)
- La modalità CAL disponibile dipende dal tipo di ingresso utilizzato (vedi pag.33).

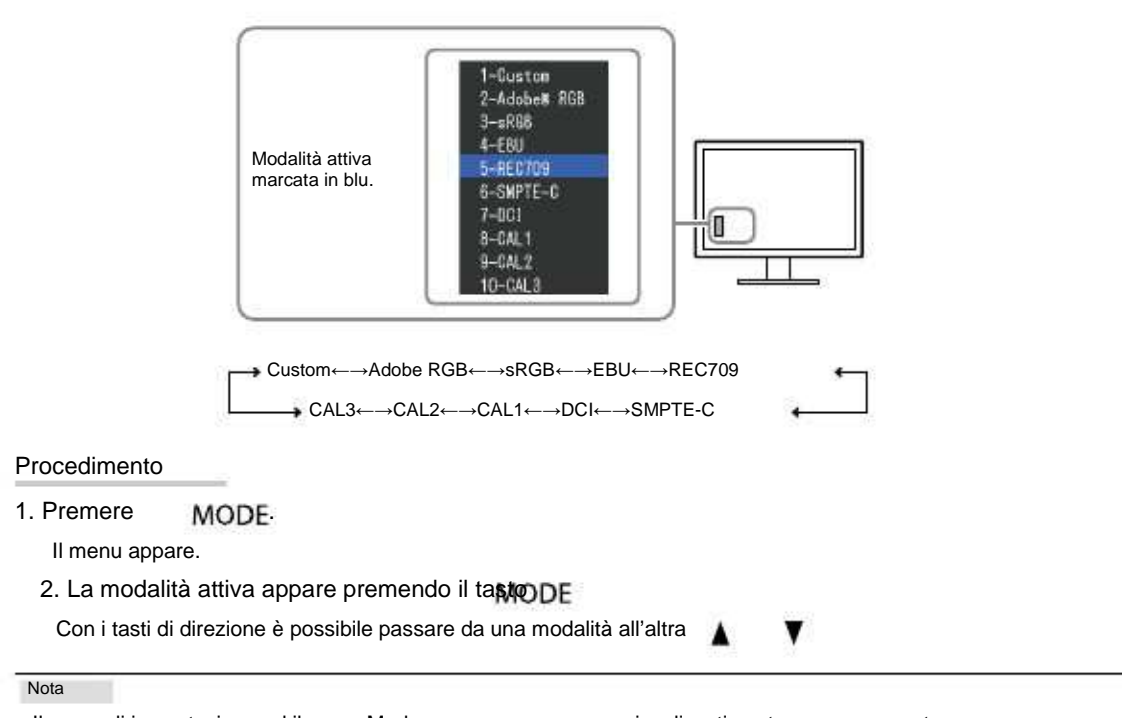

• Il menu di impostazione ed il menu Mode non possono essere visualizzati contemporaneamente.

• Per disattivare delle modalità consultare il capitoloo "3-1 Attivazione/disattivazione selezione di modalità " (pag 24).

#### Impostazioni avanzate

Il menu <Color> del menu di impostazione permette di memorizzare e settare impostazioni indipendenti per ogni singola modalità.

- Attendere 30 minuti dopo l'accensione prima di apportare modifiche alle impostazioni
- (fase di riscaldamento del monitor.)

• La stessa immagine può presentare colori leggermente differenti in applicazioni multi-monitor a causa delle caratteristiche individuali di ogni singolo monitor. Effettuare impostazioni manuali per ottimizzare il risultato.

#### Nota

• I valori indicati in "%" o "K" sono solo valori di riferimento.

#### Impostazioni individuali in ogni modalità

In ogni modalità sono disponibili impostazioni differenti, a seconda della funzione selezionata. Le impostazioni sono valide per tutti i segnali d'ingresso.

IL procedimento di impostazione di ogni funzione è indicato nelle pagine seguenti.

√: disponibile

-: non disponibile

|          |                    |               |                     |              | Moda               | alità        |               |              |       |
|----------|--------------------|---------------|---------------------|--------------|--------------------|--------------|---------------|--------------|-------|
| Simbolo  | Funzione           | 2<br>3<br>RGB | -Adobe<br>-sRGB 4-E | BU 5-REC     | 8-CAL1<br>709 6-SM | PTE-C 7-DCI  | 9-CAL21-Custo | om           |       |
|          | Luminosità         | $\checkmark$  | V                   | V            | 10-ÇAL3            | $\checkmark$ | $\checkmark$  | $\checkmark$ | -     |
|          | Contrasto          | $\checkmark$  | - 3                 | -            | -                  | -            | -             | -            | ° - ° |
| J.       | Temperatura        | $\checkmark$  | V                   | $\checkmark$ | $\checkmark$       | $\checkmark$ | $\checkmark$  | $\checkmark$ | -     |
| D        | Gamma              | $\checkmark$  | $\checkmark$        | $\checkmark$ | V                  | $\checkmark$ | $\checkmark$  | V            | -     |
| -        | Hue                | $\checkmark$  | -                   | -            | -                  | -            | -             | -            | -     |
|          | Saturazione        | $\checkmark$  | - [                 | -            | -                  | -            | -             | -            | -     |
|          | Ottim.dei contorni | $\checkmark$  | V                   | V            | $\checkmark$       | $\checkmark$ | $\checkmark$  | $\checkmark$ | -     |
| <u> </u> | Gain               | V             | -                   | -            | - ]                | -            | -             | -            | -     |
|          | Livello del nero   | $\checkmark$  | $\checkmark$        | V            | V                  | V            | $\checkmark$  | V            | -     |
|          | 6 colori           | $\checkmark$  | -                   | -            | - [                | -            | -             | -            | -     |
| Ľ        | Reset colore       | $\checkmark$  | V                   | $\checkmark$ | V                  | $\checkmark$ | $\checkmark$  | V            | -     |

### • Impostazione della luminosità

La luminosità viene influenzata dalla retroilluminazione del pannello LCD. Parametri impostabili: 0 - 100%

| 1. Premere 🛕 o. 🔻                                                                                                    |                                                            |
|----------------------------------------------------------------------------------------------------|------------------------------------------------------------|
| Il menu appare.                                                                                                    |                                                            |
| 2. Impostare i parametri con il tasto o 🛛 🔻                                                                                                    |                                                            |
| 3. Premere ENTER, per confermare l'operazione                                                                                                    |                                                            |
| Nota                                                                                                    |                                                            |
| <ul> <li>Se l'immagine appare troppo chiara anche impostando i pa</li> </ul>                                                                                                    | arametri sullo 0%, impostare il contrasto.                 |
| E`inoltre possibile impostare la luminosità utilizzando il men                                                                                                    | u "Color" con l'opzione "Brightness".                      |
|                                                                                                    |                                                            |
|                                                                                                    |                                                            |
| postazione del contrasto                                                                                                    |                                                            |
| postazione del contrasto<br>I contrasto dello schermo viene impostato variando il                                                                                                    | livello del segnale video.                                 |
| postazione del contrasto<br>Il contrasto dello schermo viene impostato variando il<br>Parametri impostabili: 0 - 100%                                                                                                    | livello del segnale video.                                 |
| postazione del contrasto<br>I contrasto dello schermo viene impostato variando il<br>Parametri impostabili: 0 - 100%                                                                                                    | livello del segnale video.                                 |
| postazione del contrasto<br>I contrasto dello schermo viene impostato variando il<br>Parametri impostabili: 0 - 100%<br>Procedimento                                                                                                    | livello del segnale video.                                 |
| postazione del contrasto<br>I contrasto dello schermo viene impostato variando il<br>Parametri impostabili: 0 - 100%<br>Procedimento<br>1. Seleziona <color> dal menu di impostazione e pres</color>                                                                                                    | livello del segnale video.<br>mi Enter <b>ENTER</b> .      |
| Procedimento<br>1. Seleziona <color> dal menu di impostazione e premi<br/>Seleziona <color> dal menu di impostazione e premi<br/>Seleziona <contrast> dal menu <color> e premi Enter<br/>Seleziona o contrast&gt; dal menu <color> e premi Enter<br/>Seleziona o contrast&gt; dal menu <color> e premi Enter<br/>Seleziona o contrast&gt; dal menu <color> e premi Enter</color></color></color></color></contrast></color></color> | livello del segnale video.<br>mi Enter ENTER·<br>er ENTER· |
| postazione del contrasto<br>Il contrasto dello schermo viene impostato variando il<br>Parametri impostabili: 0 - 100%<br>Procedimento<br>1. Seleziona <color> dal menu di impostazione e prei<br/>Seleziona <contrast> dal menu <color> e premi Ente<br/>Impostare i valori con i tasti di direzione su e giù.<br/>Premere il tasto Enter per uscire dal menu.</color></contrast></color>                                           | livello del segnale video.<br>mi Enter ENTER·<br>er ENTER· |
| postazione del contrasto<br>Il contrasto dello schermo viene impostato variando il<br>Parametri impostabili: 0 - 100%<br>Procedimento<br>1. Seleziona <color> dal menu di impostazione e prei<br/>Seleziona <contrast> dal menu <color> e premi Ente<br/>Impostare i valori con i tasti di direzione su e giù.<br/>Premere il tasto Enter per uscire dal menu.</color></contrast></color>                                           | livello del segnale video.<br>mi Enter ENTER·<br>er ENTER· |
| Procedimento<br>1. Seleziona <color> dal menu di impostazione e premi<br/>Seleziona <color> dal menu di impostazione e premi<br/>Seleziona <color> dal menu di direzione su e giù.<br/>Premere il tasto Enter per uscire dal menu.</color></color></color>                                                                                                    | livello del segnale video.<br>mi Enter ENTER:<br>r ENTER:  |

Effettuare l'impostazioni del contrasto se l'immagine risultasse troppo chiara nonostante la luminosità e impostata sul valore 0%. (Impostare il contrasto su valori inferiori al 100%).

18

| Il valore viene espresso in gradi "K" (Kelvin)<br>monitor tende a diventare rossastra se la ter<br>presettate del gain sono impostate per ogni                                                                                                    | . Come anche la temperatura della fiamma, l'immagine del mperatura è bassa e bluastra se la temperatura è alta. Le impos colore.                                                                                                    |
|----------------------------------------------------------------------------------------------------|----------------------------------------------------------------------------------------------------|
| <ul> <li>-Valori impostabili:</li> <li>Standard, Native, 4000K-10000K (a passi di</li> </ul>                                                                                                    | i 100K)                                                                                                    |
| Procedimento                                                                                                    |                                                                                                    |
| 1-Seleziona <color> dal menu di impostazio<br/>2- Seleziona<temperature> dal menu <colo<br>3-Imposta i parametri con i tasti di direzione<br/>4-Esci dal menu premendo il tasto Enter.</colo<br></temperature></color>                                                                                                    | one e premere il tasto<br>or> e premere il tasto<br>. ENTER-<br>ENTER-                                                                                                    |
| ENTER                                                                                                    |                                                                                                    |
| Nota                                                                                                    |                                                                                                    |
| Se impostata su: [Native], l'immagine vè visualizz<br>Modificando il gain, la gamma dei valori della tem<br>i valori default per ogni modalità sRGB/EBU/REC<br>compatibili a tutti gli standard.                                                                                                    | zata sui valori presettati del monitor (Gain: 100% per ogni RGB).<br>nperatura del colore viene modificata in: "User".<br>2709/SMPTE-C/DCI è impostata su: "Standard", un'impostazione con pa                                                                                                    |
| Se impostata su: [Native], l'immagine vè visualizz<br>Modificando il gain, la gamma dei valori della tem<br>i valori default per ogni modalità sRGB/EBU/REC<br>compatibili a tutti gli standard.                                                                                                    | zata sui valori presettati del monitor (Gain: 100% per ogni RGB).<br>nperatura del colore viene modificata in: "User".<br>2709/SMPTE-C/DCI è impostata su: "Standard", un'impostazione con pa                                                                                                    |
| Se impostata su: [Native], l'immagine vè visualizz<br>Modificando il gain, la gamma dei valori della terr<br>i valori default per ogni modalità sRGB/EBU/REC<br>compatibili a tutti gli standard.<br>postazione "Gamma"<br>La correzione Gamma controlla e gestis<br>correggendone contemporaneamente lumin                                                                                                    | zata sui valori presettati del monitor (Gain: 100% per ogni RGB).<br>aperatura del colore viene modificata in: "User".<br>2709/SMPTE-C/DCI è impostata su: "Standard", un'impostazione con pa<br>sce la brillantezza e la luminosità dell'intera immagine,<br>osità e contrasto. Parametri impostabili: 1.6-2.7                                                                                                    |
| Se impostata su: [Native], l'immagine vè visualizz<br>Modificando il gain, la gamma dei valori della tem<br>i valori default per ogni modalità sRGB/EBU/REC<br>compatibili a tutti gli standard.<br>postazione "Gamma"<br>La correzione Gamma controlla e gestis<br>correggendone contemporaneamente lumin<br>Procedimento                                                                                                    | zata sui valori presettati del monitor (Gain: 100% per ogni RGB).<br>pperatura del colore viene modificata in: "User".<br>2709/SMPTE-C/DCI è impostata su: "Standard", un'impostazione con pa<br>sce la brillantezza e la luminosità dell'intera immagine,<br>osità e contrasto. Parametri impostabili: 1.6-2.7                                                                                                    |
| Se impostata su: [Native], l'immagine vè visualizz<br>Modificando il gain, la gamma dei valori della terr<br>i valori default per ogni modalità sRGB/EBU/REC<br>compatibili a tutti gli standard.<br>postazione "Gamma"<br>La correzione Gamma controlla e gestis<br>correggendone contemporaneamente lumin<br>Procedimento<br>1- Seleziona <color> dal menu di impostazi<br/>2-Seleziona <gamma> dal menu <color> e<br/>Imposta i valori gamma utilizzando i tasti di u<br/>Premere il tasto Enter per uscire dal menu</color></gamma></color>  | zata sui valori presettati del monitor (Gain: 100% per ogni RGB).<br>aperatura del colore viene modificata in: "User".<br>2709/SMPTE-C/DCI è impostata su: "Standard", un'impostazione con pa<br>sce la brillantezza e la luminosità dell'intera immagine,<br>osità e contrasto. Parametri impostabili: 1.6-2.7<br>one e premere il tasto Enter<br>premere il tasto Enter<br>direzione su e giù.                               |
| Se impostata su: [Native], l'immagine vè visualizz<br>Modificando il gain, la gamma dei valori della terri<br>i valori default per ogni modalità sRGB/EBU/REC<br>compatibili a tutti gli standard.<br>postazione "Gamma"<br>La correzione Gamma controlla e gestis<br>correggendone contemporaneamente lumin<br>Procedimento<br>1- Seleziona <color> dal menu di impostazi<br/>2-Seleziona <gamma> dal menu <color> e<br/>Imposta i valori gamma utilizzando i tasti di p<br/>Premere il tasto Enter per uscire dal menu</color></gamma></color> | zata sui valori presettati del monitor (Gain: 100% per ogni RGB).<br>aperatura del colore viene modificata in: "User".<br>2709/SMPTE-C/DCI è impostata su: "Standard", un'impostazione con pa<br>sce la brillantezza e la luminosità dell'intera immagine,<br>osità e contrasto. Parametri impostabili: 1.6-2.7<br>one e premere il tasto Enter<br>premere il tasto Enter<br>direzione su e giù.<br>ENTER·<br>ENTER·           |
| Se impostata su: [Native], l'immagine vè visualizz<br>Modificando il gain, la gamma dei valori della tem<br>i valori default per ogni modalità sRGB/EBU/REC<br>compatibili a tutti gli standard.<br>postazione "Gamma"<br>La correzione Gamma controlla e gestis<br>correggendone contemporaneamente lumin<br>Procedimento<br>1- Seleziona <color> dal menu di impostazi<br/>2-Seleziona <gamma> dal menu <color> e<br/>Imposta i valori gamma utilizzando i tasti di<br/>Premere il tasto Enter per uscire dal menu</color></gamma></color>     | zata sui valori presettati del monitor (Gain: 100% per ogni RGB).<br>aperatura del colore viene modificata in: "User".<br>2709/SMPTE-C/DCI è impostata su: "Standard", un'impostazione con pa<br>sce la brillantezza e la luminosità dell'intera immagine,<br>osità e contrasto. Parametri impostabili: 1.6-2.7<br>one e premere il tasto Enter<br>premere il tasto Enter<br>direzione su e giù.<br>ENTER·<br>ENTER·<br>ENTER· |

ad ogni modalità.

| Per modificare la tonalità del colore.                                                                                                    |                |
|----------------------------------------------------------------------------------------------------|----------------|
| Parametri impostabili                                                                                                    |                |
| 100 fino a 100                                                                                                    |                |
| Procedimento                                                                                                    |                |
| I. Selezionare il menu "Color", e premere il tasto Enter                                                                                                    | ENTER          |
| 2. Nel menu "Color" selezionare "Advanced Settings" e premere Enter                                                                                                    | ENTER          |
| 3. Selezionare "Hue" e premere Enter ENTER-                                                                                                    |                |
| 4. Impostare i parametri con i tasti 🛓 o 🛛 🔻                                                                                                    |                |
| 5. Premere ENTER per confermare l'operazione.                                                                                                    |                |
| Nota                                                                                                    |                |
|                                                                                                    |                |
| <ul> <li>Alcune tonalità possono eventualmente non essere visualizzabili nel menu.</li> </ul>                                                                                                    |                |
| Alcune tonalità possono eventualmente non essere visualizzabili nel menu.                                                                                                    |                |
| <ul> <li>Alcune tonalità possono eventualmente non essere visualizzabili nel menu.</li> <li>bostazione della saturazione</li> <li>Valori impostabili: -100 to 100</li> <li>1-Seleziona<color> dal menu di impostazione e premere Enter</color></li> <li>2- Seleziona <advanced settings=""> dal menu <color> e premere Enter</color></advanced></li> <li>3-Seleziona <saturation> e premi Enter</saturation></li> <li>4-Impostare i valori utilizzando i tasti di direzione su e giù.</li> <li>5- Premere il tasto Enter per uscire dal menu</li> </ul>                                                                                       | ENTER<br>ENTER |
| <ul> <li>Alcune tonalità possono eventualmente non essere visualizzabili nel menu.</li> <li>bostazione della saturazione</li> <li>Valori impostabili: -100 to 100</li> <li>1-Seleziona<color> dal menu di impostazione e premere Enter</color></li> <li>2- Seleziona <advanced settings=""> dal menu <color> e premere Enter</color></advanced></li> <li>3-Seleziona <saturation> e premi Enter</saturation></li> <li>4-Impostare i valori utilizzando i tasti di direzione su e giù.</li> <li>5- Premere il tasto Enter per uscire dal menu</li> </ul>                                                                                       | ENTER<br>ENTER |
| <ul> <li>Alcune tonalità possono eventualmente non essere visualizzabili nel menu.</li> <li>bostazione della saturazione</li> <li>Valori impostabili: -100 to 100</li> <li>1-Seleziona<color> dal menu di impostazione e premere Enter</color></li> <li>2- Seleziona <advanced settings=""> dal menu <color> e premere Enter</color></advanced></li> <li>3-Seleziona <saturation> e premi Enter</saturation></li> <li>4-Impostare i valori utilizzando i tasti di direzione su e giù.</li> <li>5- Premere il tasto Enter per uscire dal menu</li> </ul> ENTER                                                                                 | ENTER<br>ENTER |
| <ul> <li>Alcune tonalità possono eventualmente non essere visualizzabili nel menu.</li> <li>bostazione della saturazione</li> <li>Valori impostabili: -100 to 100</li> <li>1-Seleziona<color> dal menu di impostazione e premere Enter</color></li> <li>2- Seleziona <advanced settings=""> dal menu <color> e premere Enter</color></advanced></li> <li>3-Seleziona <saturation> e premi Enter</saturation></li> <li>4-Impostare i valori utilizzando i tasti di direzione su e giù.</li> <li>5- Premere il tasto Enter per uscire dal menu</li> <li>ENTER</li> </ul>                                                                        | ENTER<br>ENTER |
| Alcune tonalità possono eventualmente non essere visualizzabili nel menu.<br>bostazione della saturazione<br>Valori impostabili: -100 to 100<br>1-Seleziona <color> dal menu di impostazione e premere Enter<br/>2- Seleziona <advanced settings=""> dal menu <color> e premere Enter<br/>3-Seleziona <saturation> e premi Enter<br/>4-Impostare i valori utilizzando i tasti di direzione su e giù.<br/>5- Premere il tasto Enter per uscire dal menu<br/>ENTER<br/>Alcune tonalità possono eventualmente non essere visualizzabili nel menu.</saturation></color></advanced></color>                                                        | ENTER<br>ENTER |
| <ul> <li>Alcune tonalità possono eventualmente non essere visualizzabili nel menu.</li> <li>bostazione della saturazione</li> <li>Valori impostabili: -100 to 100</li> <li>1-Seleziona <color> dal menu di impostazione e premere Enter</color></li> <li>2- Seleziona <advanced settings=""> dal menu <color> e premere Enter</color></advanced></li> <li>3-Seleziona <saturation> e premi Enter</saturation></li> <li>4-Impostare i valori utilizzando i tasti di direzione su e giù.</li> <li>5- Premere il tasto Enter per uscire dal menu</li> </ul> ENTER Alcune tonalità possono eventualmente non essere visualizzabili nel menu. Nota | ENTER<br>ENTER |

#### • Impostazione dell'ottimizzazione dei contorni (Outline enhancer)

OutlineEnhancer, la funzione di ottimizzazione dei contorni, enfatizza i contorni dell'immagine arrichendo la qualità dell'immagine rendendo ancora più brillante. Al contempo questa funzionalità permette di ottenere immagini ancora più nitide riducendo eventuali scalettatture dei bordi.

▲ oder ▼

| Procedimento                                                                                                    |       |
|----------------------------------------------------------------------------------------------------|-------|
| <ol> <li>Seleziona <color> dal menu di impostazine e premere Enter</color></li> <li>Seleziona <advanced settings=""> dal menu <color> e premere Enter</color></advanced></li> <li>Seleziona <outline enhancer=""> e premere Enter</outline></li> <li>Seleziona il parametro tra valori di -3 ta 3 (soft-sharp)</li> <li>ENTER-</li></ol> | ENTER |
| con i tasti di direzione su e giù <li>Uscire dal menu con il tasto Enter</li>                                                                                                    | ENTER |

ENTER

#### Impostazione Gain

La luminanza dei colori primari rosso, verde e blu è chiamata "Gain" ed agisce sulla tonalità del bianco. (se il massimo del segnale d'ingresso è raggiunto per ogni colore) Parametri impostabili: 0 - 100%

#### Procedimento

1-Seleziona<Color> dal menu di impostazione e premere Enter 2-Selezionare <Advanced Settings> dal menu <Color> e premere Enter 3-Seleziona<Gain>, e premere Enter 4-Seleziona il colore da impostare tra <Red>, <Green>, o <Blue>ENTER 5-Impostare i parametri desiderati con i tasti di direzione su e giù. 6-Premere il tasto Enter per uscire dal menu. **A V** ENTER

#### Nota

• L'impostazione della temperatura < Temperature > rende invalida l'impostazione del gain.

• I valori del gain sono direttamente dipendenti dalle impostazioni della temperatura

• Modificando il gain, la gamma dei valori della temperatura del colori viene modificata in: "User".

#### Impostazioni del livello del nero

L'intensità del nero e la sua cromaticità può essere impostata in relazione al rispettivo livello del nero del colore rosso, verde e blu. Per l'impostazione utilizzare immagini con uno sfondo nero. Parametri impostabili:0 - 100%

Procedimento

| 1- Selezionare <color> dal menu di impostazione e premere Enter<br/>Selezionare <advanced settings=""> dal menu <color> e premere Enter<br/>Selezionare <black level=""> premere Enter<br/>Selezionare il colore <red>, <green>, o <blue> e conterna con il tasto<br/>impostare i parametri desiderati con i tasti di direzione su e giù.<br/>Jscire dal menu premendo Enter</blue></green></red></black></color></advanced></color> | ENTER<br>ENTER | ENTER |
|----------------------------------------------------------------------------------------------------|----------------|-------|
| ENTER                                                                                                    |                |       |

Nota

• Una volta raggiunti i parametri del nero di 0, per intensificare il nero abbassare i valori della luminosità.

Abbassare i parametri del contrasto non ha nessuna conseguenza o ripercussione sul livello del nero.

#### Impostazione 6 colori:

Hue e saturazione possono essere impostati per tutti e sei i colori: magenta, rosso, giallo, verde, ciano, e blu. Valori impostabili: -100 - 100

#### Procedimento

- 1- Selezionare <Color> dal menu di impostazione e premere Enter
- 2-Selezionare <Advanced Settings> dal menu <Color> e premere Enter
- 3- Selezionare<6 Colors>e premere Enter
- 4- Selezionare il colore desiderato <Magenta>, <Red>, <Yellow>, <Green>,
- <Cyan>, o <Blue> e premere Enter
- 5- Selezionare<Hue> o <Saturation>, e premere Enter
- 6-Impostare i valori desiderati utilizzando i tasti di direzione su e giù
- 7-Premere Enter per uscire dal menu

### 2-4. Ampliamento segnale d'uscita

Per espandere il segnale d'ingresso il cui range raggiunge parametri da 64/1023 a 1019/1023 e da 0/1023 a 1023/1023

#### Impostazione

- 1. Selezionare Screen" e premere Enter
- 2. Nel menu "Screen" selezionare l'opzione "Range Extension." e premere Enter
- 3. Selezionare l'opzione "On" con i tasti su e giù
- 4. Premere Enter per uscire dal menu

• Durante la visualizzazione della modalità CAL non è possibile effettuare impostazioni

#### Modifica della dimensione dell'immagine

L'immagine viene visualizzata automaticamente alla risoluzione impostata a pieno schermo. Per eventuali modifiche utilizzare l'opzione<Screen Size> del menu <Screen>

| Impostazione | Funzione                                                                                                    |                   |
|--------------|----------------------------------------------------------------------------------------------------|-------------------|
| Full screen  | Visualizza l'immagine a pieno scherno (secondo i valori default)                                                                                                    |                   |
| Mod.espansa  | Rappresenta l'immagine sullo schermo a pieno schermo, senza tenere conto della risoluzione dell'imagine. D<br>la risoluzione verticale ed orizzontale vengono allargate a valori identici, alcune immagini possono eventualm<br>sparire o apparire distorte | Dato cho<br>nente |
| Normale      | visualizza l'immagine alla risoluzione settata                                                                                                    |                   |

#### Esempio: 1280 x 1024

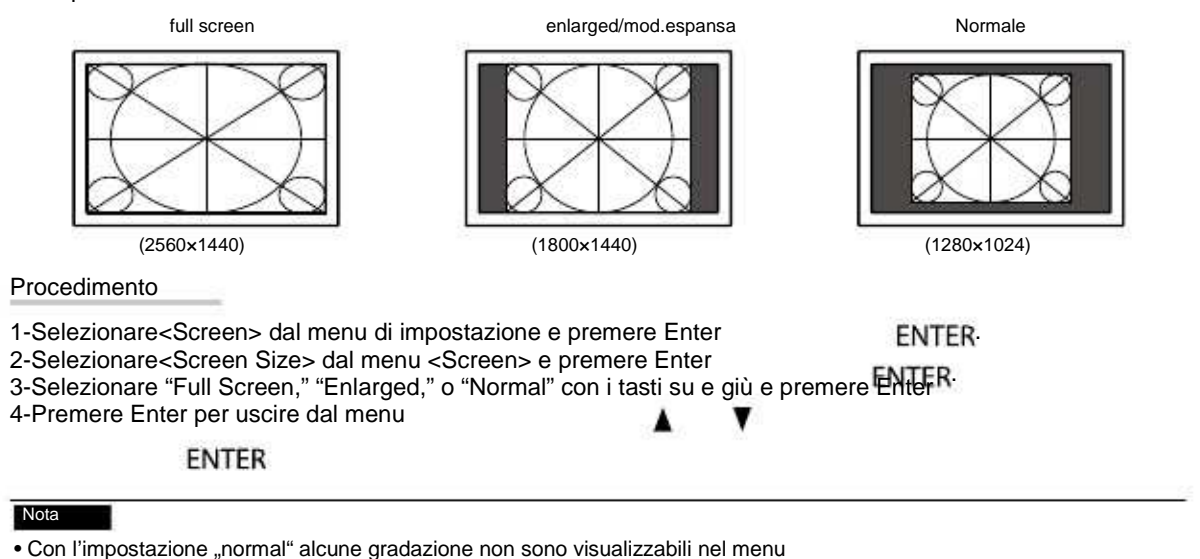

# 2-6. Configurazione funzione "Overdrive"

La funzione <Overdrive> permette una visualizzazione ancora più fluida di sequenze animate ed evita l'effetto scia. Questa funzione è impostata su "On" nei valori default, ma può essere naturalmente disattivata.

Procedimento

- 1. Selezionare <Tools> dal menu di impostazione e premere
- 2. Selezionare<Overdrive> dal menu <Tools> e premere
- 3. Selezionare"On" o "Off" con i tasti di direzione su e giù
- 4. Uscire dal menu premendo il tasto Enter

ENTER

ENTER

ENTER

. . . . . . . . . . . . . .

# 3-1. Funzione di presettaggio obbligato

Quando la funzione è attivata, il PC è obbligato a visualizzare esclusivamente le modalità presettate. Una funzione oltremodo utile per evitare eventuali cambi accidentali delle impostazioni

Procedimento

- 1-Seleziona<Tools> dal menu di impostazione e premi Enter
- 2-Seleziona<Mode Preset> dal menu <Tools> e premi Enter
- 3-Seleziona la modalità desiderata e premi il tasto Enter
- 4-Seleziona "On" o "Off" con i tasti su e giù.
- 5- Uscire dal menu premendo il tasto Enter
- Almeno una modalità deve essere impostata su "On".

### 3-2. Impostazione lingua menu

Lingue selezionabili

Inglese/Tedesco/Francese/Spagnolo/Italiano/Svedese/giapponese/Cinese semplice e tradizionale

Procedimento

- 1-Seleziona <Menu Settings> dal menu di impostazione e premere Enter
- 2-Seleziona <Language> dal menu <Menu Settings> e premere Enter
- 3-Scegliere la lingua desiderata premendo i tasti su e giù.
- 4- Uscire dal menu con il tasto Enter

Questa funzione permette di modificare l'orientamento delo schermo quando il pannello è ruotato nel formato portrait (Default : On)

| 5- L'opzione "Portrait" permette di ruotare lo schermo di 00° in senso orario<br>ENTER                                                                                 |                                       |
|----------------------------------------------------------------------------------------------------|---------------------------------------|
| Nota                                                                                                    |                                       |
| Prima di ruotare lo schermo regolare il piedistallo all'altezza massima                                                                                                |                                       |
| Nota                                                                                                    |                                       |
| • Questa funzione non viene supportata da tutte le schede grafiche o da tutti i sistemi o<br>il riavvio del PC, eventualmente provare a cambiare la risoluzione del PC | poerativi . Se l'immagine rimane dist |
|                                                                                                    |                                       |
|                                                                                                    |                                       |
|                                                                                                    |                                       |

#### Procedimento

3-

- 1-Selezionare<Menu Settings> dal menu di impostazione e premere Enter
- 2-Seleziona <Language> dal menu <Menu Settings> e premere Enter
- 3-Scegliere la lingua desiderata premendo i tasti su e giù.
- 4-Uscire dal menu con il tasto Erder

ENTER

### 3-5. Visualizzazione Logo EIZO

Per la visualizzazione del logo sullo schermo

Procedimento

Spegnere il monitor con il tasto di spegnimento dello schermo
Riaccendere lo schermo con il tasto di accensione premendo contemporaneamente il tasto MODE MODE C

Il menu Optional settings appare

3-Selezionare<Logo dal menu <Optional Settings> e premere il tasto Enter

- 4-Seleziona "On" o "Off" con i tasti di direzione su e giù.
  5-Seleziona "Finish" con i tasti di direzione e premere Enter
  6- Premi il tasto Enter per uscire dal menu ENTER-

ENTER

ENTER

ENTER-

ENTER-

Permette di bloccare le impostazioni per evitare cambi accidentali.

Procedimento

- 1. Premere (), per spegnere lo schermo
- 2. Premere MODE e contemporaneamente il tasto di accensione dello schermo (), per riaccendere lo schermo.

II menu Optional Settings appare

- 3. Nel menu selezionare il tasto "Key Lock" e premere Enter

ENTER

.............

. . . . . . . . . . . . . .

| Impostazioni     | Tasti bloccabili          |
|------------------|---------------------------|
| OFF<br>(default) | Tutti i tasti sono attivi |
| Menü             | ENTER                     |
| All              | Tutti i tasti escluso 🕐   |

- 5. Premere "Finish" con i tasti di direzione
- 6. Premere ENTER-

IL menu si chiude.

# 3-7. Impostazione spia LED (Indicator)

L'intensità (default 4) della spia LED (blu) e della guida tasti può essere impostata, attivata o disattivata.

Procedimento

| 1. Selezionare "PowerManager" e premere Enter |          |                                                    | ENTER     |
|-----------------------------------------------|----------|----------------------------------------------------|-----------|
| 2. Nel menu "Po                               | owerMana | ger" selezionare "Indicator" e premere Enter       | ENTER     |
| 3. Con i tasti                                | A O      | ▼ attivare o disattivare e impostare l'intensità d | la 1 a 7. |

4. Premere

▲ o ♥ attivare o disattivare ENTER, per uscire dal menu.

# 3-8. Impostazione selezione del segnale

Selezione del segnale a seconda del sistema operativo

#### Nota

- Richiede una scheda grafica che offre una selezione del segnale.
- consultare il manuale della scheda grafica.

#### Collegamento DVI (Single Link)

Procedimento

- 1. Premere (), per spegnere lo schermo.
- 2. Premere MODE e contemporaneamente il tasto di accensione dello schermo (), per circa 2 secondi

II menu Optional settings appare.

- 3. Nel menu "Optional settings" selezionare l'opzione "Signal selection" e premere Enter ENTER-
- 4. Selezionare con ▲ o ▼ l'opzione "DVI" e premere Enter ENTER.
- 5. Selezionare con 🛓 o 🛛 🔻 l'opzione "Signal format", e premere Enter ENTER.
- 6. Selezionare con ▲ o ▼ l'opzione "Single Link" e premere Enter ENTER.
- 7. Premere per due volte RETURN.

8. Selezionare con ▲ o ■ ▼ l'opzione "Finish".

9. Premere ENTER-Il menu si chiude.

#### Collegamento DVI (Dual Link)

Procedimento

- 1. Premere (), per spegnere lo schermo
- 2. Premere MODE e contemporaneamente il tasto di accensione dello schermo (), per circa 2 secondi

Il menu Optional settings appare.

#### 3. Selezionare l'opzione "Signal selection" e premere Enter

ENTER

- 4. Selezionare con ▲ o ▼ l'opzione "DVI" e premere Enter ENTER-
- 5. Selezionare con ▲ o ▼ l'opzione "Signal format" e premere Enter ENTER.
- 6. Selezionare con ▲ o ▼ l'opzione "Dual Link" e premere Enter ENTER.
- 7. Selezionare con 👔 o 🛛 🔻 l'opzione "Signal bandwidth" e premere Enter ENTER.

Selezionare parametri che corrispondono all'impostazione e frequenza della scheda grafica.

| Impostazione | Frequenza di scansione orizz.<br>(kHz) | Frequenza di scansione vert.<br>(Hz) |
|--------------|----------------------------------------|--------------------------------------|
| Normalw      | 26-89                                  | 59-61                                |
| Wide         | 26-89                                  | 23,75-63                             |

- 8. Premere ENTER-
- 9. Premere per due volte RETURN.
- 10. Selezionare ▲ o ▼ e premere "Finish".
- 11. Premere ENTER-

il menu si chiude.

#### • Collegamento DVI (visione semplice di segnali HDMI provenienti da una fotocamera digitale)

Un segnale HDMI proveniente da una fotocamera può essere visualizzato senza problemi collegando monitor e tofocamera tramite cavo di conversione DVI-HDMI.

Nota • Per la visione del segnale deve essere impostato "Single Link" o "Dual Link" Procedimento 1. Premere b, per spegnere lo schermo 2. Premere MODE contemporaneamete al tasto di accensione dello schermo (), per circa 2 secondi Il menu Optional settings appare. 3. Selezionare "Signal selection e premere il tasto Enter ENTER-4. Selezionare con 🛓 o VI" e premere ENTER VI l'opzione "Signal format" e premere 5. Selezionare con 🛦 o ENTER 6. Selezionare con 🛕 🖉 l'opzione "HD Video" e premere enter ENTER-7. Premere per due volte RETURN. 8. Selezionare con 🛕 o 🛛 🔻 l'opzione "Finish" 9. Premere ENTERil menu si chiude. Collegamento DisplayPort / Mini-DisplayPort Vorgehensweise 1. Premere (b) per spegnere lo schermo 2. Premere MODE contemporaneamete al tasto di accensione dello schermo 🕐 per circa 2 secondi il menu "Optional settings" appare. 3. Selezionare l'opzione "Signal selection" epremere ENTER-4. Selezionare con 👔 o 👘 🕎 l'opzione "DisplayPort" e premere Enter ENTER 5. Selezionare con 🛓 o Viopzione "Signal bandwidth" e premere Enter ENTER Selezionare parametri che corrispondono all'impostazione e frequenza della scheda grafica. Frequenza di scansione orizz. Frequenza di scansione vert. Impostazione (kHz) (Hz) Normale 26-89 59-61 Wide 26-89 23.75-63 6. Premere ENTER-

- 7. Premere per due volte RETURN.
- 8. Selezionare con 👔 🛛 🔻 l'opzione "Finish".
- 9. Premere ENTER
  - il menu si chiude.

# 3-9. Per disattivare un ingresso segnale "Input skip"

Questa funzione permette di saltare dei segnali d'ingresso impostati, nel caso in cui non si desidera visualizzare tutti i segnali, selezionando nel menu "Input Skip" la modalità "On" per disattivare i segnali.

#### Procedimento

. . . . . . . . . . . .

. . . . . . . .

| ENTER |
|-------|
| ENTER |
|       |
|       |
|       |
|       |
|       |

Non è possibile deattivare tutti i segnali. Almeno uno deve essere attivo.

• Le impostazioni saranno attive non appena avviene il prossimo cambio di segnale.

### 3-10. Reset valori default

Esistono due reset, uno che reimposta i valori del colore ed uno per il reset di tutte le impostazioni sui valori di fabbrica.

• Dopo aver effettuato l'operazione non è possibile annullare/cancellare l'operazione

Nota

• I valori default sono visibili a pag.49.

Reset valori del colore

Il reset è valido solo per la modalità momentaneamente attiva.

Procedimento

1-Selezionare <Color> dal menu di impostazione e premere Enter

2-Selezionare <Color Reset> dal menu <Color> e premere Enter

3-Selezionare "Execute" con i tasti su e giù

4- Premere il tasto Enter

ENTER

I parametri vengon reimpostati sui valori default di fabbrica.

Reset di tutte le impostazioni

Reset sui valori default di fabbrica (vale per tutte le impostazione escluse le opzioni "impostazione dell'ora" nel menu "SelfCalibration" e "Optional settings").

Procedimento

1-Selezionare <Tools> dal menu di impostazione e premere Enter 2-Selezionare <All Reset> dal menu <Tools> e premere Enter 3-Selezionare "Execute" convi tasti di direzione su e giù

4-Premi il tasto Enter ENTER

Tutte le impostazioni, escluse le opzioni "impostazione dell'ora" nel menu "SelfCalibration" e "Optional settings") vengono risettate.

ENTER

ENTER

ENTER

ENTER

. . . . . . .

# Capitolo 4 Auto-calibrazione (Self Calibration)

Questo monitor è munito di un sensore di auto-calibrazione. Orario ed intervalli di calibrazione devono essere impostati per poter effettuare la calibrazione. I parametri e gli intervalli vengono impostati nel software ColorNavigator. L'utilizzo del software ColorNavigator non richiede alcuna ulteriore impostazione del monitor. Se il software ColorNavigator non è utilizzabile è possibile eseguire un'auto-calibrazione indipendente del monitor (vedi capitolo "4-1. Impostazioni dei dettagli di calibrazione a pag. 31) e risultati della calibrazione a pag. 35)).

#### Nota

Se si confronta i risultati della misurazione tra sensore di calibrazione e dispositivo di misurazione utilizzare il Correlation Utility incluso nel software ColorNavigator. Consultare il manuale del software ColorNavigator su CD\_ROM.
E' possibile effettuare un'operazione di auto-calibrazione senza che il PC sia acceso.

# .4-1. Impostazione dei dettagli di auto-calibrazione

Impostazione ora e data del monitor

Nota

• Durante l'avvio del softwae ColorNavigator l'ora e la data vengono impostati automaticamente. Vedi manuale dell'utente del software ColorNavigator su CD-ROM.

#### Procedimento

| 1. Selezionare l'opzione "S | SelfCalibration" nel menu di i mposta | azione e premere Ente | erENTER.  |
|-----------------------------|---------------------------------------|-----------------------|-----------|
| 2. Nel menu "SelfCalibratio | on" selezionare "Settings" e premer   | e Enter               | ENTER     |
| 3. Selezionare nel menu "S  | Settings" l'impostazione "Clock Adju  | stment" e premere Er  | nteENTER. |
| II menu Clock Adjustment    | appare                                |                       |           |
| 4. Selezionare con 🛓 o      | ♥ la data "Date" e premere Enter      | ENTER                 |           |
| 5. Selezionare con 🛓 o      | Vioptione "time" e premere            | ENTER                 |           |

#### Nota

• Se il monitor è staccato per un lungo periodo dalla corrente, data e ora possono risultare scorrette.

#### Impostazione del piano di auto-calibrazione

Per impostare il piano di auto-calibrazione.

Nota
Per effettuare l'operazione di auto-calibrazione è necessario impostare data e ora come indicato nella pagina precedente.

Procedimento

- 1. Selezionare nel menu di impostazione l'opzione "SelfCalibration" e premere ENTER.
- 2. Selezionare "Settings" e premere il tasto Enter

ENTER-

ENTER-

- 3. Selezionare dal menu "Settings l'opzione "Schedule" e premere Enter ENTER. Il piano di auto-calibrazione appare
- 4. Con i tasti 💦 k e 🛛 🔻 selezinare gli elementi da impostare. Premere il tasto

Impostazioni/elementi Einstellung L'auto-calibrazione non viene StellenSiedieZeitenein, zudenen Inizio calibrazione Off effettuata. SelfCalibrationausgeführtwird. PowerSave L'operazione di auto-calibrazione verrà eseguita non appena si attiva la modalità Power\$ave o il monitor viene spento. derVorgangausgeführt, sobald Immediately L'operazione di auto-calibrazione verrà eseguita immediatamente. Tipo impostazione Impostare a seconda Tipo1 della frequenza dell'auto-Ad intervalli mensili Tipo2 calibrazione Ad intervalli settimanali Tipo3 Ad intervalli ad ogni ora (Tempo d'impiego del monitor) Intervalli Tipo1 Impostazione degli intervalli tra 1-12 mesi l'auto-calibrazione effettuata e la prossima Tipo2 1-5 settimane Tipo3 50-500 orc esecuzione. I dettagli differiscono a seconda del tipo di impostazione selezionato. Mese Impostare in quale settimana del mese deve essere eseguita la calibrazione. Settimana 1-5 Settimana Impostare in quale settimana deve essere eseguita la calibrazione Giorno SUN/MON/TUE/WED/THU/FRI/SAT IMpostare in quale giorno deve essere esguita la calibrazione. Orario 00:00 - 23:30 Impostare l'orario di auto-calibrazione

\* Impostazioni spesso utilizzate possono essere memorizzate..

- 5. Per il giustaggio utilizzare i tasti 🛓 o
- 6. Premere ENTER, per concludere l'impostazione.

Il piano di auto-impostazione è concluso.

- Se si imposta "Immediatelyt" come orario di impostazione e come tipo di impostazione viene utilizzato "Tipo1" o "Tipo 2"
- l'Operazione di auto-calibrazione sarà eseguita al momento designato anche se lo schermo è spento.

• Se viene impostato l'avvio della calibrazione su "Off" appare nel menu il messaggio "impostazione incompleta." E' comunque possibile eseguire l'auto-calibrazione manualmente.

Nota

#### Impostazione delle modalità di auto-calibrazione CAL1-CAL2-CAL3

Impostare le modalità (CAL1/CAL2/CAL3). Per ogni modalità viene specificato un segnale d'ingresso.

| Modalità | Ingresso segnale               |  |
|----------|--------------------------------|--|
| CAL1     | DVI                            |  |
| CAL2     | DisplayPort-1                  |  |
| CAL3     | DisplayPort-2(MiniDisplayPort) |  |

#### Procedimento

| 1. Selezionare nel menu di impostazione l'opzione "SelfCalibration" e premere | ENTER |
|-------------------------------------------------------------------------------|-------|
| 2. Nel menu "SelfCalibration" selezionare "Settings" e premere il tasto Enter | ENTER |
| 3. Selezionare nel menu "Settings" l'optione "Mode selection" e premere Enter | ENTER |
| 4. Selezionare con 🛦 o 🛛 🔻 la modalità desiderata. Premere Enter              | ENTER |
| 5. Selezionare con 🛓 o 🛛 🔻 l'opzione "On" o "Off".                            |       |
| 6. Premere ENTER, per confermare l'impostazione.                              |       |

#### Nota

#### MODE

• Il tasto MODE permette di controllare la modalità momentaneamente attiva (CAL1/CAL2/CAL3).

• Se "Other Modes" è impostato su "On", l'area di riproduzione del monitor viene attualizzata e la visualizzazione

di ogni tonalità verrà corretta come segue: - In ogni modalità, esclusa la modalità CAL, la temperatura sarà modificata in modo di adattarsi il più possibile al valore specifico - Nelle modalità Adobe RGB/sRGB/EBU/REC709/SMPTE-C/DCI, i valori del gamut saranno impostati in modo tale da avvicinarsi il più possibile a ciascuno valore.

#### Impostazioni dei parametri "Target"

Impostare i parametri di calibrazione.

Procedimento

- 1. Selezionare "SelfCalibration" dal menu di impostazione e premere il tasto Enter ENTER-
- 2. Selezionare "Settings "dal menu "SelfCalibration" e premere Enter ENTER.
- 3. Selezionare nel menu "Settings" l'opzione "Target" e premere Enter ENTER.
- Selezionare con ▲ o ▼ la modalità desiderata. Confermare con Enter ENTER-Il menu di impostaazione dei parametri appare.

#### 5. Selezionare con 👔 o 🛛 🔻 gli elementi desiderati. Premere il tasto Enter

ENTER-

ENTER-

| *3 These                              | e become "Fixed" when                | Parametri impostabili    | Descrizione                                                                                                    |
|---------------------------------------|--------------------------------------|--------------------------|----------------------------------------------------------------------------------------------------|
| Luminositalibrati<br>ColorNa<br>. ent | ng with<br>avigator.Einstellungselem | 30-200cd/m q             | Impostare la luminosità del montiro                                                                               |
| Punto di bianco                       | bianco-(x) bianco(y)                 | 0,2400-0,4500            | Impostare il punto di bianco                                                                                      |
| Temperatura                           |                                      | 4000-10000K              | Impostare la temperatura                                                                                          |
| Spazio cromatico                      | Color Gamut                          | Nativo                   | non viene eseguita una calibrazione<br>dello spazio cromatico                                                     |
|                                       |                                      | Personalizzato           | Viene eseguita una calibrazione dello spazio cromatico                                                            |
|                                       | Per rosso/verde/blz/                 | 0,0000-1,0000            | Per calibrare il gamut di riproduzione<br>del colore del monitor, settare<br>le coordinate per rosso, verde e blu |
| Gamma                                 |                                      | 1,6-2,7<br>(0.1 Unit)∗3. | Impostare i valori gamma                                                                                          |

\*1 Una volta che le impostazioni sono state effettuate, la temperatura cambia sull'opzione "User".

\*2 Una volta impostata la temperatura, le coordinate x e y del punto di bianco vengono impostate automaticamentey.
 \*3 Diventano "Fixed" utilizzando il software ColorNavigator.

6. Impostare con i tasti su e giù 🛛 🛓 .

7. Premere ENTER, per concludere l'operazione

I parametri sono impostati.

#### Nota

• Impostare la calibrazione del gamut solo se il range desiderato è definito/conosciuto in modo preciso.

v

• Se ColorNavigator è stato utilizzato per la calibrazione del bilanciamento del grigio, non cambiare i valori della gamma

# 4-2. Eseguire l'operazione di auto-calibrazione (Execute)

#### Procedimento

1. Selezionare "SelfCalibration" dal menu di impostazione e premere Enter

2. Selezionare nel menu "SelfCalibration" l'opzione "Execute" e premere Enter ENTER-

Il sensore viene attivato, l'operazione di auto-calibrazione viene eseguita.

#### Nota

• Prima di poter eseguire l'operazione di auto-calibrazione è necessario impostare i dettagli di auto-calibrazione come indicato a pag. 31.

• Dopo aver cliccato su "execute" il monitor può eventualmente entrare in una fase di riscaldamento prima di attivare il sensore di auto-calibrazione.

### 4-3. Impostazione risultati della calibrazione "Result"

Per verificare e controllare i risultati dell'avvenuta auto-calibrazione. Procedimento 1. Selezionare "SelfCalibration" dal menu di impostazione e premere Enter ENTER-2. Selezionare dal menu "SelfCalibration" l'opzione "Result" e premere Enter ENTER 3. Selezionare con 🛓 o **v** la modalità che desiderate verificare. Ilmenu di controllo dei risultati appare. Sono visibili la data e l'orario dell'operazione di auto-calibrazione ed il periodo di impiego del monitor passato dall'ultima calibrazione. 4. Selezionare con 🛓 o ▼ "Calibration results." o "Ambient light". Appaiono i risultati dell'ultima auto-calibrazione. Nota • I risultati di misurazione del sensore luce ambiente vengon o utilizzate per verificare le differenze tra le condizioni di luce attuali ed il livello di luminosità esistente durante l'auto-calibrazione e non si rispecchiano nei risultati dell'auto-calibrazione

Nota

- Se l'opzione "Ambient Light" viene selezionata, vengono indicate le condizioni momentanee della luce ambiente.
- · Valori numerici che non raggiungono i valori preimpostati sono marcati in giallo.
- Se le condizioni di luce differiscono in modo significativo dalle condizioni di luce precedenti , la misurazione
- della luce ambiente può presentare notevoli differenze tra le calibrazioni precedenti e quella attuale.

# Capitolo 5 – Funzioni salva-energia

# 5-1. Impostazione della funzione PowerManager

Questa funzione permette di attivare la funzine di risparmio energetico in accordo con le impostazioni del PC. Se il PC entra nella modalità power Saving, anche il monitor rimane spento.

#### Nota

- Per spegnere completamete il pannello premere l'intrruttore principale e staccare il cavo di alimentazione del monitor dalla presa di corrente.
- Dispositivi connessi tramite USB port (upstream and downstream) saranno attivi anche quando il monitor è nella modalità powersaving ed il tasto di accensione/spegnimento del pannello di conrtollo è spento. Il consumo dipenderà quindi dai dispositivi connessi.
- Cinque secondi prima di entrare nella fase di risparmio energetico, il monitor manda un relativo messaggio sullo schermo.

#### Procedimento

1Selezionare dal menu di impostazione il menu "PowerManager" e premere Enter ENTER.

- 2. Dal menu "PowerManager" selezionare "Power Save" e premere
- 4. Premere ENTER, per confermare l'impostazione.

#### Sistema di risparmio energetico

Per l'ingresso segnale DVI - conforme allo standard "DVI-DMPM" Per i DisplayPort- / Mini-DisplayPort – conforme allo standard "DisplayPort-Standard V1.1a". Il monitor attiva indipendentemente dalle impostazioni del computer - dopo circa 5 secondi la modalità di risparmio energetico.

ENTER-

| PC        | Monitor   | Spia LED  |
|-----------|-----------|-----------|
| ON        | Attivo    | Blu       |
| PowerSave | PowerSave | Arancione |

# 5-2. Impostazione sensore di presenza "EcoView Sense"

Il sensore percepisce movimenti di persone davanti allo schermo, impostando la funzione EcoView Sensetra valori "Level-1" e "Level 4". Quando l'utente si allontana dalla postazione di lavoro, il monitor attiva automaticamente la modalità di risparmio energetico per ridurre il consumo energetico. Non appena l'utente ritorna al posto di lavoro, il monitor si riattiva.

#### Nota

• Il monitor manda un breve messaggio prima di attivare la modalità di risparmio energetico.

#### Nota

• Se il monitor è nella posizione portrait o l'opzione "Power Save" è impostata su "off", il sensore EcoViewSense risulta deattivato., vedi le impostazioni dell'orientamento del monitor a pag. 25

Prima di effettuare un'operazione di auto-calibrazione o altre impostazioni o attivare il sensore, attendere circa 30 minuti dopo l'accensione in modo che il monitor abbia tempo di riscaldarsi. (Impostazione Default: off)

#### Procedimento

1. Nel menu di impostazione selezionare "PowerManager", e premere enter ENTER-

2. Selezinare dal menu "PowerManager" l'opzione "EcoView Sense", e premere enter ENTER.

3Selezionare "off"e "Level1", "Level-2", "Level-3" o "Level-4" (livello di riconoscimento) con i tasti su e giù 👔

| Livello | Erkennungsbereich          | Details                                                                                                    |
|---------|----------------------------|----------------------------------------------------------------------------------------------------|
| Level-1 | 120 cm(47,2Pollici) o meno | se l'utente si allontana dal monitor, lo schermo entra<br>in modalità di risparmio energetico. Oggetti inanimati<br>pella zona di riconoscimento vencono riconosicuti come utente |
| Level-2 | 90 cm(35,4Pollici)o meno   | Viene consigliata se il monitor entra molto spesso<br>nella modalità di risparmio energetico anche se l'utente<br>è presente davanti allo schermo                                 |
| Level-3 | Automatica (120 cm)        | La zona di riconoscimento viene definita automaticamente dall'ute                                                                                                    |
| Level-4 | Automatica (90cm)          | se l'utente si allontana dal monitor , lo schermo entra<br>in modalità di risparmio energetico. Oggetti inanimati<br>nella zona di riconoscimento vengono ignorati                |

4. Premere ENTER, per confermare le impostazioni.

Se il problema persiste, contattare il rivenditore EIZO

# 6-1. Nessuna immagine

| Problema                                                                                                    | Probabile causa e rimedio                                                                                                    |
|----------------------------------------------------------------------------------------------------|----------------------------------------------------------------------------------------------------|
| <ol> <li>Nessuna immagine</li> <li>La spia LED di alimentazione è spenta.</li> </ol>                                                                                                    | <ul> <li>Verificare che il cavo di alimentazione sia connesso<br/>correttamente.</li> <li>Spegnere l'interruttore principale per alcuni minuti e riaccenderlo<br/>Premere l'interruttore principale per l'accensione.</li> <li>Premere il tasto di accensione dello schermo.</li> </ul>                                                                                                    |
| • La spia di alimentazione è blu.                                                                                                    | <ul> <li>Impostare i valori del contrasto, luminosità e gain.</li> <li>Vedi pag. 17<br/>(Seite17)).</li> </ul>                                                                                                    |
| • La spia di alimentazione è arancione.                                                                                                    | Cambiare il segnale d'ingresso con il tasto. SIGNAL<br>Verificare che il PC.<br>Se il sensore EcoViewSense è impostato su valori Level1-4<br>il monitor si potrebbe trovare nella modalità di risparmio energe-<br>tico. Avvicinarsi allo schermo in modo che possa riaccendersi.<br>Premere un tasto qualsiasi o il mouse.                                                                                                    |
| • La spia di alimentazione lampeggia in blu.                                                                                                    | Esiste un problema con il dispositivo connesso tramite<br>DisplayPort-/Mini- DisplayPort. Rimediare al problema,<br>spegnere e riaccendere il monitor. Per ulteriori dettagli<br>consultare il manuale del dispositivo collegato al monitor.                                                                                                    |
| 2. Appare il seguente messaggio:                                                                                                    | 2 · · · · · · · · · · · · · · · · · · ·                                                                                                    |
| <ul> <li>Il monitor non riconosce il segnale inviato.<br/>Esempio:</li> <li>No Signal</li> <li>DisplayPort-1</li> <li>fH 0.0kHz</li> <li>fV 0.0Hz</li> <li>Check the input signal.</li> </ul> | <ul> <li>Questo messaggio può apparire se il segnale d'ingresso<br/>non viene ricevuto correttamente anche se il monitor<br/>funziona correttamente . Alcuni computer non trasmettono segnali<br/>d'uscita video immediatamente. Se l'immagine appare dopo<br/>pochi secondi il monitor funziona correttamente .<br/>Verificare che il PC sia acceso.<br/>Controllare che il cavo segnale sia collegato al PC o alla<br/>scheda grafica.</li> <li>cambiare il segnale con il tasto Signal SIGNAL<br/>Riavviare il PC</li> </ul> |

| Problema                                                                                                    |                                                                                                    |
|----------------------------------------------------------------------------------------------------|----------------------------------------------------------------------------------------------------|
| Problema<br>• Il messaggio indica che i parametri del segnale<br>d'ingresso<br>sono al di fuori dei parametri supportati dal monitor<br>(la frequenza errata è segnalata in viola. Esempio:<br>Signal Error<br>DVI<br>Digital<br>fD: 100.0VHz | <ul> <li>Utilizzare il software utility della scheda grafica per cambiare<br/>adeguatamente la frequenza.<br/>Consultare il manuale della scheda grafica per ulteriore dettagli.</li> <li>riavviare il PC</li> <li>Selezionare la modalità opportuna consultando lo utility<br/>della scheda grafica. Consultare ilmanuale della scheda grafica.<br/>fD : Dot Clock<br/>(visualizzato solo nel caso di segnali digitali)<br/>fH : frequenza orizzontale<br/>fV : frequenza verticale</li> </ul> |
| fH: 100,0kHz<br>fV: 70,0Hz<br>Check the input signal,                                                                                                    |                                                                                                    |
| fD: Dot clock<br>fH: Frequenza di scansione orizzontale<br>fV: Frequenza dis cansione verticale                                                                                                    |                                                                                                    |

# 6-2. Problemi di visualizzazione

| Problema                                                                    | Probabile causa e rimedio                                                                                                    |     |
|-----------------------------------------------------------------------------|----------------------------------------------------------------------------------------------------|-----|
| 1. Lo schermo appare troppo chiaro o scuro.                                 | Impostare la luminosità <brightness> o il contrasto.<br/>La retroilluminazione può subire un certo deterioramento.<br/>In caso di ulteriori segni di deterioramento<br/>rivolgersi al rivenditore EIZO di fiducia</brightness>                                                                            |     |
| 2. Le lettere si presentano sfocate                                         | <ul> <li>verificare che la risoluzione del PC e la frequenza<br/>verticale siano compatibili con le impostazioni del monitor</li> <li>attivare l'ottimizzazione dei contorni<br/><outline enhancer="">. (pag. 20).</outline></li> </ul>                                                                   |     |
| 3. Apparizione di immagini fantasma                                         | • Usare lo screensaver<br>Immagini fantasma sono una particolarità.<br>della tecnologia LCD.                                                                                                    |     |
| 4. Pixel difettosi                                                          | Una particolarità della tecnologia LCD e non costituiscono<br>un difetto del prodotto.                                                                                                    |     |
| 5. Impronte rimangono visibili sullo schermo                                | Impostare lo sfondo sul bianco può ridurre il problema                                                                                                    |     |
| 6. Apparizione di interferenze.                                             | <ul> <li>Disattivare la funzione "Overdrive" nel menu di impostazione impostare su "Off"(vedi funzione Overdrive""(pag.23)).</li> <li>Se si invia segnale tramite sistema HDCP le immagini possono evt. non apparire subito in modo ottimale</li> </ul>                                                   |     |
| 7. (DisplayPort-1/DisplayPort-2)<br>La posizione del menu appare modificata | <ul> <li>Il problema può essere rimediato collegando il<br/>monitor al PC con il cavo USB.</li> <li>Attivare "DisplayPort-1" o"DisplayPort-2"tramite<br/>l'opzione "Input skip del menu di impostazione e saltare il segnale o<br/>non deve essere visualizzato. Vedi "Input skip" a pag.29)).</li> </ul> | che |

. . . . . . . . . . . . . . . . .

# 6-3. Altri problemi

| Problema                                                                                                    | Probabile causa e rimedio                                                                                                    |
|----------------------------------------------------------------------------------------------------|----------------------------------------------------------------------------------------------------|
| 1. Il menu di impostazione non appare                                                                                                    | Controllare che non sia attiva lo afunzione di<br>bloccaggio dei tasti. Vedi pag. 26                                                                                                    |
| 2. Nessuna modalità viene visualizzata                                                                                                    | Controllare che non sia attiva lo afunzione di<br>bloccaggio dei tasti. Vedi pag. 26                                                                                                    |
| 3. (durante l'attivazione del sensore EcoView Sense)<br>L'immagine non appare anche se vi muovete<br>davanti alo monitor e se vi avvicinate allo<br>schermo. | Il sensore di presenza può mostrare un funzionamento<br>scorretto nei seguenti casi:.<br>-Se nelle vicinanze del sensore si trova un oggetto<br>che riflette la luce come per esempio uno specchio o<br>vetro.<br>-Il monitor viene direttamente colpito dai raggi del sole<br>- Il monitor si trova in prossimità di un disposiitivo che emette<br>raggi infrarossi<br>-nelle vicinanze del sensore è presente un'ostacolo<br>• Pulire delicatamente il sensore con un panno pulito<br>• Avvicinarsi frontalmente al monitor in modo che il sensore<br>possa riconoscere la presenza di un movimento. |
| 4. Porta USB e periferiche non vengono riconosciute                                                                                                    | <ul> <li>Verificare che il cavo USB è connesso correttamente.<br/>(pag 46)</li> <li>Controllare la porta downstream collegando<br/>la periferica ad un altra porta downstream.</li> <li>Se il problema persiste contattare il rivenditore EIZO.<br/>(Per ulteriori dettagli consultare il manuale del PC.).</li> <li>Alternativamente tentare le seguenti operazioni: <ul> <li>riaccendere il PC</li> <li>connettere il PC e le periferiche direttamente</li> <li>Se il problema persiste contattare un rivenditore EIZO</li> </ul> </li> </ul>                                                        |

. . . . . .

# 6-4. Problemi di calibrazione

| Problema                                                                                                    | Probabile causa e rimedio                                                                                                    |
|----------------------------------------------------------------------------------------------------|----------------------------------------------------------------------------------------------------|
| Il sensore si posiziona sullo schermo automati-<br>camente quando il'interruttore principale viene<br>attivato. | Non si tratta di un errore. Il sensore verifica il coretto funzionami in modo automatico.                                                                    |
| 2. Il sensore non si posiziona sullo schermo.                                                                   | <ul> <li>Spgnere e riaccendere il monitor con l'interruttore<br/>principale</li> <li>Se il problema persiste contattare il rivenditore EIZO.</li> </ul>      |
| <ol> <li>L'operazione di auto-calibrazione non può essere<br/>eseguita.</li> </ol>                              | <ul> <li>Controllare se sono stati impostati orario e data.</li> <li>Verificare la modalità impostata.</li> <li>Verificare i parametri impostati.</li> </ul> |
| 4. Errore durante l'auto-calibrazione                                                                           | Vedi tabella con codice errori sottostante<br>Se appare un codice d'errore che non è indicato nella<br>lista, contattare il rivenditore EIZO.                |

#### Tabella errori

| Codice | Dettagli                                                                                                    |  |  |
|--------|----------------------------------------------------------------------------------------------------|--|--|
| 01**   | Errore durante l'auto-calibrazioneCAL1                                                                                                    |  |  |
| 02**   | Errore durante l'auto-calibrazione CAL2                                                                                                    |  |  |
| 03**   | Errore durante l'auto-calibrazione CAL3                                                                                                    |  |  |
| 09**   | Errore durante l'auto-calibrazione altra modalità                                                                                                    |  |  |
| 0*10   | La luminosità massima del monitor è inferiore ai parametri impostati nella calibrazione     Ridurre i parametri della calibrazione                                                                                                    |  |  |
|        | <ul> <li>Il sensore di calibrazione può non essersi posizionato sullo schermo<br/>durante la calibrazione o luminosità è entrata nel sensore durante la misurazione.</li> <li>Spegnere l'interruttore principale per un paio di minuti, riaccendere il monitor<br/>ed eseguire nuovamente l'operazione di auto-calibrazione.</li> </ul> |  |  |
| 0*50   | Luminosità è entrata nel sensore durante l'inizializzazione.     Eseguire nuovamente l'operazione di auto-calibrazione.                                                                                                    |  |  |

# 7-1. Fissaggio braccio flessibile

Il monitor può essere utilizzato con un braccio flessibile togliendo il piedistallo del monitor. Per trovare il braccio adatto al vostro monitor consultare il sito. http://www.eizo.com

#### Nota

 In caso di impiego di un braccio flessibile di altra marca e produzione, verificare le seguenti specifiche prima dell'acquisto.

- Cavità del braccio flessibile: 100 mm x 100 mm (a norma VESA )
- Spessore della placca: 2.6 mm
- Carico: peso del monitor senza piedistallo e dei cavi connessi
- Braccio o piedistallo testato TÜV/GS an arm stand.
- Collegare i cavi solo dopo aver concluso il collegamento al braccio flessibile
- Utilizzare solo le viti in dotazione (M4x12)mm
- Se si utiizza un braccio flessibile tenere in considerazione l'angolo massimo di visualizzazione:
- 45/45 gradi (orizzontale e verticale, 90 gradi in senso orario)
- Connettere i cavi dopo aver fissato il braccio flessibile
- Impostare l'altezza del piedistallo solo quando il piedistallo è fissato al monitor.
- Monitor e piedistallo sono pesanti: controllare che siano fissati correttamente e non possano cadere.

1-Sollevare la protezione del piedistallo e muovere con cautela verso destra.

2- .Sistemare il monitor verso il basso evitando di graffiare la superfice del pannello.

3- .Rimuovere le viti del piedistallo e staccare il supporto da tavolo .

(4 viti di M4 x 10 mm Ni/Fe)

4-Fissare accuratamente il monitor al braccio flessibile o al supporto desiderato

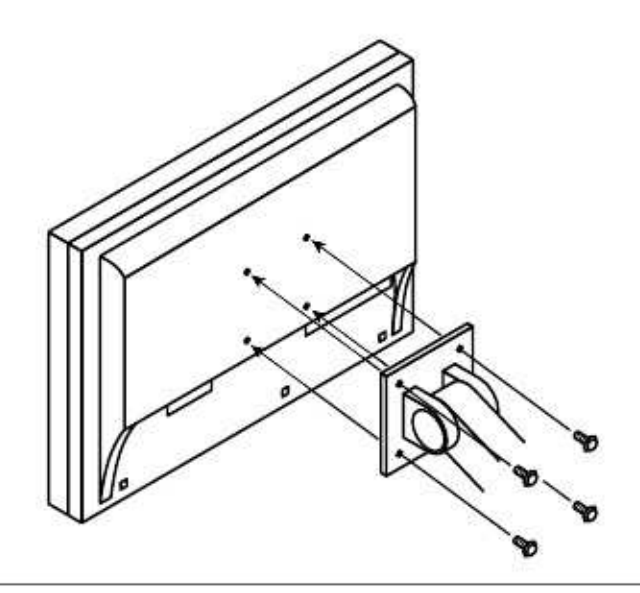

# 7-2. Collegamento a due PC

Due PC possono essere collegati al monitor tramite connettore DVI o DisplayPort sul retro del monitor

#### Esempi

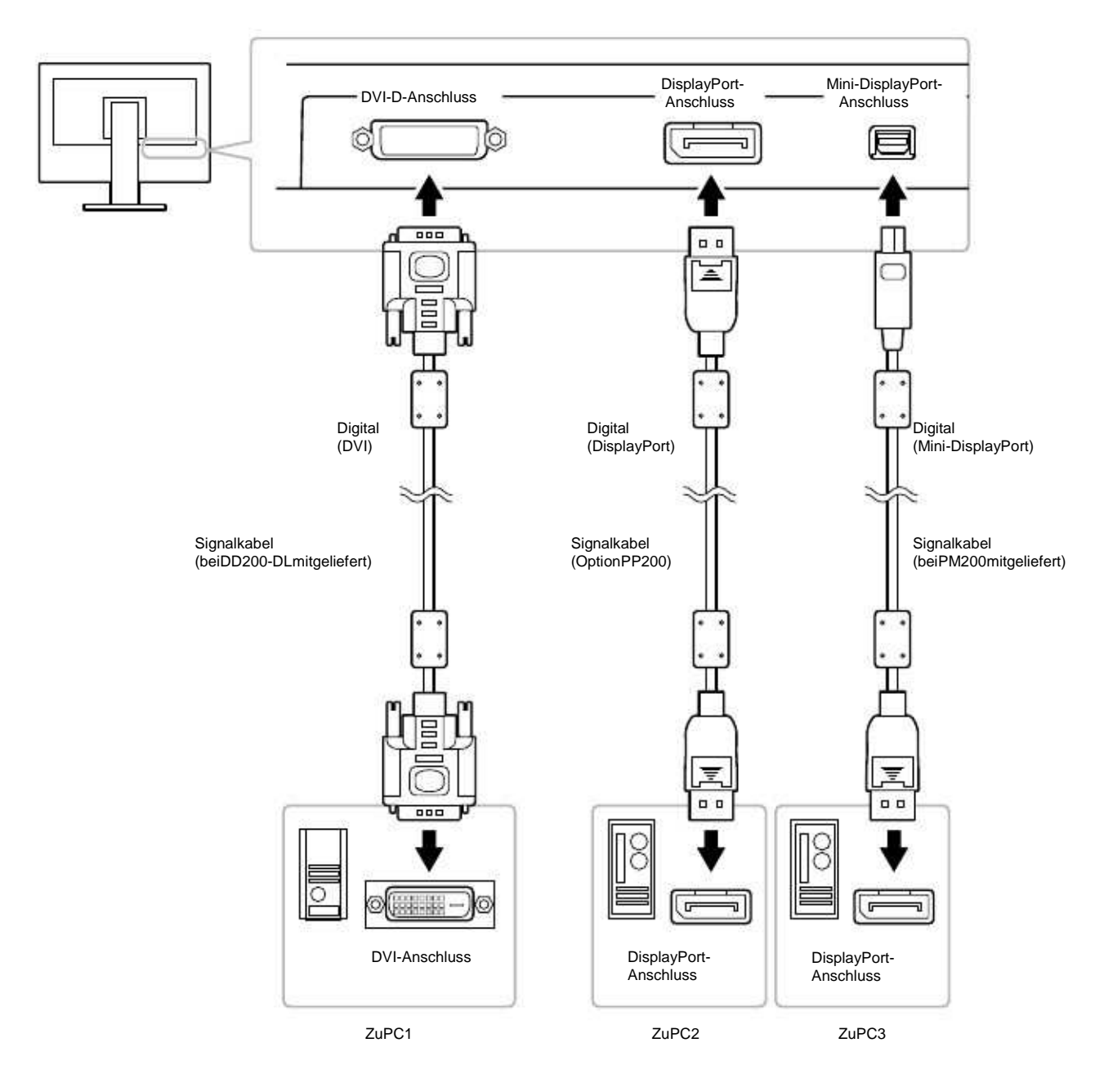

#### • Commutazione tra i segnali

Ad ogni pressione del tasto Signal si può cambiare il sognale attivo.. Il tipo di segnale attivo viene visualizzato a destra in alto dello schermo.

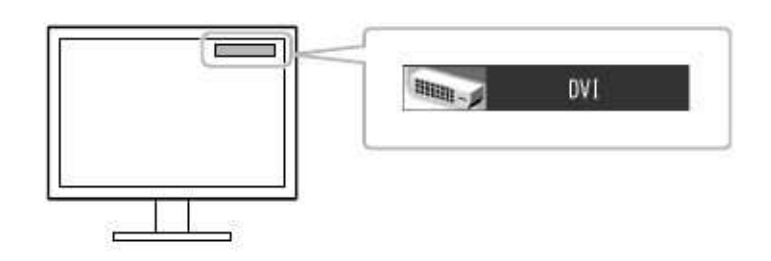

Nota

• Per saltare dei segnali d'ingresso utilizzare la funzione Input Skip a pag. 29.

#### • Selezione manuale o automatica del segnale

| Impostazione | Funzione                                                                                                    |
|--------------|----------------------------------------------------------------------------------------------------|
| Auto         | Il monitor riconosce automaticamente se uno dei PC è spento e visualizza automaticamente il segnal dell'altro PC.           |
| Manual       | Il monitor riconosce solo il segnale del PC momentaneamente attivo. Selezionare il segnale attivo premendo il tasto Signal. |

#### Procedimento

| 1. Selezionare "Tools" dal menu di impostazione e premere Enter          | ENTER |
|--------------------------------------------------------------------------|-------|
| 2. Selezionare dal menu "Tools" l'opzione "Input signal" e premere Enter | ENTER |
| 3. Selezionare con 🛓 o 🛛 🔻 l'opzione "Auto" o"Manual".                   |       |
| 4. Premere ENTER, per concludere l'operazione.                           |       |

#### Nota

• Se il segnale è impostato su "Auto" per il segnale d'ingresso <Input Segnale>, il monitor entrerà nella fase di risparmio energetico solo se tutti e due i PC hanno attivato la modalità PowerSaving

Capitolo 7 Riferimenti

Questo monitor è munito di un connettore che supporta gli standard USB permettendo il collegamento a periferiche o PC compatibili.

Requisiti di sistema

- 1. PC munito di porta USB ports o altro USB hub compatibile collegato al PC
- 2. Windows 2000/XP/Vista/7 o Mac OS 9.2.2 und Mac OS X 10.2 o superiore

3. Cavo USB (EIZO MD-C93)

#### Nota

• Il malfunzionamento del collegamento USB può dipendere dal PC, OS o dalle periferiche. Per favore rivolgersi al servizio assistenza del relativo prodotto.

Se il monitor è spento (interruttore principale), le periferiche collegate alla porta downstream non funzionano.
Anche se il monitor si trova nella modalità power save (risparmio energetico) i dispositivi collegati alla porta USB (sia upstream che downstream) funzionano normalmente.

Collegamento – attivazione funzione USB

1.Collegare il monitor al PC prima con il cavo segnale (p.14) e procedere con l'accensione del PC.

2. Collegare la porta upstream del monitor alla porta downstream al PC o altro dispositivo compatibile.

3. Dopo il settaggio il hub del monitor è disponibile per il collegamento ad ulteriori periferiche compatibili tramite la porta USB

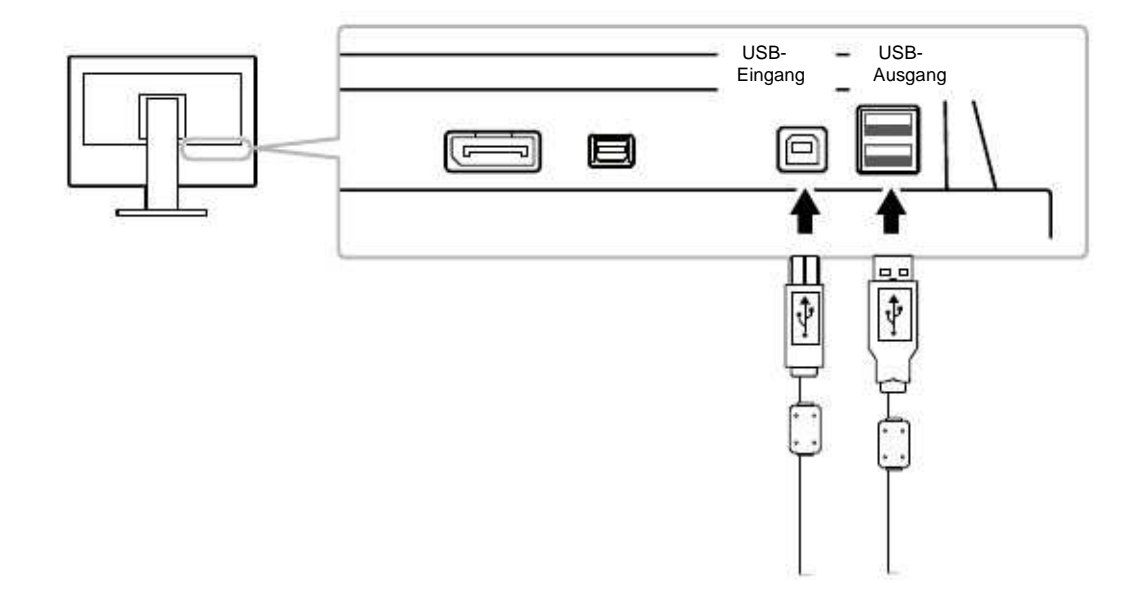

#### Visualizzazione "Signal info"

Per visualizzare il tipo di segnale attivo.

Procedimento

- 1. Selezionare "Tools" dal menu di impostazione e premere Enter
- 2. Selezionare dal menu Tool l'opzione "Signal info" e premere Enter il menu appare.

(esempio)

| Tool | s > Signal Info |      |   |      |  |
|------|-----------------|------|---|------|--|
| 2    | DV1             |      |   |      |  |
| 2    | Digital         | 1280 | Х | 1024 |  |
| 3    | fD: 100.0MHz    |      |   |      |  |
| 23   | fH: 100.0kHz    |      |   |      |  |
| 1111 | fV: 100,0Hz     |      |   |      |  |
| 12   |                 |      |   |      |  |
|      |                 |      |   |      |  |

ENTER-

ENTER-

Visualizzazione "Monitor info"

Per visuaizzare informazioni sul monitor come numero di serie e tempo d'impiego.

Procedimento

- 1. Selezionare "Tools" dal menu di impostazione e premere Enter ENTER.
- 2. Selezionare dal menu Tool l'opzione "Monitor info" e premere Enter ENTER-Il menu appare

Esempio:

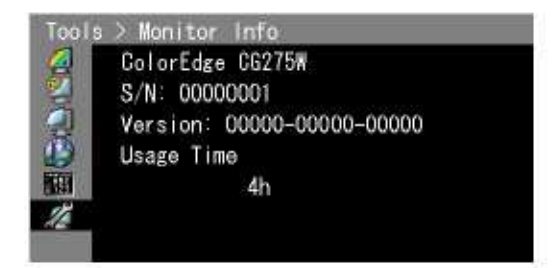

• A causa di prove di collaudo in fabbrica le ore di utilizzo possono non corrispondere a "0"...

# 7-5. Specifiche

| LCD-Display                                                   | Dimensioni                                                     |                     | 27.0 pollici I(680                                                                                                    | nm).LCD TFT a colori                                                       |                              |  |
|---------------------------------------------------------------|----------------------------------------------------------------|---------------------|----------------------------------------------------------------------------------------------------|----------------------------------------------------------------------------|------------------------------|--|
|                                                               | Trattamento supe                                               | erridi4             | Had coating                                                                                                    |                                                                            |                              |  |
|                                                               | Durezza superfici                                              | ie                  | ЗН                                                                                                    | 202                                                                        |                              |  |
|                                                               | Angolo di visualiz                                             | zazione             | Orizzontale178°,                                                                                                    | Verticale I178°(CR≥10)                                                     |                              |  |
|                                                               | Dot pitch                                                      |                     | 0,2331mm                                                                                                    |                                                                            |                              |  |
|                                                               | Tempo di risposta                                              | a                   | nero-bianco-ner                                                                                                    | : Ca.12ms                                                                  |                              |  |
|                                                               | · · ·                                                          |                     | grigio-grigio:                                                                                                    | Ca.6ms                                                                     |                              |  |
| Frequenza di scansione o                                      | rizzontale                                                     |                     | 26-89kHz                                                                                                    |                                                                            |                              |  |
| Frequenza di scansione ve                                     | erticale                                                       |                     | 23,75-63Hz(Non-interlace)<br>(VGATEXT:69-71Hz)                                                                         |                                                                            |                              |  |
| Frame synchronous mode                                        | )                                                              |                     | 23,75-30,5Hz,47                                                                                                    | 5-61Hz                                                                     |                              |  |
| Risoluzione                                                   | <u>U</u>                                                       |                     | 2560×1440                                                                                                    |                                                                            |                              |  |
| Luminosità raccomandata                                       |                                                                |                     | 120cd/m2 ( con p                                                                                                    | arametri,,Temperature" ,,5000K"-,,650                                      | 0K")                         |  |
| Max.dot clock                                                 | <u>U</u>                                                       |                     | 242MHz                                                                                                    |                                                                            |                              |  |
| Colori visualizzabili                                         |                                                                |                     | corca 1073,74 m<br>DisplayPort10 B                                                                                     | ilioni di colori – per gli ingressi Displa<br>t,DVI10 Bit)                 | yPort/Mini-                  |  |
| Area attiva di visualizzazio                                  | one OxV)                                                       |                     | 596,74mm×335,                                                                                                    | 66mm(23,49pollici×13,21 pollici)                                           |                              |  |
| Alimentazione                                                 |                                                                |                     | 100-120Vac±10<br>200-240Vac±10                                                                                         | 6,50/60Hz1,6A<br>6,50/60Hz0,8A                                             |                              |  |
| Consumo                                                       | Schermo attivo                                                 |                     | 160W o inferiore                                                                                                    |                                                                            |                              |  |
|                                                               | Modalità PowerSave                                             |                     | 1,0W o meno                                                                                                    | (con ingresso DVI connesso, senza d<br>USB ed ingresso segnale impostato s | lispositivi<br>su f"Manual") |  |
|                                                               | PowerOff                                                       |                     | 0,8W o meno                                                                                                    | (senza collegamento di dispositivi US                                      | ;B)                          |  |
|                                                               | Interruttore princi                                            | pale spento         | ow                                                                                                    |                                                                            |                              |  |
| Ingressi segnale                                              | 210                                                            |                     | DVI-D (fürHDCI                                                                                                    | )                                                                          |                              |  |
|                                                               |                                                                |                     | DisplayPort (Sta                                                                                                    | ndardV1.1a, supporto HDCP)                                                 |                              |  |
|                                                               |                                                                |                     | Mini-DisplayPort                                                                                                    | (StandardV1.1a, supporto HDCP)                                             |                              |  |
| Segnale digitale (DVI) sist                                   | ema di connessione                                             | Э                   | TMDS(SingleLink/DualLink)                                                                                              |                                                                            |                              |  |
| Plug&Play                                                     | lug&Play Digi<br>Digi<br>EDI                                   |                     | Digital(DVI-D):VESADDC2B/EDIDStructure1.3<br>Digital(DisplayPort/MiniDisplayPort):VESADisplayPort/<br>EDIDstructure1.4 |                                                                            |                              |  |
| Dimensioni<br>(LxHxP) unità principale                        | Dimensioni<br>(LxHxP) unità principale                         |                     | 646mm(25,4Pollici)×425-576,5mm(16,7-22,7Pollici)×281,5<br>mm(11,1Pollici)                                              |                                                                            |                              |  |
|                                                               | senza piedistallo                                              |                     | 646mm(25,4Pollici)×402mm(15,8Pollici)×92mm(3,6Pollici)                                                                 |                                                                            |                              |  |
|                                                               | in formato landscape<br>e palpebra luce<br>formato<br>portrait |                     | 653mm(25,7Pollici)×584mm(23,0Pollici)×379,5mm(14,9<br>Pollici)                                                         |                                                                            |                              |  |
|                                                               |                                                                |                     | 410,5mm(16,2Pollici)×712mm(28,0Pollici)×379,5mm(14,9<br>Pollici)                                                       |                                                                            |                              |  |
| Peso Unità principale senza piedistallo monitor-palpebra luce |                                                                | Ca.13,6kg(30,0lbs.) |                                                                                                    |                                                                            |                              |  |
|                                                               |                                                                | Ca.9,7kg(21,8lbs.)  |                                                                                                    |                                                                            |                              |  |
|                                                               |                                                                | Ca.14,7kg(32,4lbs.) |                                                                                                    |                                                                            |                              |  |
| Rotazione/inclinazione                                        |                                                                |                     | Tilt:                                                                                                    | verso l'alto 25°, verso il                                                 | basso 0°                     |  |
|                                                               |                                                                |                     | Swivel:                                                                                                    | 172° destra/sinistra                                                       |                              |  |
|                                                               |                                                                |                     | Regolazione in a                                                                                                    | Itezza: 190mm(151,5mm con ti                                               | lt 0°)                       |  |
|                                                               |                                                                |                     | Rotazione:                                                                                                    | 90° (in senso orario)                                                      |                              |  |

| Condizioni di utilizzo Temperatura |               | Utilizzo:                                       | 0°Cbis35°C(32°Fbis95°F)                             |  |
|------------------------------------|---------------|-------------------------------------------------|-----------------------------------------------------|--|
|                                    |               | D'immagazzinaggio:                              | -20°Cbis60°C(-4°Fbis140°F)                          |  |
|                                    | Umidità       | Utilizzo:                                       | 20%bis80%relativeLuftfeuchte<br>(ohneKondensierung) |  |
|                                    |               | D'immagazzinaggio:                              | 10%bis90%relativeLuftfeuchte<br>(ohneKondensierung) |  |
|                                    | Pressione     | Utilizzo:                                       | 700hPabis1060hPa                                    |  |
|                                    |               | D'immagazzinaggio:                              | 200hPabis1060hPa                                    |  |
|                                    | Standard      | USBSpecificationRevisio                         | n2.0                                                |  |
|                                    | Port          | Upstream port x 1, Downstream port x 2          |                                                     |  |
|                                    | Velocità      | 480 Mbps (high), 12 Mbps (full), 1.5 Mbps (low) |                                                     |  |
|                                    | Alimentazione |                                                 | Downstream: Max. 500mA/1 port                       |  |

### Parametri default di fabbrica

| Modalità Color                        | Custom      |
|---------------------------------------|-------------|
| Outline Enhance/ottimzz. dei contorni | 0           |
| Formato                               | Full screen |
| Overdrive                             | On          |
| Salva-Energia                         | On          |
| EcoViewSense                          | Off         |
| Lingua                                | English     |
| Posizione menu                        | Centro      |
| Ingresso segnale                      | Manual      |

#### Dimensioni esterne

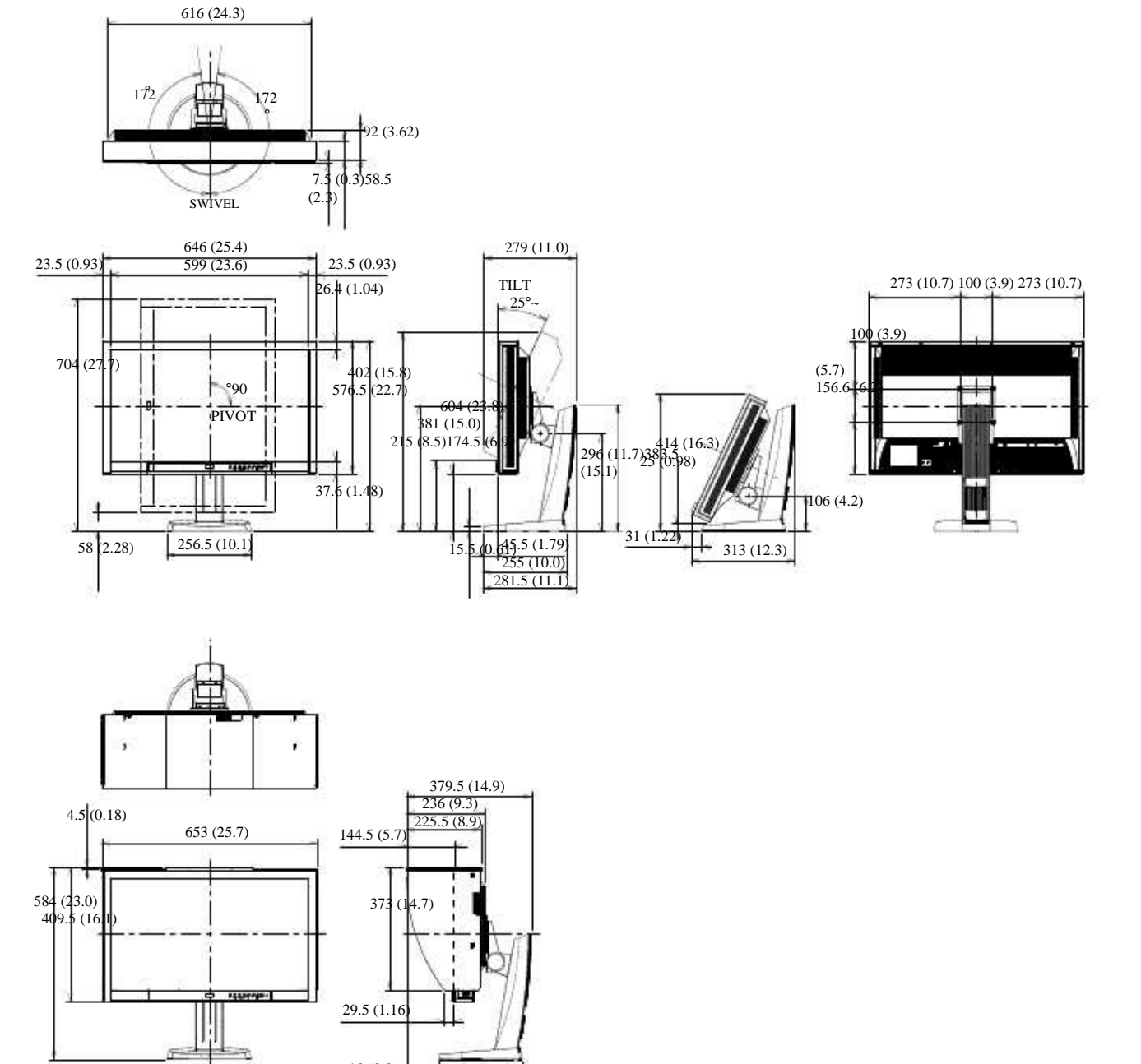

98 (3.86)

352.5 (13.9)

Unitàt:mm(Pollici)

# 7-6. Glossario

#### Adobe RGB

Lo spazio colore Adobe RGB sviluppato dalla Adobe Systems nel 1998 è stato concepito per comprendere molti dei colori ottenibili con le stampatrici a colori CMYK, attraverso l'utilizzo dei colori primari RGB su una periferica quale il display di un computer. Lo spazio colore Adobe RGB contiene approssimativamente il 50% dei colori visibili specificati attraverso lo spazio colore LAB, con un aumento di gamut rispetto allo spazio colore sRGB principalmente sul ciano e verde.

#### Clock

Se il monitor LCD viene collegato alla scheda video tramite un connettore analogico possono talvolta apparire striature e linee verticali (la causa può essere talvolta una frequenza del monitor diversa al dot clock del sistema grafico). Per risolvere il problema impostare correttamente la frequenza clock.

#### DDC/CI (Display Data Channel/Command Interface)

VESA fornisce le norme di standardizzazione per la comunicazione interattiva delle informazioni di impostazione ecc. tra il computer ed il monitor.

#### **DVI (Digital Visual Interface)**

L'interfaccia digitale trasmette dati digitali senza perdite di dati direttamente dal PC usando il metodo di trasmissione segnali "TMDS". Esistono due tipi di connettore DVI: DVI-D compatibile solo per segnali digitali e DVI-I in grado di elaborare sia segnali digitali che analogici.

#### **DVI DMPM (DVI Digital Monitor Power Management)**

Il sistema di controllo per l'interfaccia digitale. Lo stato "Monitor ON" (modalità operativa) e lo stato "Active Off" (modalità di power-saving/risparmio energetico) sono indispensabili come parte della funzione DVI-DMPM del monitor.

#### EBU

L'AES/EBU è un formato standard per l'audio digitale, usato per interfacciare tra di loro diversi dispositivi. E' stato sviluppato congiuntamente da Audio Engineering Society (AES) e European Broadcasting Union (EBU). La prima introduzione di questo formato risale al 1992, con revisioni successive nel 1995, 1998 e 2003. Lo standard definisce anche diversi tipi di connettori utilizzati dalle apparecchiature.

#### Gain

Il valore gain è usato per regolare i parametri del colore rosso, verde e blu; quindi dei colori primari. Tutti i colori rappresentati da un monitor sono una combinazione di questi tre colori. Il tono può essere variato o cambiato impostando l'intensità della luminosità (volume) che passa attraverso ogni filtro colore.

#### Gamma

La correzione Gamma controlla e gestisce la brillantezza. Impostando valori gamma bassi l'immagine appare nitida e precisa.

#### HDCP (High-bandwidth Digital Contents Protection)

HDCP significa High-bandwidth Digital Content Protection ed è un sistema di protezione che crea una catena di fiducia tra una sorgente HD e un dispositivo di visualizzazione a cui questa è collegata.

Il segnale HD viene criptato all'interno della sorgente prima che questo venga inviato tramite connes-sione HDMI e viene quindi decriptato all'interno del dispositivo di visualizzazione.

#### Phase

La funzione phase influenza il ritardo di risposta durante la convergenza da segnale d'ingresso analogico a digitale. L'impostazione dei parametri phase dopo l'impostazione del clock permette una visualizzazione ancora più nitida.

#### Range

L'impostazione del parametro range controlla il livello dei segnali d'uscita per visualizzare sullo schermo tutte le gradazioni di colori disponibili.

#### Overdrive

La tecnologia Overdrive permette di aumentare la fluidità delle immagini, eliminando il fastidioso effetto scia ed evitando degradazioni. Il tempo di risposta risulta più veloce e le immagini presentano la massima precisione.

#### Rec709

Standard digitale (HDTV), crato da ITU-R (International Telecommunication Union Radio Communication Sector: unione internazionale comunicazioni)

#### SMPTE-C

Lo Standard SMPTE (Society of Motion Picture and Television Engineers: società per la produzione di film e tecnici di produzione).

#### sRGB (Standard RGB)

E' uno spazio RGB standard sviluppato nel 1995 come spazio di colore di default per Windows, Internet e le applicazioni multimediali ed ha una gamma RGB più ristretta.

#### Temperatura

Unità di misura per misurare la temperatura di colore. Fu ideata dallo scienziato Lord Kelvin. I valori più alti

rappresentano la performance migliore.

- 5,000 K: bianco leggermente rossastro.
- 6,500 K: tono bianco morbido, simile al bianco della carta.
- 9,300 K: tono bianco leggermente bluastro

#### TMDS (Transition Minimized Differential Signaling)

Un segnale di trasmissione di interfaccia digitale.

**VESA DPMS** (Video Electronics Standards Association - Display Power Management Signaling) Associazione fra produttori di hardware per l'uniformità per la definizione ed il mantenimento degli standard per schede video e monitor. La VESA ha svolto un ruolo fondamentale per l'introduzione degli standard grafici video Super VGA ed Extended VGA contribuendo a ridurre al minimo lo sfarfallio, lo stress e l'affaticamento della vista dell'operatore

# Marchi e logo registrati

DisplayPort e VESA sono marchi registrati di Electronics Standards Association in USA e altri paesi.

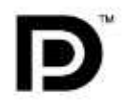

Windows, Windows Vista, Windows Media e Xbox 360 sono marchi registrati da Microsoft Corporation .

Apple, Mac, Macintosh, iMac, eMac, Mac OS, MacBook, PowerBook, ColorSync, QuickTime e iBook sono marchi registrati di Apple Inc.

Acrobat, Adobe, Adobe AIR e Photoshop sono marchi registratidi Adobe Systems Incorporated

PowerPC è un marchio registrato di InternationI Business Machines Corporation.

Pentium è un marchio registrato di Intel Corporation.

AMD Athlon e AMD Opteron sono marchi registarti di Advanced Micro Devices, Inc.

GRACoL e IDEAlliance sono marchi registrati di International Digital Enterprise Alliance.

ColorVision e ColorVision Spyder2 sono marchi registrati di DataColor Holding AG. Spyder3 è una marca di DataColor Holding AG.

Eye-One, colormunki e X-Rite sono marchi registrati di X-Rite Incorporated.

TouchWare è un marchio registrato di 3M Touch Systems, Inc.

NextWindow è un marchio registrato di NextWindow Ltd.

Real Player è un marchio registrato di RealNetworks, Inc.

NEC è un marchio registrato di NEC Corporation. PC-9801 und PC-9821 sind Marken der NEC Corporation.

PlayStation è un marchio registrato di Sony Computer Entertainment Inc.

PSP und PS3 sono marchi registrati di Sony Computer Entertainment Inc.

ENERGY STAR è un marchio registrato di United States Environmental Protection Agency

HDMI, HDMI-Logo e High-Definition Multimedia Interface sono marchi registrati di HDMI Licensing, LLC

EIZO, EIZO Logo, ColorEdge, DuraVision, FlexScan, FORIS, RadiForce, RadiCS, RadiNET, Raptor e ScreenManager sono marchi registrati di EIZO NANAO CORPORATION

ColorNavigator, EIZO EasyPIX, EcoView NET, EIZO ScreenSlicer, i • Sound, Screen Administrator e UniColor Pro sono marchi registrati di EIZO NANAO CORPORATION.

NOmi e marchi indicati nel manuale sono marchi registrati

### Licenza

I caratteri del manuale "Round Gothic Bold" sono stati disegnati da Ricoh.

# тсо

÷

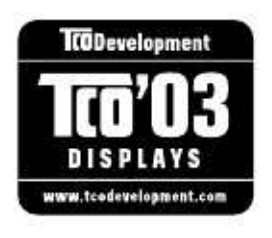

Congratulazioni!

Il monitor che avete acquistato porta il sigillo di controllo TCO'03.

TCO è l'acronimo svedese della confederazione di dipendenti professionisti che stabilisce i requisiti di ergonomia per gli uffici quali materiali plastici, colore delle mascherine, riflesso degli schermi, materiali dei cavi come anche i valori di inclinazione e regolazione in altezza.

..........

Le condizioni di base per accedere alla certificazione TCO riguardano la tutela della sicurezza e della salute degli utenti e dell'ambiente e includono

- l'ergonomia visiva e la qualità dell'immagine;
- i livelli di emissione dei campi magnetici ed elettrici;
- i sistemi di gestione dell'ambiente per i produttori, ISO 14001 e EMAS;
- l'uso di sostanze pericolose come i brominati ritardanti di fiamma, polimeri vinilici, mercurio e;

• il consumo energetico e la rapida riaccensione dell'attrezzatura dopo la sospensione dell'alimentazione;

Le emissioni chimiche ed i livelli di rumore

Ulteriori dettagli sono disponibili sul sito www.tcodevelopment.com 

# FCC Dichiarazione di Uniformità

| For U.S.A., Canada, etc. (rated 100-120 Vac) Only                                                                                                    |                                                                                                    |  |  |
|----------------------------------------------------------------------------------------------------|----------------------------------------------------------------------------------------------------|--|--|
| FCC Declaration of Conformity                                                                                                    |                                                                                                    |  |  |
| La parte responsabile                                                                                                    | EIZONANAOTECHNOLOGIESINC.<br>5710WarlandDrive,Cypress,CA90630<br>Phone:(562)431-5011                                                                                   |  |  |
| dichiara che il prodotto                                                                                                    | Marca:EIZO<br>Modello:ColorEdgeCG275W                                                                                                    |  |  |
| è conforme alla Parte 15 delle normative FCC (Federal Com<br>è soggetto alle seguenti condizioni: (1) non deve provocare<br>eventuali interferenze ricevute, incluse quelle che potrebbe                                                                                                    | nmunication Commission) . Il funzionamento del prodotto<br>e interferenze dannose e (2) deve essere in grado di accettare<br>ero provocare anomalie nel funzionamento. |  |  |
| Questo dispositivo è stato collaudato ed è conforme ai requisiti richiesti per un apparecchio digitale di classe B ai sensi della Parte<br>15 delle normative FCC. Tali limiti sono volti a fornire una protezione ragionevole delle interferenze dannose in un'installazione<br>residenziale. Questo prodotto genera, utilizza e può emettere radiofrequenze e se non intallata e utilizzato secondo le istruzione<br>può causare interferenze dannose alle comunicazioni radio. Non vi è alcuna garanzia che in particolari installazioni non si<br>verifichino tali interferenze. In caso di interferenze nella ricezione di segnali radio o televisivi, conseguenti all'accensione e allo<br>spegnimento del prodotto, è possibile provare a ovviare a tali inconvenienti adottando i sequenti provvedimenti. |                                                                                                    |  |  |
| * Riorientare o riposizionare l'antenna ricevente                                                                                                    |                                                                                                    |  |  |
| * Aumentare la distanza tra il prodotto ed il ricevitore.                                                                                                    |                                                                                                    |  |  |
| * Collegare il prodotto alla presa di un circuito diverso da quello                                                                                                    | a cui è collegato il ricevitore.                                                                                                    |  |  |
| * Consultare il fornitore o un tecnico radio/TV d'esperienza.                                                                                                    |                                                                                                    |  |  |
| Eventuali modifiche non illustrate nel presente manuale possono rendere nullo il diritto di utilizzo del prodotto da parte dell'utente.                                                                                                    |                                                                                                    |  |  |
| Nota: Per il collegamento del presente prodotto e di tutte le periferiche opzionali o periferiche host utilizzare un                                                                                                    |                                                                                                    |  |  |
| cavo segnale EIZO per evitare interferenze entro i limiti della classe B per apparecchi digitali.                                                                                                    |                                                                                                    |  |  |
| - Cavo AC                                                                                                    |                                                                                                    |  |  |
| - Cavo segnale schermato (in dotazione)                                                                                                    |                                                                                                    |  |  |
|                                                                                                    |                                                                                                    |  |  |
|                                                                                                    |                                                                                                    |  |  |
|                                                                                                    |                                                                                                    |  |  |
| Nota canadese                                                                                                    |                                                                                                    |  |  |
| Questo prodotto della classe B per apparecchi digitali risponde ai requisiti ICES-003 per il Canada.<br>CetappareilnumériquedeleclasseBestcomformeàlanormeNMB-003duCanada.                                                                                                    |                                                                                                    |  |  |

. . . . . . . . . . . . . .

uida alla scelta del braccio flessibile

### Informazione per la scelta adatta di un braccio flessibile per il monitor

Questo monitor consente un fissaggio a muro o ad un braccio flessibile. Se non è disponibile un braccio flessibile adatto della stessa marca è necessario che il prodotto presenti i seguenti requisiti: a) Il piedistallo deve garantire un assoluta stabilità del monitor e dei relativi accessori.

Il peso del monitor e degli accessori è indicato nel manuale.

b) Il braccio flessibile deve essere posizionato in modo di evitare posizioni a 45 gradi che impongono torsioni al collo innaturali, mentre una posizione frontale con la linea degli occhi all'altezza della cornice superiore del display è la meno affaticante.

c) In caso l'utente è in cui rimane in piedi davanti al monitor, si consiglia un'altezza dal centro del monitor fino a terra di indicativamente 135-150 cm.

d) Il piedistallo deve permettere un'inclinazione di almeno  $5^{\circ}$  in avanti e  $5^{\circ}$  verso il basso. e) Il piedistallo deve permettere una rotazione di almeno  $180^{\circ}$  con uno spostamento senza sforzo (meno di 100 N).

f)ll piedistallo deve rimanere nella posizione in cui è stato sistemato

### Avvertenze sull'ergonomia:

Questo monitor risponde ai requisiti delle norme EK1-ITB2000 con il videosegnale alla risoluzione di 2560 x 1440 con ingresso digitale e frequenza di scansione minima a 60,0 Hz, non interlacciata. Per motivi ergonomici, e per non affaticare gli occhi, si consiglia di non utilizzare il colore blu scuro o nero come colore di sfondo dello schermo.

"Legge sulla sicurezza dei dispositivi e dei prodotti 3. GPSGV:

Rumore massimo 70 dB(A) o inferiore secondo la norma EN ISO 7779"

### **BEGRENZTE GARANTIE**

### LIMITED WARRANTY

EIZO NANAO CORPORATION (hereinafter referred to as "EIZO") and distributors authorized by EIZO (hereinafter referred to as the "Distributors")warrant, subjectto and inaccordance with the terms of this limited warranty (hereinafter referred to as the "Warranty"), to the original purchaser (hereinafter referred to as the "Original Purchaser") who purchased the product specified in this document (hereinafter referred to as the "Original Purchaser") who purchased the product specified in this document (hereinafter referred to as the "Original Purchaser") who purchased the product specified in this document (hereinafter referred to as the "Original Purchaser") who purchased the product specified in this document (hereinafter referred to as the "Original Purchaser") who purchased the product specified in this document (hereinafter referred to as the "Original Purchaser") who purchased the product specified in the Varranty Period (defined below) that (i) the Product at no charge if the Original Purchaser of the Product (hereinafter referred to as the "User's Manual"), or (ii) the LCD panel and brightness of the Product cannot maintain the recommended brightness specified in the User's Manual in the course of normal use of the Product in accordance with the description of the User's Manual.

TheperiodofthisWarrantyisfive(5) years from the date of purchase of the Product subject to the usage time being less than or equal to 30,000 hours (here in after referred to as the "Warranty Period"), provided that the Warranty Period for the LCD panelis limited to three (3) years from the date of purchase of the Product. The brightness of the Product shall be warranted only if the Product has been used within the recommended brightness of described in the User's Manual and the Warranty Period for the brightnessis limited to three (3) years from the date of purchase of the Product has been used within the recommended brightness of described in the User's Manual and the Warranty Period for the brightnessis limited to three (3) years from the date of purchase of the Product subject to the usage time being less than or equal to 10,000 hours. EIZO and Distributors shall be arron liability or bligation with regard to the Product in relation to the Original Purchase or any third parties other than as provided und erthis Warranty.

 $\label{eq:ElZOandDistributorswillcease} ElZOandDistributorswillceasetoholdorstoreanyparts of the Product upon expiration of seven (7) years after the production of such parts is discontinued. In repairing the monitor, ElZO and Distributors will use renew alparts which comply withour QC standards.$ 

The Warranty is valid only in the countries or territories where the Distributors are located. The Warranty does not restrict any legal rights of the Original Purchaser.

NotwithstandinganyotherprovisionofthisWarranty,EIZOandDistributorsshallhavenoobligationunderthisWarranty whatsoeverinanyofthecasesassetforthbelow:

- (a) AnydefectoftheProductcausedbyfreightdamage,modification,alteration,abuse,misuse,accident,incorrect installation,disaster,faultymaintenanceand/orimproperrepairbythirdpartyotherthanEIZOandDistributors;
- (b) AnyincompatibilityoftheProductduetopossibletechnicalinnovationsand/orregulations;
- (c) Anydeteriorationofthesensor;
- (d) Any deterioration of display performance caused by the deterioration of expendable parts such as the LCD panel and/or backlight, etc. (e.g. changes in brightness uniformity, changes incolor, changes incolor uniformity, defects in pixels including burntpixels, etc.);
- (e) Any deterioration of the Product caused by the use at higher brightness than the recommended brightness described in the User's Manual;
- (f) AnydefectoftheProductcausedbyexternalequipment;
- (g) AnydefectoftheProductonwhichtheoriginalserialnumberhasbeenalteredorremoved;
- (h) Anynormaldeteriorationoftheproduct,particularlythatofconsumables,accessories,and/orattachments(e.g. buttons,rotatingparts,cables,User'sManual,etc.);and
- (i) Anydeformation, discoloration, and/orwarpoftheexterioroftheproductincluding that of the surface of the LCD panel.

To obtain service under the Warranty, the Original Purchaser must deliver the Product, freight prepaid, in its original packageorotheradequatepackageaffordinganequaldegreeofprotection, assuming the risk of damage and/orloss intransit, to the local Distributor. The Original Purchaser must present proof of purchase of the Product and the date of such purchase when requesting services under the Warranty.

The Warranty Period for any replaced and/or repaired product under this Warranty shall expire at the end of the original Warranty Period.

EIZO OR DISTRIBUTORSARE NOT RESPONSIBLE FORANY DAMAGE TO, OR LOSS OF, DATA OR OTHER INFORMATIONSTOREDINANYMEDIAORANYPARTOFANYPRODUCTRETURNEDTOEIZOORDISTRIBUTORS FORREPAIR.

EIZOAND DISTRIBUTORS MAKE NO FURTHER WARRANTIES, EXPRESSED OR IMPLIED, WITH RESPECTTO THE PRODUCTAND ITS QUALITY, PERFORMANCE, MERCHANTABILITY OR FITNESS FORANY PARTICULAR USE. IN NO EVENT SHALL EIZO OR DISTRIBUTORS BE LIABLE FORANY INCIDENTAL, INDIRECT, SPECIAL, CONSEQUENTIAL OR OTHER DAMAGE WHATSOEVER (INCLUDING, WITHOUT LIMITATION, DAMAGES FOR LOSSOFPROFIT, BUSINESSINTERRUPTION, LOSSOFBUSINESSINFORMATION, ORANYOTHERPECUNIARY LOSS)ARISINGOUTOFTHEUSEORINABILITYTOUSETHEPRODUCTORINANYCONNECTIONWITHTHE PRODUCT, WHETHERBASEDONCONTRACT, TORT, NEGLIGENCE, STRICTLIABILITYOROTHERWISE, EVEN IFEIZOORDISTRIBUTORSHAVEBEENADVISEDOFTHEPOSSIBILITYOFSUCHDAMAGES.THISEXCLUSION ALSO INCLUDESANY LIABILITY WHICH MAYARISE OUT OFTHIRD PARTY CLAIMSAGAINSTTHE ORIGINAL PURCHASER. THE ESSENCE OF THIS PROVISION IS TO LIMIT THE POTENTIAL LIABILITY OF EIZOAND DISTRIBUTORSARISINGOUTOFTHISLIMITEDWARRANTYAND/ORSALES.

### **BEGRENZTE GARANTIE**

EIZONANAOCORPORATION(imWeiterenals, EIZO"bezeichnet) unddie Vertragsimporteurevon EIZO(imWeiteren als "Vertrieb(e)" bezeichnet) garantieren dem ursprünglichen Käufer (im Weiteren als "Erstkäufer" bezeichnet), der dasindiesemDokumentvorgegebeneProdukt(imWeiterenals, Produkt"bezeichnet) von EIZO dereinem Vertrieb erworbenhat, gemäßden Bedingungen dieserbeschränkten Garantie (im Weiterenals, Garantie "bezeichnet), dass EIZOundder Vertriebnacheigenem Ermessen das Produktentwederkosten losreparieren oder austauschen, fallsder Erstkäuferinnerhalb der Garantie frist (weiter untenfestgelegt) entweder (i) eine Fehlfunktion bzw. Beschädigung des Produkts gehörenden Benutzerhandbuchs (im Weiteren als "Benutzerhandbuch" bezeichnet) aufgetreten ist, oder (ii) das LCD-Panel und die Helligkeit des Produktswährenddes normalen Gebrauchsdes Produktsgemäßden Anweisungen des Benutzerhandbuchsnicht die im Benutzerhandbuchgen annteempfohlene Helligkeit aufrechterhalten können.

DieDauerderGarantieleistung(imWeiterenals, Garantiefrist"bezeichnet)beträgtfünf(5)JahreabdemKaufsdatum oder maximal 30.000 Utilizzosstunden des Produkts, wobei die Garantiefrist für den LCD-Panel auf drei (3) Jahre ab dem Kaufsdatum beschränkt ist. Die Helligkeit des Produkts wird nur garantiert, wenn das Produkt innerhalb der empfohlenenHelligkeitwieimBenutzerhandbuchbeschriebenverwendetwird, unddieDauerderGarantiefristfürdie Helligkeitbeträgtdrei(3)JahreabdemKaufsdatumdesProdukts, wobeidieBenutzungszeitdesProduktsaufmaximal 10.000Utilizzosstundenbeschränktist.EIZOunddieVertriebeübernehmenüberdenRahmendieserGarantiehinaus hinsichtlichdesProduktskeinerleiHaftungoderVerpflichtungdemErstkäuferoderDrittengegenüber.

EIZOunddie Vertriebeverpflichtensich, Ersatzteilefürdas Produktübereinen Zeitraumvonsieben (7) Jahrennach Einstellungder Produktion der Ersatzteile zulagern bzw. anzubieten. EIZO und seine Vertriebspartnerverpflichtensich, beieineretwaigen Reparaturdes Monitors ausschließlich Produktegem äßden EIZO-Qualitätssicher ungsstandards zu verwenden.

Diese Garantie gilt nur in Ländern oder Gebieten, in denen sich Vertriebe befinden. Die gesetzlichen GewährleistungsrechtedesErstkäufersgegenüberdemVerkäuferwerdendurchdieseGarantienichtberührt. EIZOunddieVertriebebesitzenimRahmendieserGarantiekeinerleiVerpflichtungindenfolgendenFällen:

- (a) Produktdefekte, die auf Frachtschäden, Modifikation, Nachgestaltung, Missbrauch, Fehlbedienung, Unfälle, unsachgemäßelnstallation, Naturkatastrophen, fehlerhafteWartungund/oderunsachgemäßeReparaturdurcheine andereParteialsEIZOunddieVertriebezurückzuführensind.
- (b) Eine Inkompatibilität des Produkts aufgrund von technischen Neuerungen und/oder neuen Bestimmungen, die nachdemKaufinKrafttreten.
- (c) JeglicheVerschlechterungdesSensors;
- (d) Jegliche Verschlechterung der Bildschirmleistung, die durch Verschleißteile wie den LCD-Panel und/oder die Hintergrundbeleuchtungusw.hervorgerufenwerden(z.B.VeränderungenvonHelligkeitsverteilung,Farbenoder Farbverteilung,PixeldefekteeinschließlichausgebrannterPixelusw.).
- (e) JeglicheAbnutzungdesProdukts, dieaufeinen Gebrauchmiteinerhöheren Helligkeitals die im Benutzerhandbuch genannteempfohlene Helligkeitzur ückzuf ühren ist.
- (f) Produktdefekte, diedurchexterneGeräteverursachtwerden.
- (g) JeglicherDefekteinesProdukts, dessenursprünglicheSeriennummergeändertoderentferntwurde.
- (h) NormaleAbnutzung des Produkts, insbesondere von Verbrauchsteilen, Zubehörteilen und/oder Beilagen (z.B. Tasten, drehbare Teile, Kabel, Benutzerhandbuchusw.); sowie
- (i) Verformungen, Verfärbungen und/oder Verziehungen am Produktäußeren, einschließlichder Oberfläche des LCD-Panels.

Bei Inanspruchnahme der Garantieleistung ist der Erstkäufer verpflichtet, das Produkt auf eigene Kosten und in der Originalverpackung bzw. einer anderen geeigneten Verpackung, die einen gleichwertigen Schutz gegen Transportschädenbietet,andenörtlichen Vertriebzuübersenden,wobeider Erstkäuferdas Transportrisikogegenüber Schädenund/oder Verlustträgt. Zum Zeitpunktder Inanspruchnahmeder Garantieleistungmussder Erstkäufereinen Verkaufsbelegvorweisen, auf dem das Kauf datumangegebenist.

DieGarantiefristfüreinimRahmendieserGarantieausgetauschtesund/oderrepariertesProdukterlischtnachAblauf derursprünglichenGarantiefrist.

EIZOODERDIEEIZO-VERTRAGSIMPORTEUREHAFTENNICHTFÜRZERSTÖRTEDATENBESTÄNDEODERDIE KOSTEN DER WIEDERBESCHAFFUNG DIESER DATENBESTÄNDEAUF JEGLICHEN DATENTRÄGERN ODER TEILENDESPRODUKTS, DIEIMRAHMENDERGARANTIEBEIEIZOODERDENEIZO-VERTRAGSIMPORTEUREN ZURREPARATUREINGEREICHTWURDEN.

EIZO UND DIE EIZO-VERTRAGSIMPORTEURE GEBEN WEDER EXPLIZITE NOCH IMPLIZITE GARANTIEN IN BEZUGAUF DIESES PRODUKT UND SEINE QUALITÄT, LEISTUNG, VERKÄUFLICHKEIT ODER EIGNUNG FÜR EINEN BESTIMMTEN ZWECK.AUF KEINEN FALL SIND EIZO ODER DIE EIZO-VERTRAGSIMPORTEURE VERANTWORTLICH FÜR JEGLICHE ZUFÄLLIGE, INDIREKTE, SPEZIELLE, FOLGE- ODERANDERE SCHÄDEN JEGLICHERART (EINSCHLIESSLICH OHNE JEDE BEGRENZUNG SCHÄDEN BEZÜGLICH PROFITVERLUST, GESCHÄFTSUNTERBRECHUNG, VERLUST VON GESCHÄFTSINFORMATION ODER JEGLICHEANDEREN FINANZIELLEN EINBUSSEN), DIE DURCH DIE VERWENDUNG DES PRODUKTES ODER DIE UNFÄHIGKEIT ZUR VERWENDUNG DES PRODUKTES ODER IN JEGLICHER BEZIEHUNG MIT DEM PRODUKT, SEI ES BASIERENDAUFVERTRAG, SCHADENSERSATZ, NACHLAESSIGKEIT, STRIKTEHAFTPFLICHTODERANDEREN FORDERUNGEN ENTSTEHEN, AUCH WENN EIZO UND DIE EIZO-VERTRAGSIMPORTEURE IM VORAUS ÜBER DIEMÖGLICHKEITSOLCHERSCHÄDENINFORMIERTWURDEN.DIESERAUSSCHLUSSENTHÄLTAUCHJEDE HAFTPFLICHT, DIEAUS FORDERUNGEN DRITTER GEGEN DEN ERSTKÄUFER ENTSTEHEN KANN. ZWECK DIESERKLAUSELISTES, DIEHAFTUNGVONEIZOUNDDENVERTRIEBENGEGENÜBERFORDERUNGENZU BEGRENZEN, DIEAUSDIESERBESCHRÄNKTENGARANTIEUND/ODERDEMVERKAUFENTSTEHENKÖNNEN.

### GARANTIE LIMITÉE

EIZO NANAO CORPORATION (ci-après dénommé « EIZO ») et les distributeurs autorisés par EIZO (ci-après dénommés «Distributeurs»), sousréserveet conformémentaux termes decette garantie limitée (ci-après dénommée « Garantie »), garantissent à l'acheteur initial (d-après dénommé «Acheteur initial ») du produit spécifié dans la présente (ci-après dénommé « Produit ») acheté auprès d'EIZO ou de Distributeurs agréés EIZO, que EIZO et ses Distributeurs auront pour option deréparer our emplacer gratuitement le Produitsil'Acheteur initial constate, pendant la Période degarantie (définieci-dessous), (i) qu'il yaundys fonctionnementouque le Produit as ubiundommage dans le cadred'uneutilisationnormale du Produit conformément à la description dumode d'emploiquiac compagne le Produit (ci-après dénommé «Manueld'utilisateur»), ou (ii) que le panneau LCD et la luminosité du Produit ne peuvent pas maintenir la luminositére commandées pécifiéed ans le Manuel d'utilisation dans le cadred'uneutilisation normale du Produit d'utilisation.

LapériodedecetteGarantieestlimitéeàcinq(5)ansàpartirdeladated'achatduProduitsousréservequesadurée d'utilisation soit inférieure ou égale à 30 000 heures (ci-après dénommée « Période de garantie »). La Période de garantiedupanneauLCDestlimitéeàtrois(3)ansàpartirdeladated'achatduProduit.LaluminositéduProduitne seragarantiequesileProduitaétéutiliséconformémentàlaluminositérecommandéedansleManueld'Utilisationet laPériodedeGarantieenmatièredeluminositéestlimitéeàtrois(3)ansàcompterdeladated'achatduProduitsous réserve que la durée d'utilisation soit inférieure ou égale à 10 000 heures. EIZO et ses Distributeurs déclinent toute responsabilitéouobligationcorenantceProduitfaceàl'Acheteurinitialouàtouteautrepersonneàl'exceptionde cellesstipuléesdanslaprésenteGarantie.

EIZO et ses Distributeurs cesseront de tenir ou conserver en stock toute pièce de ce Produit après l'expiration de la période de sept (7) ans suivant l'arrêt de la production de telles pièces. Pour réparer le moniteur, EIZO et ses distributeursutiliseront despièces de rechange conformes à nos normes de contrôle qualité.

 $\label{eq:labelence} LaGarantiees tvalable unique ment dans les pays ou les territoires où set rouvent les Distributeurs. LaGarantiene limite aucundes droits reconnus par la loi à l'Acheteur initial.$ 

NonobstanttouteautreclausedecetteGarantie,EIZOetsesDistributeursn'aurontd'obligationdanslecadredecette Garantiepouraucundescasénumérésci-dessous:

- (a) ToutdéfautduProduitrésultantdedommagesoccasionnéslorsdutransport, d'unemodification, d'unealtération, d'unabus, d'unemauvaiseutilisation, d'unaccident, d'uneinstallationincorrecte, d'undésastre, d'unentretienet/ oud'uneréparationincorrectseffectuésparunepersonneautreque EIZOousesDistributeurs;
- (b) TouteincompatibilitéduProduitrésultantd'améliorationstechniqueset/ouréglementationspossibles;
- (c) Toutedétériorationducapteur;
- (d) Toutedétériorationdesperformancesd'affichagecauséeparladétériorationdesélémentsconsommablestelsque lepanneauLCDet/oulerétroéclairage,etc.(parexemple,deschangementsdel'uniformitédelaluminosité,des changementsdecouleur,deschangementsdel'uniformitédescouleurs,desdéfectuositésdepixels,ycomprisdes pixelsbrûlés,etc.);
- (e) ToutedétériorationduProduitcauséeparl'utilisationd'uneluminositéplusélevéequelaluminositérecommandée, tellequedécritedansleManueld'utilisation;
- (f) ToutdéfautduProduitcauséparunappareilexterne;
- (g) Toutdéfautd'unProduitsurlequellenumérodesérieoriginalaétéaltéréousupprimé;
- (h) Toute détérioration normale du Produit, particulièrement celle des consommables, des accessoires et/ou des piècesreliéesauProduit(touches, élémentspivotants, câbles, Manueld'utilisationetc.), et
- (i) Toute déformation, décoloration, et/ou gondolage de l'extérieur du Produit, y compris celle de la surface du panneauLCD.

Pourbénéficierd'unservicedanslecadredecetteGarantie,l'AcheteurinitialdoitrenvoyerleProduitportpayé,dans sonemballaged'origineoutoutautreemballageappropriéoffrantundegrédeprotectionéquivalent,auDistributeurlocal, etassumeralaresponsabilitédesdommageset/oupertepossibleslorsdutransport.L'Acheteurinitialdoitprésenterune preuved'achatduProduitcomprenantsadated'achatpourbénéficierdeceservicedanslecadredelaGarantie.

### LaPériodedegarantiepourtoutProduitremplacéet/ouréparédanslecadredecetteGarantieexpireraàlafindela Périodedegarantieinitiale.

EIZOOUSESDISTRIBUTEURSNESAURAIENTÊTRETENUSRESPONSABLESDESDOMMAGESOUPERTESDE DONNÉESOUD'AUTRESINFORMATIONSSTOCKÉESDANSUNMÉDIAQUELCONQUEOUUNEAUTREPARTIE DUPRODUITRENVOYÉÀEIZOOUAUXDISTRIBUTEURSPOURRÉPARATION.

AUCUNEAUTRE GARANTIE, EXPLICITE OU TACITE, N'EST OFFERTE PAR EIZO ET SES DISTRIBUTEURS CONCERNANT LE PRODUIT ET SES QUALITÉS, PERFORMANCES, QUALITÉ MARCHANDE OUADAPTATION À UN USAGE PARTICULIER. ENAUCUN CAS, EIZO OU SES DISTRIBUTEURS NE SERONT RESPONSABLES DES DOMMAGES FORTUITS, INDIRECTS, SPÉCIAUX, INDUITS, OU DE TOUTAUTRE DOMMAGE QUEL QU'IL SOIT (Y COMPRIS, SANS LIMITATION, LES DOMMAGES RÉSULTANT D'UNE PERTE DE PROFIT, D'UNE INTERRUPTION D'ACTIVITÉS, D'UNE PERTE DE DONNÉES COMMERCIALES, OU DETOUTAUTRE MANQUE À GAGNER) RÉSULTANT DE L'UTILISATION OU DE L'INCAPACITÉ D'UTILISER LE PRODUIT OUAYANT UN RAPPORTQUELCONQUEAVECLEPRODUIT,QUECESOITSURLABASED'UNCONTRAT,D'UNTORT,D'UNE NÉGLIGENCE,D'UNERESPONSABILITÉSTRICTEOUAUTRE,MÊMESIEIZOOUSESDISTRIBUTEURSONTÉTÉ AVERTISDELAPOSSIBILITÉDETELSDOMMAGES.CETTELIMITATIONINCLUTAUSSITOUTERESPONSABILITÉ QUI POURRAIT ÊTRE SOULEVÉE LORS DES RÉCLAMATIONS D'UN TIERS CONTRE L'ACHETEUR INITIAL. L'ESSENCE DE CETTE CLAUSE EST DE LIMITER LA RESPONSABILITÉ POTENTIELLE DE EIZO ET DE SES DISTRIBUTEURSRÉSULTANTDECETTEGARANTIELIMITÉET/OUDESVENTES.

### GARANTÍA LIMITADA

EIZONANAOCORPORATION(enlosucesivo"EIZO") ysusdistribuidoresautorizadosporEIZO(enlosucesivolos "Distribuidores"), conarregloydeconformidadconlostérminosdeestagarantíalimitada(enlosucesivola"Garantía"), garantizanalcompradororiginal(enlosucesivoel"Comprador original") quecompróelproductoespecificadoeneste documento(enlosucesivoel"Producto") a EIZOoasus Distribuidores, que EIZOysus Distribuidores, asupropio criterio, repararánosustituiránel Productodeformagratuitasiel Compradororiginal detectadentrodel periodo de la Garantía (indicadoposteriormente) que: (i) el Productonofuncionacorrectamente oquese haaveriado durante el uso normal del mismo de acuerdo con las indicaciones del manual de instrucciones suministradocon el Producto (en lo sucesivoel"Manual del usuario"); o(ii) el panel LCD yel brillo del Producto de acuerdo con las descripciones del Manual del usuario.

ElperiododeestaGarantíaesdecinco(5)añosapartirdelafechadecompradelProducto,acondicióndequese respeteellímitemáximodetiempodeusode30.000horas(enadelantedesignadocomoel"Periodo de Garantía"), conlaestipulacióndequeelPeriododeGarantíadelpanelLCDestálimitadoatres(3)añosapartirdelafechade compradelProducto.ElbrillodelProductoestarágarantizadoúnicamentesielProductosehausadodentroloslímites debrillorecomendadosquesedescribenenelManualdelusuarioyelPeríododeGarantíadelbrilloestálimitadoatres(3) añosapartirdelafechadecompradelProducto,acondicióndequeserespeteellímitemáximodetiempodeusode 10.000horas.ElZOysusDistribuidoresnotendránningunaresponsabilidadniobligaciónconrespectoalProductopara conelCompradororiginalnicontercerosquenoseanlasestipuladasenlapresenteGarantía.

EIZOysusDistribuidoresnoestaránobligadosasuministrarcualquierrecambiodelProductounavezpasadossiete (7)añosdesdequesedejedefabricarelmismo.Paralareparacióndelmonitor,EIZOylosdistribuidoresutilizarán repuestosquecumplanconnuestrosestándaresdecontroldecalidad.

 $\label{eq:lagrantia} LaGarantia estánubicados los Distribuidores. LaGarantiano restringen ningúnderecho legal del Compradoro riginal.$ 

A pesar de las estipulaciones de esta Garantía, EIZO y sus Distribuidores no tendrán obligación alguna bajo esta Garantíaenningunodeloscasosexpuestosacontinuación:

- (a) CualquierdefectodelProductocausadopordañoseneltransporte,modificación,alteración,abuso,usoincorrecto, accidente, instalación incorrecta, desastre, mantenimiento incorrecto y/o reparación indebida realizada por un terceroquenoseaEIZOosusDistribuidores.
- (b) CualquierincompatibilidaddelProductodebidaaposiblesinnovacionestécnicasy/oreglamentaciones.
- (c) Cualquierdeteriorodelsensor;
- (d) Cualquierdeterioroenelrendimientodelavisualizacióncausadoporfallosenlaspiezasconsumiblescomoel paneldecristallíquidoy/olaluzdefondo,etc. (p.ej.cambiosdeuniformidaddelbrillo,cambiosdecolor,cambios deuniformidaddelcolor,defectosdepíxeles,incluyendopíxelesmuertos,etc.).
- (e) Cualquier deterioro del Producto causado por el uso continuado con un brillo superior al recomendado en el Manualdelusuario.
- (f) CualquierdefectodelProductocausadoporunequipoexterno.
- (g) CualquierdefectodelProductoenelquehayasidoalteradooborradoelnúmerodeserieoriginal.
- (h) CualquierdeterioronormaldelProducto, yenparticulardelaspiezasconsumibles, accesoriosydemás (p.ej. botones, piezasgiratorias, cables, Manualdelusuario, etc.).

(i) Cualquierdeformación, decoloracióny/oalabeodelexteriordelProductoincluidalasuperficiedelpanelLCD. Para obtener servicio en los términos de esta Garantía, el Producto deberá ser enviado por el Comprador original, asuDistribuidorlocal, coneltransportepreviamentepagado, enelembalajeoriginaluotroembalajeadecuadoque ofrezcaelmismogradodeprotección, asumiendoelriesgodedañosy/opérdidadelProductoduranteeltransporte. El CompradororiginaldeberápresentaruncomprobantedecompradelProductoenelquesereflejelafechadecompra delmismocuandolosoliciteelserviciodeGarantía.

El Periodo de garantía paracual qui er Productor emplazado y/oreparado en los términos de esta Garantía expiraráal vencer el Periodo de garantía original.

EIZO O LOS DISTRIBUIDORESAUTORIZADOS DE EIZO NO SE RESPONSABILIZAN DE NINGÚN DAÑO O PÉRDIDAQUEPUEDANSUFRIRLOSDATOSUOTRAINFORMACIÓNALMACENADAENCUALQUIERMEDIOO CUALQUIERPARTEDECUALQUIERPRODUCTODEVUELTOAEIZOOALOSDISTRIBUIDORESDEEIZOPARA SUREPARACIÓN.

EIZOY LOS DISTRIBUIDORESAUTORIZADOS DE EIZO NO OFRECEN NINGUNA OTRA GARANTÍA, IMPLÍCITA NI EXPLÍCITA, CON RESPECTOAL PRODUCTO YA SU CALIDAD, RENDIMIENTO, COMERCIABILIDAD E IDONEIDADPARACUALQUIERUSOENPARTICULAR.ENNINGÚNCASOSERÁNEIZOOLOSDISTRIBUIDORES AUTORIZADOSDEEIZORESPONSABLESDENINGÚNDAÑOEMERGENTE,INDIRECTO,ESPECIAL,INHERENTE O CUALQUIERA QUE SEA (INCLUYENDO, SIN LIMITACIÓN, DAÑOS POR LUCRO CESANTE, INTERRUPCIÓN DE LAACTIVIDAD COMERCIAL, PÉRDIDA DE INFORMACIÓN COMERCIAL O CUALQUIER OTRA PÉRDIDA PECUNIARIA)QUESEDERIVEDELUSOOIMPOSIBILIDADDEUSODELPRODUCTOOENRELACIÓNCONEL PRODUCTO,YA SEA BASADO EN CONTRATO, PORAGRAVIO, NEGLIGENCIA, ESTRICTA RESPONSABILIDAD O CUALQUIERA QUE SEA,AUN CUANDO SE HAYAADVERTIDOA EIZO OA LOS DISTRIBUIDORES DE EIZO DELAPOSIBILIDADDETALESDAÑOS.ESTAEXCLUSIÓNTAMBIÉNABARCACUALQUIERRESPONSABILIDAD QUE PUEDA DERIVARSE DE RECLAMACIONES HECHAS POR UN TERCERO CONTRA EL COMPRADOR ORIGINAL.LAESENCIADEESTAESTIPULACIÓNESLIMITARLARESPONSABILIDADPOTENCIALDEEIZOYLOS DISTRIBUIDORESQUEPUDIERADERIVARSEDEESTAGARANTÍALIMITADAY/OVENTAS.

### GARANZIA LIMITATA

EIZONANAOCORPORATION(acuisifaràriferimentodaquiinpoicon"EIZO")ediDistributoriautorizzatidaEIZO(a cuisifaràriferimentodaquiinpoicon"Distributori")garantiscono, secondoiterminidiquestagaranzialimitata(acuisi faràriferimentodaquiinpoicon"Garanzia")all'acquirenteoriginale(acuisifaràriferimentodaquiinpoicon"Acquirente originale") che ha acquistato il prodotto specificato in questo documento (a cui si farà riferimento da qui in poi con "Prodotto")daEIZOodaisuoiDistributori, cheEIZOeidistributori, alorodiscrezione, riparerannoosostituirannoil Prodottosenzaaddebitosel'Acquirenteoriginaletrova, entroilperiododellaGaranzia(definitosotto), che(i)ilProdotto malfunzionaesièdanneggiatonelcorsodelsuonormaleutilizzoosservandoleindicazionidelmanualediistruzioni delProdottononpossonomantenerelaluminositàraccomandataspecificatanelManualeutentenelcorsodelnormale utilizzodelProdottoosservandoleindicazionidelManualeutente.

IlperiododiquestaGaranziaèdicinque(5)annidalladatadiacquistodelProdotto,acondizionecheiltempod'utilizzo siainferioreo uguale a 30.000ore(acuisifaràriferimentodaquiinpoicon"Periodo di Garanzia"),tenendoperò presentecheilPeriododiGaranziadelpannelloLCDèlimitatoatre(3)annidalladatadiacquistodelProdotto.La luminositàdelProdottoverràgarantitasoloseilProdottoèstatousatoentrolaluminositàraccomandatanelManuale utente e se il Periodo di garanzia per la luminosità è limitato a tre (3) anni dalla data di acquisto del Prodotto a condizionecheiltempodiutilizzosiainferioreougualea10.000ore.EIZOeisuoiDistributorinonsiassumonoalcuna responsabilitàenonhannoalcunobbligoriguardoalProdottoversol'Acquirenteoriginaleoterzidiversidaquellirelativi aquestaGaranzia.

EIZO e i suoi Distributori cesseranno di tenere o di conservare qualsiasi ricambio del Prodotto allo scadere di sette (7) anni dopo che la produzioneditaliricambièstataterminata.Perlariparazionedelmonitor,EIZOeiDistributori utilizzerannopartidiricambioconformiainostristandarddicontrollodellaqualità.

La Garanzia è valida soltanto nei paesi dove ci sono i Distributori EIZO. La Garanzia non limita alcun diritto legale dell'Acquirenteoriginale.

IndipendentementedaqualsiasialtracondizionediquestaGaranzia,EIZOeisuoiDistributorinonavrannoalcunobbligo derivantedaquestaGaranziainognunodeicasielencatidiseguito:

- (a) QualsiasidifettodelProdottocausatodadanniditrasporto,modifiche,alterazioni,abusi,usiimpropri,incidenti, installazioneerrata,calamità,manutenzioneerratae/oriparazioniimproprieeseguitedaterzepartichenonsiano EIZOoisuoiDistributori.
- (b) QualsiasiincompatibilitàdelProdottodovutaapossibiliinnovazionitecnichee/onormative.
- (c) Qualsiasideterioramentodelsensore;
- (d) Qualsiasi deterioramento delle prestazioni dello schermo causato dal deterioramento delle parti consumabili, come il pannello LCD e/o la retroilluminazione, ecc. (per esempio: cambiamenti di uniformità della luminosità, cambiamentidicolore,cambiamentidiuniformitàdelcolore,difettideipixel,inclusiipixelbruciati,ecc.).
- (e) QualsiasideterioramentodelProdottocausatodalsuoutilizzoadunaluminositàpiùaltadiquellaraccomandata nelManualeutente.
- (f) QualsiasidifettodelProdottocausatodaapparecchiatureesterne.
- (g) QualsiasidifettodelProdottoincuiilnumerodiserieoriginalesiastatoalteratoorimosso.
- (h) Qualsiasi normale deterioramento del Prodotto, in particolar modo nelle sue parti di consumo, accessori, e/o attacchi(peresempio:tasti,partirotanti,cavi,Manualedell'utente,ecc.).
- (i) Qualsiasitipodideformazione, scolorimento, e/odiinvolucroesternodel Prodottoinclusalasuperficiedelpannello LCD.

Per ricevere assistenza tecnica con questa Garanzia, l'Acquirente originale deve inviare il Prodotto, con trasporto pre-pagato, nellasua confezioneoriginaleoaltraconfezioneadeguatachefornisceunlivelloanalogodiprotezione, assumendosiilrischiodidannie/operditaintransito, alDistributorelocale.L'Acquirenteoriginaledevepresentarela provadiacquistochestabilisceladatadiacquistodelProdottoquandorichiedeserviziosottoGaranzia.

 $\label{eq:linear} II Periodo digaranzia perqualsia si Prodotto so stituito e/oriparato so tto que sta Garanzia scade alla fine del Periodo di garanzia originale.$ 

EIZOOISUOIDISTRIBUTORINONSONORESPONSABILIPERQUALSIASIDANNOOPERDITADIDATIOALTRE INFORMAZIONI MEMORIZZATI SU QUALSIASI SUPPORTO O QUALSIASI PARTE DI QUALSIASI PRODOTTO INVIATOAEIZOOISUOIDISTRIBUTORIPERRIPARAZIONI.

EIZO E I SUOI DISTRIBUTORI NON OFFRONOALCUNA GARANZIAADDIZIONALE, IMPLICITA O ESPLICITA, RIGUARDO IL PRODOTTO E LA SUA QUALITÀ, PRESTAZIONI, VENDIBILITÀ OAPPROPRIATEZZA PER QUALSIASI USO PARTICOLARE. IN NESSUN CASO EIZO O I DISTRIBUTORI EIZOAUTORIZZATI SARANNO RESPONSABILI PER QUALSIASI DANNOACCIDENTALE, INDIRETTO, SPECIALE, CONSEGUENTE O DI QUALSIASIALTRANATURA(INCLUSI,SENZALIMITI,DANNIPERPERDITADIPROFITTI,INTERRUZIONEDELLE ATTIVITÀ, PERDITA DI INFORMAZIONI D'AFFARI O QUALSIASIALTRA PERDITA PECUNIARIA) DERIVANTI DALL'USO O DALL'IMPOSSIBILITÀ DI USARE IL PRODOTTO O IN QUALSIASI RELAZIONEAL PRODOTTO, SIA SU BASE DI CONTRATTO, TORTO, NEGLIGENZA, STRETTA RESPONSABILITÀ OALTRIMENTI,ANCHE SE EIZO O I DISTRIBUTORI EIZOAUTORIZZATI SONO STATIAVVERTITI DELLA POSSIBILITÀ DI TALI DANNI. QUESTAESCLUSIONEINCLUDEANCHEQUALSIASIRESPONSABILITÀCHEPOSSAINSORGEREDARECLAMI DI TERZI CONTRO L'ACQUIRENTE ORIGINALE. L'ESSENZA DI QUESTO PROVVEDIMENTO È LIMITARE LA RESPONSABILITÀPOTENZIALEDIEIZOEDEIDISTRIBUTORIDERIVANTEDAQUESTAGARANZIALIMITATAE/O DALLEVENDITE.

### **BEGRÄNSAD GARANTI**

EIZO NANAO CORPORATION (nedan kallat "EIZO") och EIZOs auktoriserade distributörer (nedan kallade "Distributörer") garanterar i enlighet med villkoren i denna begränsade garanti (nedan kallad "Garantin") den ursprungligeköparen(nedankalladden"Ursprunglige köparen") somköptedenidokumentetspecificeradeprodukten (nedankallad"Produkten") frånEIZOellerDistributörer, attEIZOellerDistributörerenligtegetgottfinnandekostnadsfritt antingenrepareraellerbytautdendefektaProduktenomdenUrsprungligeköpareninomGarantiperioden(definieras nedan) upptäckeratt(i) ProduktenfungerarfelaktigtellerskadasundernormalanvändningavProduktenienlighetmed beskrivningenibruksanvisningen(nedankallad"Bruksanvisning") elleratt(ii) ProduktensLCD-panelochljusstyrkainte kanbibehålladenrekommenderadeljusstyrkansomangesiBruksanvisningenundernormalanvändningavProdukteni enlighetmedbeskrivningeniBruksanvisningen.

Garantiperiodenärbegränsadtillfem(5)årfråndatumetförProduktensinköpeller,omdettainträffartidigare,begränsat till utlöpandet av 30 000 timmars användning (häri kallad "Garantiperioden") av Produkten. Garantiperioden för Produktens LCD-panel är begränsad till tre (3) år från datumet för Produktens inköp. Garantin gäller för Produktens ljusstyrkaendast då den har använtsinomdenrekommenderadeljusstyrkan,sombeskriveniBruksanvisningenoch Garantiperiodenförljusstyrkanärbegränsadtilltre(3)årfråndatumförProduktensinköpeller,omdettainträffartidigare, begränsattillutlöpandetav10000timmarsanvändning.EIZOochDistributörerskainteundernågravillkorhanågot annatansvaränvadsomangesidennagarantigällandeProduktenirelationtilldenUrsprungligeköparenellertredje part.

EIZOochDistributörerkommerattupphöramedlagerhållningavProduktensdelareftersju(7)årefterattproduktionen av dessa delar upphört. Nät skärmen repareras använder EIZO och distributörer reservdelar som uppfyller våra kvalitetsstandarder.

Garantin är endast giltig i de länder där det finns Distributörer. Garantin begränsar inte några av den Ursprunglige köparenslagstadgaderättigheter.

OavsettandravillkoridennagarantiskainteEIZODistributörerundernågravillkorhanågotansvarinågotavdefall sombeskrivsnedan:

- (a) När någon bristfällighet hos Produkten kan härledas till att ha uppstått vid frakt, modifiering, ändring, felaktigt handhavande,olycka,felaktiginstallation,katastrof,felaktigtunderhålloch/ellerfelaktigreparationutfördavtredje partannanänEIZOochDistributörer.
- (b) AllaformeravinkompatibilitethosProduktenpågrundavmöjligatekniskainnovationeroch/ellerbestämmelser.
- (c) Allaförsämringaravsensorn;
- (d) Alla försämringar av bildens prestanda beroende på förbrukningsdelar så som LCD-panel och/eller bakgrundsbelysningetc.(t.ex.ändringariljusstyrkansjämnhet,färg,färgjämnhet,defektapixlarinklusivebrända pixlaretc.).
- (e) Alla försämringar av Produkten orsakat av användning av en högre ljusstyrka än den i Bruksanvisningen rekommenderadeljusstyrkan.
- (f) AlladefekterhosProduktensomorsakatsavexternutrustning.
- (g) AlladefekterhosProduktenpåvilkendetursprungligaserienumretharändratselleravlägsnats.
- (h) All normal försämring av Produkten, speciellt förbrukningsartiklar, tillbehör och/eller yttre delar (t.ex. knappar, roterandedelar,kablar,Bruksanvisningenetc.).
- (i) Varjedeformation, missfärgningoch/ellerskevhetavProduktensyttreinklusiveytanpåLCD-panelen.

För att erhålla service under denna garanti måste den Ursprunglige köparen (med hänseende till risken för skada och/ellerförlustundertransport)levereraProduktentillnärmasteDistributörmedförebetaldfrakt,idessursprungliga förpackning eller annan fullgod förpackning som ger likvärdigt skydd. Den Ursprunglige köparen måste kunna visa inköpsbevisförProduktensomklargörProduktensinköpsdatumvidbegäranavgarantiservice.

Garantiperiodenförallautbyttaoch/ellerrepareradeprodukterunderdennagarantiskallupphöravidutgångenavden ursprungligaGarantiperioden.

EIZOELLERDISTRIBUTÖRERÄRINTEANSVARIGAFÖRNÅGONFORMAVSKADAELLERFÖRLUSTAVDATA ELLERANNAN INFORMATION SOM HAR LAGRATS I NÅGON FORMAV MEDIA ELLERANNAN DELAV NÅGON PRODUKTSOMHARRETURNERATSTILLEIZOELLERDISTRIBUTÖRERFÖRREPARATION.

EIZO OCH DISTRIBUTÖRERNA GARANTERAR INGET, UTTRYCKLIGEN ELLER UNDERFÖRSTÅTT, VAD BETRÄFFARPRODUKTENOCHDESSKVALITET, PRESTANDA, SÄLJBARHETELLERLÄMPLIGHETFÖRNÅGON FORMAVSPECIELLANVÄNDNING. UNDERINGAOMSTÄNDIGHETERSKALLEIZOELLERDISTRIBUTÖRERNA HÅLLASANSVARIGAFÖRNÅGRASOMHELSTUNDERORDNADE, INDIREKTA, SPECIELLA, DÄRAVFÖLJANDE ELLER ÖVRIGA SKADOR (INKLUSIVE, UTAN BEGRÄNSNING TILL, SKADOR FÖR FÖRLUSTAV INKOMST, AVBRUTENAFFÄRSRÖRELSE, FÖRLUSTAVAFFÄRSINFORMATIONELLERANNANSÄRSKILDFÖRLUST)SOM UPPSTÅTT SOM ETT RESULTATAVANVÄNDNING ELLER OFÖRMÅGAATTANVÄNDA PRODUKTEN ELLER I NÅGON FORMAVANSLUTNINGTILL PRODUKTERNA, VARE SIG DETTA GRUNDAS PÅ KONTRAKT, ÅTALBAR HANDLING, FÖRSUMLIGHET, ANSVARSSKYLDIGHETELLERANNAT, ÄVENOMEIZOELLERDISTRIBUTÖRERNA HAR INFORMERATS BETRÄFFANDE MÖJLIGHETATT SÅDANA SKADOR FÖRELIGGER. DETTA UNDANTAG OMFATTARÄVENALLFORMAVANSVARSSKYLDIGHETSOMKANUPPSTÅGENOMENTREDJEPARTSANSPRÅK GENTEMOTDENURSPRUNGLIGEKÖPAREN.GRUNDBESTÅNDSDELENIBESTÄMMELSENÄRATTBEGRÄNSA DETEVENTUELLAANSVARSTAGANDETFÖREIZOOCHDISTRIBUTÖRERNASOMKANUPPSTÅGENOMDENNA BEGRÄNSADEGARANTIOCH/ELLERFÖRSÄLJNING.

### ΠΕΡΙΟΡΙΣΜΕΝΗ ΕΓΓΥΗΣΗ

ΗΕΙΖΟΝΑΝΑΟCORPORATION(στοεξής «ΕΙΖΟ») καιοιδιανομείς πουεξουσιοδοτείη ΕΙΖΟ(στοεξής «Διανομείς») παρέχουν εγγύηση, υποκείμενη και σύμφωνα με τους όρους της παρούσας περιορισμένης εγγύησης (στο εξής «Εγγύηση»),στοναρχικόαγοραστή(στοεξής «Αρχικός Αγοραστής»)οοποίος αγόρασετοπροϊόνπου καθορίζεται στο παρόνέγγραφο(στοεξής «Προϊόν») απότην ΕΙΖΟ ήτους Διανομείς, ηοποίαεξασφαλίζει ότιη ΕΙΖΟ καιοι Διανομείς, σύμφωναμετηδιακριτή ευχέρει άτους, είτεθα επισκευάσουνείτεθα αντικαταστήσουντο Προϊόνχωρίς χρέωστε άνο Αρχικός Αγοραστής αντιληφθείεντός της Περιόδου Εγγύησης (ορίζεται κατατήσουντο Προϊόνδυσλειτουργείή έχει υποστείβλάβη κατάτηδιάρκει ακανονικής χρήσης του Προϊόντος σύμφωναμετηρία του Προϊόνδυσλει του το γείτανου ανοδεύει το Προϊόν (στοεξής «Εγχειρίδιο Χρήστη»), ή(ii) η οθόνη LCD και ηφωτεινότητα του Προϊόντος δενμπορούν να διατηρήσουν την συνιστώμενη φωτεινότητα που καθορίζεται στο Εγχειρίδιο Χρήστη κατά τη διάρκεια κανονικής χρήσης του Προϊόντος σύμφωνα μετηνπεριγραφήστο Εγχειρίδιο Χρήστη.

Ηπερίοδοςτης παρούσας Εγγύησης είναι πέντε (5) έτη από τηνημερομηνία αγοράς του Προϊόντος μετην προϋπόθεση ότιο χρόνος χρήσης είναι μικρότερος ήίσος με 30.000 ώρες (στοεξής «Περίοδος Εγγύησης») και μετην προϋπόθεση ότι η Περίοδος Εγγύησης για την οθόνη LCD περιορίζεται σε τρία (3) έτη από τηνημερομηνία αγοράς του Προϊόντος. Η εγγύησηθα καλύ πτει τη φωτεινότη τα του Προϊόντος μόνονε άντο Προϊόν έχει χρησιμο ποιηθείεντός του συνιστώμενου εύρους φωτεινότητας που περιγράφεται στο Εγχειρίδιο Χρήστη καιη Περίοδος Εγγύησης για τη φωτεινότη τα ποιορίζεται σε τρία (3) χρόνια από τηνημερομηνία αγοράς του Προϊόντος μετην προϋπόθεση ότιο χρόνος χρήσης είναι μικρότερος ή ίσος με 10.000 ώρες. Η ΕΙΖΟ καιοι Διανομείς δενφέρουν καμία ευθύνη διαφορετική από αυτήν που παρέχεται στην παρούσα Εγγύηση.

ΗΕΙΖΟκαιοιΔιανομείςθαπαύσουνναδιατηρούνήνααποθηκεύουντυχόνεξαρτήματατουΠροϊόντοςκατόπιντηςλήξης τωνεπτά(7)ετώνμετάτηδιακοπήτηςπαραγωγήςτέτοιωνεξαρτημάτων.Κατάτηνεπισκευήτηςοθόνης,ηΕΙΖΟκαιοι ΔιανομείςθαχρησιμοποιήσουνανταλλακτικάεπισκευήςπουσυμμορφώνονταιμεταπρότυπάμαςγιατηΔιασφάλιση Ποιότητας.

Η Εγγύηση ισχύει μόνο σε χώρες ή περιοχές όπου βρίσκονται οιΔιανομείς. Η Εγγύηση δεν περιορίζει οποιαδήποτε νόμιμαδικαιώματατουΑρχικούΑγοραστή.

Λαμβανομένης υπόψηκάθεδιάταξης της παρούσας Εγγύησης, η ΕΙΖΟκαιοι Διανομείς δενθαέχουν καμία απολύτως υποχρέωσησύμφωνα μετην παρούσα Εγγύησησε ο ποιαδή ποτε απότις περιπτώσεις πουδιατυπώνονται κατωτέρω: (α) Τυχόνελά ττωματου Προϊόντος που προκαλείται απόζημιά κατά τημεταφορά, τρο πο ποίηση, αλλαγή, κατά χρηση,

- , τοχονοιατιαματοσπροιοντος που προιαπατιαστιας, μιαιατα πρεταφορα, τροποποιτοι τοι τοι τοι τοι τοι τοι τοι το λανθασμένηχρήση, ατύχημα,λανθασμένηεγκατάσταση,καταστροφή,εσφαλμένησυντήρησηή/καιλανθασμένη επισκευήαπότρίτομέροςεκτόςτηςΕΙΖΟκαιτωνΔιανομέων,
- (β) ΤυχόνασυμβατότητατουΠροϊόντοςλόγωπιθανώντεχνικώνκαινοτομιώνή/καικανονισμών,

(γ) Τυχόνεπιδείνωσητουαισθητήρα

- (δ) Τυχόν επιδείνωση της απόδοσης οθόνης που προκαλείται από τη φθορά αναλώσιμων εξαρτημάτων όπως της οθόνηςLCDή/καιτουφωτόςυποβάθρου,κτλ.(π.χ.αλλαγέςστηνομοιομορφίαφωτεινότητας,αλλαγέςστοχρώμα, αλλαγέςστηνομοιομορφίαφωτεινότητας,αλλαγέςστοχρώμα,
- (ε) Τυχόνεπιδείνωσητού Προϊόντοςλόγωχρήσης σευψηλότερη φωτεινότητα απότη συνίστώμενη φωτεινότητα που περιγράφεται στο Εγχειρίδιο Χρήστη,
- (στ)ΤυχόνελάττωματουΠροϊόντοςπουπροκαλείταιαπόεξωτερικόεξοπλισμό,
- (ζ) ΤυχόνελάττωματουΠροϊόντος στοοποίο έχει τροποποιηθεί ή αφαιρεθείο γνήσιος αριθμός σειράς,
- (ή) Τυχόν φυσιολογική φθορά του προϊόντος, ιδιαίτερα αυτής των αναλώσιμων, των αξεσουάρ ή/και των προσαρτημάτων(π.χ.κουμπιά,περιστρεφόμεναμέρη,καλώδια,ΕγχειρίδιοΧρήστη,κτλ.),και
- (θ) Τυχόν παραμόρφωση, αποχρωματισμό ή/και διαστρέβλωση του εξωτερικού μέρους του προϊόντος, περιλαμβανομένηςτηςεπιφάνειαςτηςοθόνηςLCD.

ΟΑρχικόςΑγοραστήςγιαναδικαιούταιυπηρεσίεςεπισκευήςσύμφωναμετηνΕγγύηση,θαπρέπειναπαραδώσειτο Προϊόν,μεπληρωμένα τα μεταφορικάέξοδα,στηναρχικήτουσυσκευασίαήσεάλληεπαρκήσυσκευασίαμεισότιμο βαθμόπροστασίας,αναλαμβάνονταςτονκίνδυνοβλάβηςή/καιαπώλειαςκατάτημεταφορά,στοντοπικόΔιανομέα.Ο ΑρχικόςΑγοραστήςότανζητάυπηρεσίεςεπισκευήςσύμφωναμετηνΕγγύηση,θαπρέπειναπροσκομίζειτηναπόδειξη αγοράςτουΠροϊόντοςκαιτηνημερομηνίατηςαγοράς.

Η Περίοδος Εγγύησης για οποιοδήποτε αντικατεστημένο ή/και επισκευασμένο προϊόν σύμφωνα με την παρούσα ΕγγύησηλήγειστοτέλοςτηςαρχικήςΠεριόδουΕγγύησης. Η ΕΙΖΟ Η ΟΙΔΙΑΝΟΜΕΙΣΔΕΝ ΕΥΘΥΝΟΝΤΑΙ ΓΙΑ ΟΠΟΙΑΔΗΠΟΤΕ ΒΛΑΒΗ ΉΑΠΩΛΕΙΑΔΕΔΟΜΕΝΩΝ ΉΑΛΛΩΝ

Η ΕΊΖΟ Ή ΟΙΔΙΑΝΟΜΕΊΣΔΕΝ ΕΥΘΎΝΟΝΤΑΙ ΓΙΑ ΟΠΟΙΑΔΗΠΟΤΕ ΒΛΑΒΗ ΉΑΠΩΛΕΙΑΔΕΔΟΜΕΝΩΝ ΉΑΛΛΩΝ ΠΛΗΡΟΦΟΡΙΩΝ ΠΟΥΑΠΟΘΗΚΕΥΟΝΤΑΙ ΣΕ ΟΠΟΙΟΔΗΠΟΤΕ ΜΕΣΟ Ή ΟΠΟΙΟΔΗΠΟΤΕΑΛΛΟ ΜΕΡΟΣ ΣΕ ΟΠΟΙΟΔΗΠΟΤΕΠΡΟΙΌΝΠΟΥΕΠΙΣΤΡΕΦΕΤΑΙΣΤΗΝΕΙΖΟΉΣΕΔΙΑΝΟΜΕΑΓΙΑΕΠΙΣΚΕΥΗ.

Η ΕΙΖΟ ΚΑΙ ΟΙΔΙΑΝΟΜΕΙΣΔΕΝ ΠΑΡΕΧΟΥΝ ΚΑΜΙΑ ΠΕΡΑΙΤΕΡΩ ΕΓΓΥΗΣΗ, ΡΗΤΗ Ή ΣΥΝΕΠΑΓΟΜΕΝΗ, ΟΣΟΝ ΑΦΟΡΑΤΟ ΠΡΟΪ́ΟΝ ΚΑΙΤΗΝ ΠΟΙΟΤΗΤΑ, ΤΗΝΑΠΟΔΟΣΗ, ΤΗΝ ΕΜΠΟΡΕΥΣΙΜΟΤΗΤΑ ΉΤΗΝ ΚΑΤΑΛΛΗΛΟΤΗΤΑ ΤΟΥ ΓΙΑ ΟΠΟΙΑΔΗΠΟΤΕ ΣΥΓΚΕΚΡΙΜΕΝΗ ΧΡΗΣΗ. ΣΕ ΚΑΜΙΑ ΠΕΡΙΠΤΩΣΗ Η ΕΙΖΟ Ή ΟΙΔΙΑΝΟΜΕΙΣΔΕΝ ΘΑ ΕΥΘΥΝΟΝΤΑΙ ΓΙΑ ΚΑΜΙΑΑΠΟΛΥΤΩΣ ΤΥΧΑΙΑ, ΕΜΜΕΣΗ, ΕΙΔΙΚΗ, ΣΥΝΕΠΑΓΟΜΕΝΗ ΉΑΛΛΗ ΒΛΑΒΗ (ΠΕΡΙΛΑΜΒΑΝΟΜΕΝΩΝ, ΜΕΤΑΞΥΑΛΛΩΝ, ΒΛΑΒΩΝ ΉΑΠΩΛΕΙΑΣ ΚΕΡΔΩΝ,ΔΙΑΚΟΠΗΣ ΕΠΙΧΕΙΡΗΜΑΤΙΚΩΝ ΔΡΑΣΤΗΡΙΟΤΗΤΩΝ,ΑΠΩΛΕΙΑΣΕΠΙΧΕΙΡΗΜΑΤΙΚΩΝΠΛΗΡΟΦΟΡΙΩΝΉΤΥΧΟΝΑΛΛΗΣΧΡΗΜΑΤΙΚΗΣΑΠΩΛΕΙΑΣ) ΠΟΥΠΡΟΚΥΠΤΕΙΑΠΟΤΗΧΡΗΣΗΉΤΗΝΑΝΙΚΑΝΟΤΗΤΑΧΡΗΣΗΣΤΟΥΠΡΟΪ́ΟΝΤΟΣΉΤΥΧΟΝΑΛΛΗΣΥΡΗΜΑΤΙΚΗΣΑΠΩΛΕΙΑΣ) ΜΕΤΟΠΡΟ̈́ΙΟΝ,ΕΙΤΕΒΑΣΙΖΕΤΑΙΣΕΣΥΜΒΟΛΑΙΟ,ΒΛΑΒΗ,ΑΜΕΛΕΙΑ,ΑΥΣΤΗΡΗΕΥΘΥΝΗΗΕΙΔΑΛΛΩΣ,ΑΚΟΜΗ ΚΙΕΑΝΗΕΙΖΟΉΟΙΔΙΑΝΟΜΕΙΣΕΝΗΜΕΡΩΘΟΥΝΓΙΑΤΗΝΠΙΘΑΝΟΤΗΤΑΤΕΤΟΙΩΝΖΗΜΙΩΝ.ΗΕΞΑΙΡΕΣΗΑΥΤΗ ΠΕΡΙΛΑΜΒΑΝΕΙΕΠΙΣΗΣ ΟΠΟΙΑΔΗΠΟΤΕΕΥΘΥΝΗΕΝΔΕΧΕΤΑΙΝΑΠΡΟΚΥΨΕΙΑΠΟΑΞΙΩΣΕΙΣΤΡΙΤΟΥΜΕΡΟΥΣ ΚΑΤΑΤΟΥΑΡΧΙΚΟΥΑΓΟΡΑΣΤΗ.ΗΟΥΣΙΑΤΟΥΟΡΟΥΑΥΤΟΥΕΙΝΑΙΝΑΠΕΡΙΟΡΙΣΕΙΤΗΝΠΙΘΑΝΗΕΥΘΥΝΗΤΗΣ ΕΙΖΟΚΑΙΤΩΝΔΙΑΝΟΜΕΩΝΠΟΥΠΡΟΚΥΠΤΕΙΑΠΟΤΗΝΠΑΡΟΥΣΑΕΓΓΥΗΣΗΉ/ΚΑΙΤΙΣΠΩΛΗΣΕΙΣ.

### ОГРАНИЧЕННАЯ ГАРАНТИЯ

EIZO NANAO CORPORATION (называемая в дальнейшем "EIZO") и авторизированные EIZO дистрибуторы (называемые в дальнейшем "Дистрибуторы") гарантируют, в соответствии с условиями и пунктами этой ограниченной гарантии (называемой в дальнейшем "Гарантия"), первичному покупателю (называемому в дальнейшем "Первоначальный покупатель"),которыйприобрелуЕІZОилиДистрибуторовпродукт, указанный в этом документе (называемый в дальнейшем "Продукт"), что EIZO или Дистрибуторы на свое усмотрение либо бесплатно отремонтируют, либо бесплатно заменят Продукт, если Первоначальный покупатель признает впределахГарантийногосрока(определенногониже),что(і)Продуктнеисправенилионповрежденвпроцессе нормальногоиспользованияПродуктавсоответствиисописаниемвинструкциипоэксплуатации,прилагаемойк Продукту(называемойвдальнейшем"Руководство пользователя"),иличто(іі)панельЖКДиЯркостьПродукта не в состоянии поддерживать рекомендованную яркость, указанную в Руководстве пользователя при условии нормальногоиспользования Продуктавсоответствии сописанием в Руководствепользователя. Гарантийный период ограничен сроком пять (5) лет от даты приобретения Продукта при условии, что время использованиянепревышает 30000часов (называемый вдальней шем" Гарантийный период") сусловием, что Гарантийный периоддля панели ЖКДограничен срокомтри (3) годаот даты приобретения Продукта. Яркость Продукта можеть быть гарантирована только, если Продукт использовался с рекомендованной яркостью, указанной вПособии Пользователяигарантийный периоддляя ркостиограниченсрокомтри(3) годаотдаты приобретения продуктаи в ремяегои спользования непревышает 10000часов. Е IZOи Дистрибуторыненесут никакой ответственности и не берут обязательств относительно Продукта по отношению к Первоначальному покупателюилипоотношениюклюбымтретьимсторонам, кромеобязательств, оговоренных вэтой Гарантии. EIZOиДистрибуторыпрекратятхранениеилискладированиелюбыхдеталейПродуктапоистечениисеми(7) летпослепрекращения производстватаких деталей. Вслучае ремонтамонитора Е И Ои Дистрибьюторы будут использоватьзапчасти, которые соответствуют нашимстандартам QC (контролькачества). Гарантия действительна только в странах или регионах, где расположены Дистрибуторы. Гарантия не ограничиваетникакиезаконныеправаПервоначальногопокупателя.

Несмотрянадругиеусловияэтой Гарантии ЕIZOи Дистрибуторыненесутникаки хобязательствсогласноэтой Гарантиивлюбомизперечисленных нижеслучаев:

- (а) Любые дефекты Продукта, вызванные повреждениями при перевозке, модификацией, изменением, неправильным обращением, неправильным использованием, авариями, неправильной установкой, стихийнымибедствиями, неправильнымуходоми/илинеправильнымремонтомтретьейстороной, отличной отЕІZОилиДистрибуторов;
- (б) Любые несовместимости Продукта из-за технических усовершенствований и/или изменения технических норм;
- (в) Любоеповреждениедатчика;
- (г) Любыеухудшенияработыдисплея, вызванныеизнашиваниемневосстановимыхчастей, такихкакпанель ЖКД и/или подсветка и т.д (например, изменение в равномерности яркости, изменение в цветности, изменениевравномерностицветности, изменениевпикселах, включаявыгоревшиепикселыит.д.);
- (д) Любые ухудшения Продукта, вызванные использованием при яркости, повышенной по сравнению с рекомендованнойяркостью, описанной в Руководстве пользователя;
- (е) ЛюбыедефектыПродукта, вызванныевнешнимоборудованием;
- (ж) ЛюбыедефектыПродукта,прикоторыхоригинальный серийный номербылизмененилиудален;
- (3) Любые естественные ухудшения продукта, в частности, вызванные износом расходных частей, принадлежностей и/или приспособлений (например, кнопок, вращающихся частей, кабелей, Руководства пользователяит.д.):и
- (и) Любые деформации, изменения цвета и/или коробления внешней поверхности продукта, включая поверхностьпанелиЖКД.

ЧтобыполучитьтехническоеобслуживаниеврамкахГарантии,Первоначальныйпокупательдолжендоставить ПродуктместномуДистрибутору,оплативперевозку,вегооригинальнойупаковкеиливдругойсоответствующей упаковке,обеспечивающейравноценнуюстепеньзащиты,принимаявовниманиерискповрежденияи/илиутерю притранспортировке.ПризапросетехническогообслуживанияврамкахГарантииПервоначальныйпокупатель долженпредоставитьсвидетельствопокупкипродуктаидатыпокупки.

Гарантийныйпериоддлялюбогозамененногои/илиотремонтированногопродуктаврамкахГарантииистекаетв концезавершениясрокадействияоригинальногоГарантийногопериода.

ЕІZO ИЛИ ДИСТРИБУТОРЫ НЕ НЕСУТ ОТВЕТСТВЕННОСТИ ЗА ЛЮБЫЕ ПОВРЕЖДЕНИЯ ИЛИ УТЕРЮ ДАННЫХИЛИДРУГОЙИНФОРМАЦИИ.ХРАНЯЩИХСЯНАКАКИХ-ЛИБОНОСИТЕЛЯХИНФОРМАЦИИИЛИНА ЛЮБЫХДРУГИХЧАСТЯХПРОДУКТА, КОТОРЫЙВОЗВРАЩЕНЕ І СОИЛИДИСТРИБУТОРАМДЛЯРЕМОНТА. ЕІ О И ДИСТРИБУТОРЫ НЕ ДАЮТ НИКАКОЙ ДАЛЬНЕЙШЕЙ ГАРАНТИИ, ВЫРАЖЕННОЙ ИЛИ ПОДРАЗУМЕВАЕМОЙ, ОТНОСИТЕЛЬНО ПРОДУКТА И ЕГО КАЧЕСТВА, ТЕХНИЧЕСКИХ ХАРАКТЕРИСТИК, ТОВАРНОСТИ ИЛИ СООТВЕТСТВИЯ ДЛЯ КАКОГО-ЛИБО ОПРЕДЕЛЕННОГО ИСПОЛЬЗОВАНИЯ. НИ ПРИ КАКИХ УСЛОВИЯХ ЕІZO ИЛИ ДИСТРИБУТОРЫ НЕ НЕСУТ ОТВЕТСТВЕННОСТИ ЗА ЛЮБОЙ СЛУЧАЙНЫЙ, КОСВЕННЫЙ, СПЕЦИАЛЬНЫЙ, ПОБОЧНЫЙИЛИИНОЙУШЕРБ(ВКЛЮЧАЯ, БЕЗОГРАНИЧЕНИЙ, УШЕРБИЗ-ЗА НЕПОЛУЧЕННОЙ ПРИБЫЛИ, ПРЕРЫВАНИЯ БИЗНЕСА, ПОТЕРИ КОММЕРЧЕСКОЙ ИНФОРМАЦИИ ИЛИ ЛЮБЫЕ ДРУГИЕ ФИНАНСОВЫЕ ПОТЕРИ), ВОЗНИКШИЙ ИЗ-ЗА ИСПОЛЬЗОВАНИЯ ИЛИ НЕВОЗМОЖНОСТИ ИСПОЛЬЗОВАТЬ ПРОДУКТ ИЛИ В ЛЮБОЙ ДРУГОЙ СВЯЗИ С ПРОДУКТОМ, ЛИБО ОСНОВАННЫЙ НА КОНТРАКТНЫХ ОТНОШЕНИЯХ, ГРАЖДАНСКИХ ПРАВОНАРУШЕНИЯХ, НЕБРЕЖНОСТИ, ПРИЧИНЕНИЯ УЩЕРБА ТРЕТЬЕЙ СТОРОНЕ ИЛИ ЧЕМ-ЛИБО ЕЩЕ, ДАЖЕ ЕСЛИ ЕІZO ИЛИ ДИСТРИБУТОРЫ БЫЛИ УВЕДОМЛЕНЫ О ВОЗМОЖНОСТИ ТАКОГО УЩЕРБА. ЭТО ИСКЛЮЧЕНИЕ ТАКЖЕ ВКЛЮЧАЕТ ЛЮБЫЕ ОБЯЗАТЕЛЬСТВА, КОТОРЫЕ МОГУТ ВОЗНИКНУТЬ В РЕЗУЛЬТАТЕ ТРЕБОВАНИЙ ТРЕТЬЕЙ СТОРОНЫ В ОТНОШЕНИИ ПЕРВОНАЧАЛЬНОГО ПОКУПАТЕЛЯ. СУЩЕСТВОМ ЭТОГО ПОЛОЖЕНИЯ ЯВЛЯЕТСЯ ОГРАНИЧЕНИЕ ПОТЕНЦИАЛЬНОЙ ОТВЕТСТВЕННОСТИ ЕІZO И ДИСТРИБУТОРОВ, ВОЗНИКАЮЩЕЙ ИЗ-ЗА ЭТОЙОГРАНИЧЕННОЙГАРАНТИИИ/ИЛИПРОДАЖ.

### 有限责任保证书

EIZONANAO 有限公司(以下简称 EIZO) 由 EIZO 授权的经销商(以下简称 经销商),接受计体照本有限责任保证书 向从 EIZQ 抽经销商购买本文中所规定产品(以下简称 产品)的原买方(以下称 原买方)产品(下简称 保证书)之条款 点 文方 提供保证 :在保证期内(规定如下),如果原买方发现(i)按本产品所附使用说明书(以下简称 用户手册)用 亦无孔正常 使用本产品过程中,本产品出现故障或损坏; (ii)按用户手册所述方式正常使用本产品过程中,或本产品的液晶显示屏 (LCD) 及亮度未能达到用户手册中所述的推荐亮度时,EIZO 和经销商根据其独自的判断免费修理或更换该产品。

本保证期限定为本产品的使用时间在 3 万小时以下的条件下自购买本产品之日起的五(5)年(以下简称 保证期限), 保证期限 液晶显示屏(LCD)的保证期限定为自购买本产品之日起三(3)年的期间。仅当在用户手册中所述的推荐亮度条件下使用 本产品时,才保证本产品的亮度,亮度的保证期限定为本产品的使用时间在 1 万小时以下的条件下自购买本产品之日起三(3) 年。EI20 和经销商将不向原买方或任何第三方承担本保证书所规定之外的与本产品有关任何责任或义务。

本产品的任何部件停产七 (7) 年后, EIZ0 和经销商将不再保留或保管任何这类部件。维修显示器时, EIZ0 与经销商将使 用符合我方质量控制标准的替换零件。

本保证书仅对于设有经销商的国家或地区有效。本保证书并不限定原买方的任何法律权利。

无论本保证书的任何其他条款如何规定,对于任何下列情况之一, EIZO 和经销商将不承担本保证书规定责任 :

- (a) 由于运输损害、改装、改动、滥用、误用、意外事故、错误安装、灾害、维护不善和 / 或由除 EIZO 和经销商以外的 第三方进行不适当的修理造成本产品的任何故障。
- (b) 由于可能发生的技术变更和 / 或调整造成本产品的任何不兼容性。
- (c) 传感器的任何劣化 ;
- (d) 由于诸如液晶显示屏(LCD)和 / 或背景照明等消耗品部件的老化造成的任何显示性能低劣(如亮度均一性变化、色彩变化、色彩均一性变化、包括烧伤像素在内的像素缺陷等)。
- (e) 由于在比用户手册所推荐亮度更高的亮度下使用对本产品所造成的任何老化。
- (f) 因外部设备造成本产品的任何故障。
- (g) 因本产品的原序号被改变或消除造成本产品的任何故障。
- (h) 本产品的任何正常老化,尤其是消耗品、附件和 / 或附加装置(如按钮、旋转部件、电缆、用户手册等)、以及
- (i) 本产品表面包括液晶显示屏(LCD) 表面的任何变形、变色和 / 翘曲。

为了获得本保证书规定的服务,原买方必须使用原包装或其他具有同等保护程度的适当包装将本产品运送到当地的经销商,并且预付运费,承担运输中的损坏和 / 或损失的风险。要求提供本保证书规定的服务时,原买方必须提交购买本产品和标 明此购买日期的证明。

按本保证书规定进行了更换和 / 或修理的任何产品的保证期限, 将在原保证期限结束时终止。

在返回给 EIZO 和经销商进行修理后,任何产品的任何媒体或任何部件中储存的数据或其他信息发生任何损坏或损失,对此 EIZO 和经销商将不承担责任。

对于本产品及其质量、性能、可销售性以及对于特殊用途的适合性,EIZO 和经销商不提供其他任何明示或暗示的保证。因 使用本产品或无法使用本产品或因与本产品有任何关系(无论是否根据合同)而造成:任何附带的、间接的、特殊的、随 之发生的或其他的损害(包括但不仅限于:利润损失、业务中断、业务信息丢失或其他任何金钱损失)以及侵权行为、过失、 严格赔偿责任或其他责任,即使已经向 EIZO 和经销商提出了发生这些损害的可能性,对此 EIZO 和经销商概不承担责任。 本免责条款还包括因第三方向原买方提出索赔而可能发生的任何责任。本条款的本质是限定由于本有限责任保证书和 / 或 销售本产品所发生的 EIZO 和经销商的潜在责任。 Chinesische Maßnahmen für RoHS Erfüllung von RoHS in China

#### 关于电子信息产品污染控制标识\_\_\_\_

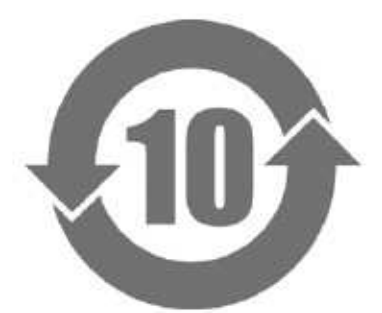

本标识根据「电子信息产品污染控制管理办法」,适用于在中华人民共和国销售的电子信息产品。标识中央的 数字为环保使用期限的年数。只要您遵守该产品相关的安全及使用注意事项,在自制造日起算的年限内,不会 产生对环境污染或人体及财产的影响。上述标识粘贴在机器背面。

#### • 有毒有害物质或元素的名称及含量

| 部件名称有毒有害物质或元素                                  | N 9 S                         |
|------------------------------------------------|-------------------------------|
| 铅汞镉六价铬多溴联苯多溴二苯醚 []                             |                               |
| (Pb) (Hg) (Cd) (Cr (VI) ) (PBB) (PBDE)         |                               |
| □ 印刷电路板×○○○○ □ □ □ □ □ □ □ □ □ □ □ □ □ □ □ □ □ |                               |
| 机箱000000                                       |                               |
| 液晶显示器××○○○○                                    |                               |
|                                                |                               |
| ○ : 表示该有毒有害物质在该部件所有均质材料中的含量均                   | 在 SJ/T 11363-2006 规定的限量要求以下。  |
| × : 表示该有毒有害物质至少在该部件的某一均质材料中的                   | 含量超出 SJ/T 11363-2006 规定的限量要求。 |
| (企业可在此处,根据实际情况对上表中打"×"的技力                      |                               |
|                                                |                               |
|                                                |                               |

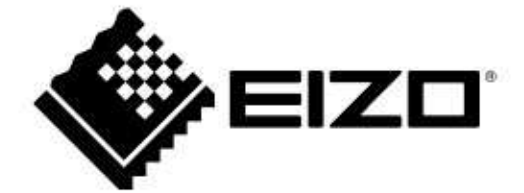

### EIZO NANAO CORPORATION

153 Shimokashiwano, Hakusan, Ishikawa 924-8566 Japan Phone: +81 76 277 6792 Fax: +81 76 277 6793

### EIZO EUROPE AB

Lovangsvagen 14 194 61, Upplands Väsby, Sweden Phone: +46 8 594 105 00 Fax: +46 8 590 91 575

http://www.eizo.com